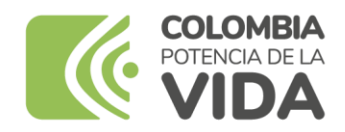

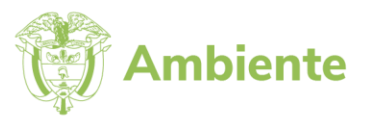

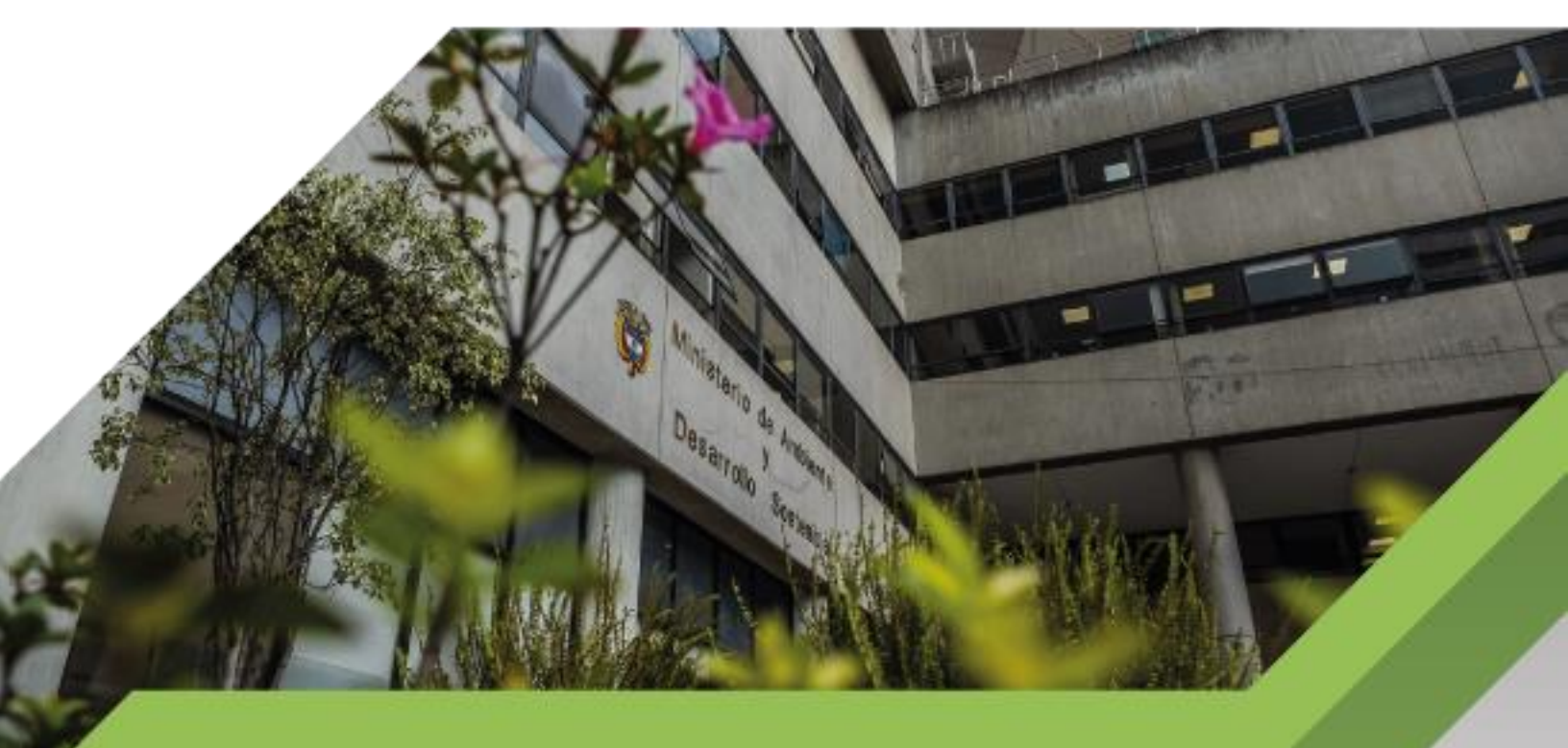

Instructivo para el trámite de comisiones y autorizaciones de viaje con el aplicativo ULISES

Proceso Comisiones y Apoyo Logístico Versión 01 16/04/2024

### Tabla de contenido

| 2. OBJETIVO                                                                               | 3      |
|-------------------------------------------------------------------------------------------|--------|
|                                                                                           |        |
| 3. ALCANCE                                                                                | 3      |
| 4. DEFINICIONES                                                                           | 3      |
| 5. TRAMITE COMISIONES O AUTORIZACIONES DE VIAJE                                           | 4      |
| 5.1 DILIGENCIAR Y SOLICITAR UNA COMISIÓN O AUTORIZACIÓN DE VIAJE                          | 4      |
|                                                                                           | 5      |
| 5.1.2 SOLICITUD DE USUARIO Y CONTRASENA EN APLICATIVO ULISES                              | b      |
| 5.2 INGRESO AL SISTEMA INFORMACION DE COMISION O AUTORIZACIÓN DE VIAJE                    | 8      |
| 5.2.1 DATOS PERSONALES                                                                    | 9<br>Q |
| En este módulo se ingresan los siguientes datos para iniciar la solicitud de la comisión: | 10     |
| 5.3 LINEAMENTO DE APROBACIÓN DE COMISIÓN Y/O AUTORIZACIÓN DE VIAJE                        | 21     |
| 5.3.1 APROBACIÓN O RECHAZO DE SOLICITUD DE COMISIÓN O AUTORIZACIÓN DE VIAJE               | 22     |
| 5.4 CANCELACIÓN DE UNA SOLICITUD DE COMISIÓN                                              | 34     |
| 5.5 ESTADO DE COMISÍON                                                                    | 37     |
| 5.6 LEGALIZACIÓN DE COMISIÓN                                                              | 38     |
| 5.6.1 PROCEDIMIENTO DE LEGALIZACIÓN DE COMISIÓN FUNCIONARIOS Y/O CONTRATISTAS             |        |
| 5.6.2 APROBACIÓN O RECHAZO DE LEGALIZACIÓN POR JEFE INMEDIATO Y/O SUPERVISOR              | 45     |
| 5.6.3 ESTADO DE LA LEGALIZACIÓN DE COMISIÓN                                               | 47     |
| 5.7. COMISIONES EXTEMPORANEA                                                              | 49     |
| 5.7.1 LINEAMENTOS PARA SOLICITAR COMISIÓN EXTEMPORÁNEA                                    | 49     |
| 5.7.2 FORMATO DE COMISIÓN EXTEMPORANEA                                                    | 50     |
| 6. CASOS EVENTUALES DE COMISIONES                                                         | 50     |
| 6. 1 MODIFICACIÓN DE COMISIÓN                                                             | 50     |
| 6.1.1 MODIFICACIÓN DE COMISIÓN AMPLIACIÓN O PRORROGA                                      | 51     |
| 6.2 CANCELACIÓN DE COMISIÓN                                                               | 51     |
| 6.3 COMISIONES O AUTORIZACIONES DE VIAJE SIN LEGALIZAR                                    | 52     |

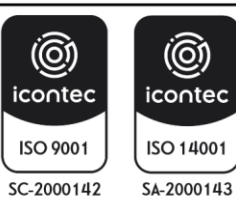

# 1. INTRODUCCIÓN

El Ministerio de Ambiente y Desarrollo Sostenible busca establecer las disposiciones generales acerca del cumplimiento de los trámites y procedimientos administrativos para la solicitud, aprobación, concesión y legalización de comisiones o autorizaciones de viaje en aras de lograr mayor eficiencia, eficacia y efectividad en la aplicación del Decreto 1083 de 2015 "Por medio del cual se expide el Decreto Único Reglamentario del Sector de Función Pública", en especial los artículos 2.2.5.10.1, 2.2.5.10.17, 2.2.5.10.18, 2.2.5.10.20 y 2.2.5.10.21 y del Decreto 1338 de 2015, en sus artículos 8 y 9.

Con tal fin, el Ministeri socializa el presente instructivo el cual entrega orientaciones dirigidas a funcionarios y contratistas para fortalecer armonizar la gestión de comisiones y autorizaciones de viaje al interior de la entidad.

### 2. OBJETIVO

Establecer los lineamientos necesarios para garantizar la correcta gestión de las comisiones y autorizaciones de viaje al interior del Ministerio de Ambiente y Desarrollo Sostenible.

### 3. ALCANCE

El presente instructivo debe aplicarse a los servidores públicos que hacen parte de Ministerio de Ambiente y Desarrollo Sostenible que por sus funciones u obligaciones contractuales requieran tramitar comisiones o autorizaciones de viaje.

# 4. DEFINICIONES tema Integrado de Gestión

**AUTORIZACIÓN DE VIAJE:** Permiso otorgado al contratista para ejecutar las obligaciones contractuales en lugar diferente al habitual, cumplir misiones especiales conferidas por los supervisores, participar en reuniones, conferencias o seminarios, realizar visitas de observación que interesen a la administración o que se relacionen directamente con la prestación de sus servicios, y/o atender invitaciones de gobiernos extranjeros, de organismos internacionales o de instituciones privadas.

**COMISIÓN:** Situación administrativa en la cual el empleado público, por disposición de autoridad competente, ejerce temporalmente las funciones propias de su cargo en lugar diferente a la sede habitual de su trabajo o atiende transitoriamente actividades oficiales distintas a las inherentes al empleo del que es titular.

**COMISIÓN DE SERVICIO:** Situación administrativa en la cual el empleado público ejerce las funciones propias del empleo en un lugar diferente al de la sede del cargo, cumplir misiones especiales conferidas por los superiores, asistir a reuniones, conferencias o seminarios, o realizar visitas de observación que interesen a la administración o que se relacionen directamente con el ramo en que presta sus servicios.

**COMISIÓN PARA ATENDER INVITACIONES**. Situación administrativa en la cual el empleado público atiende invitaciones de gobiernos extranjeros, de organismos internacionales o de instituciones privadas.

**GASTOS DE DESPLAZAMIENTO:** Valor en dinero que se reconocen a los contratistas para ser destinados a proporcionar manutención y alojamiento, cuando a ello hubiere lugar, con ocasión al cumplimiento de una autorización de viaje.

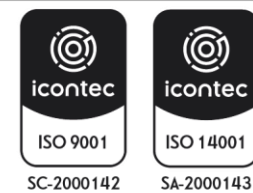

| MINISTERIO DE AMBIENTE Y<br>DESARROLLO SOSTENIBLE | INSTRUCTIVO PARA EL TRÁMITE DE COMISIONES Y<br>AUTORIZACIONES DE VIAJE CON EL APLICATIVO ULISES<br>Proceso: Comisiones y Apoyo Logístico | SOMOSIG<br>Sistema Integrado de Gestión |
|---------------------------------------------------|----------------------------------------------------------------------------------------------------|-----------------------------------------|
| Versión: 1                                        | Vigencia: 16/04/202                                                                                                    | Código: I-A-CAL-01                      |

**GASTOS DE VIAJE:** Valor que corresponde a gastos de peajes, combustible y traslado de equipos de propiedad de la entidad, cuando se utilicen automotores al servicio del Ministerio de Ambiente y Desarrollo Sostenible, así como gastos de transporte terrestre intermunicipal, fluvial, o marítimo. Este concepto solo es aplicable a las comisiones o autorizaciones de viaje al interior del país.

Para el reconocimiento de estos gastos, se tendrán en cuenta la fijación del perímetro urbano que hagan los respectivos Planes de Ordenamiento Territorial en cumplimiento de la Ley 388 de 1997.

**INSTITUCIONES PRIVADAS:** Se refiere a cualquier entidad que no hace parte de un gobierno y que se rige por el derecho privado. Dentro de ellas se incluyen, entre otras: las personas jurídicas nacionales o extranjeras sujetas al derecho privado, sociedades comerciales, empresas, organizaciones no gubernamentales, entidades sin fines de lucro.

**LEGALIZACIÓN DE COMISIONES:** Proceso por medio del cual el comisionado adelanta las gestiones para que su comisión quede plenamente refrendada en material de Viáticos, tiquetes aéreos y cumplimiento del objeto.

**ORGANISMOS U ORGANIZACIONES INTERNACIONALES**: Son sujetos de derecho internacional público, creados por los Estados mediante un acto jurídico, normalmente un tratado internacional, dotados de órganos permanentes, con voluntad propia y personería jurídica diferente a la de sus Estados miembros. Las competencias de las organizaciones internacionales son las establecidas en el tratado constitutivo y esto permite diferenciarlas de los Estados, que en virtud de la soberanía tienen plenitud en sus competencias.

PERNOCTAR: Se refiere si el funcionario o contratista tiene que pasar la noche o dormir en un lugar fuera de la vivienda habitual, para su comisión o autorización de viaje.

**SEDE DEL CARGO:** Zona o área de la planta física, instalaciones o dependencias del Ministerio de Ambiente y Desarrollo Sostenible, habitualmente utilizadas para desarrollar las funciones y/o obligaciones contractuales según corresponda.

**SOPORTE DE LA COMISIÓN O AUTORIZACIÓN DE VIAJE:** Documento(s) mediante el (los) cual (les) se justifica la comisión o autorización de viaje (invitación; citación judicial y extrajudicial; plan de trabajo. Invitaciones, convenios, contratos o acuerdos con entidades públicas o privadas).

**ULISES:** Herramienta informática única para el registro y control de las comisiones de servicios, comisiones para atender invitaciones o autorizaciones de viaje al interior del país, pago de viáticos, gastos de desplazamiento y gastos de viaje en el Ministerio de Ambiente y Desarrollo Sostenible. (<u>https://ulises.minambiente.gov.co</u>).

VIÁTICOS: Valor en dinero que se reconoce a los empleados públicos, destinado a proporcionar manutención y alojamiento, cuando a ello hubiere lugar, con ocasión al cumplimiento de una comisión de servicios o para atender invitaciones.

# 5. TRAMITE COMISIONES O AUTORIZACIONES DE VIAJE

# 5.1 DILIGENCIAR Y SOLICITAR UNA COMISIÓN O AUTORIZACIÓN DE VIAJE

Todos los funcionarios y contratistas deberán solicitar el trámite de la comisión o autorización de viaje a través del aplicativo ULISES para comisiones al interior del país, se debe iniciar el trámite, con siete (7) días hábiles de anticipación a la fecha en la cual se realizará la comisión.

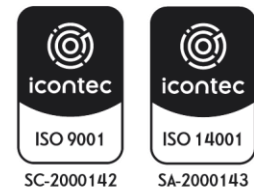

| MINISTERIO DE AMBIENTE Y | ARROLLO SOSTENIBLE INSTRUCTIVO PARA EL TRÁMITE DE COMISIONES Y |                    |
|--------------------------|----------------------------------------------------------------|--------------------|
| DESARROLLO SOSTENIBLE    | ARROLLO SOSTENIBLE Proceso: Comisiones y Apoyo Logístico       |                    |
| Versión: 1               | Vigencia: 16/04/202                                            | Código: I-A-CAL-01 |

El funcionario o contratista que realizará el desplazamiento deberá ANEXAR EN EL APLICATIVO EL SOPORTE DE LA COMISIÓN O AUTORIZACIÓN DE VIAJE que deberá contener el objeto, fecha, destino, trayectos de la solicitud. El (los) soporte (s) deberá (n) tener implícito el requerimiento de tiquetes, viáticos y/o gastos de viaje.

El objeto de la comisión o autorización de viaje, deberá atender los intereses y fines de la entidad o relacionarse directamente con las funciones u obligaciones contractuales que desempeñe el funcionario o contratista, según el caso, y a los criterios de transparencia en la gestión pública.

# 5.1.1 INGRESO AL SISTEMA

A continuación, se realiza detalladamente el proceso de ingreso al sistema ULISES para solicitar una comisión:

El ingreso al aplicativo ULISES se puede realizar de 3 formas:

- 1. Ingrese a intranet y busque el icono ULISES.
- 2. Ingrese a la página Web del Ministerio buscando el enlace a ULISES.
- 3. Desde cualquier lugar abriendo algún explorador de internet y digitando la dirección http://ulises.minambiente.gov.co.

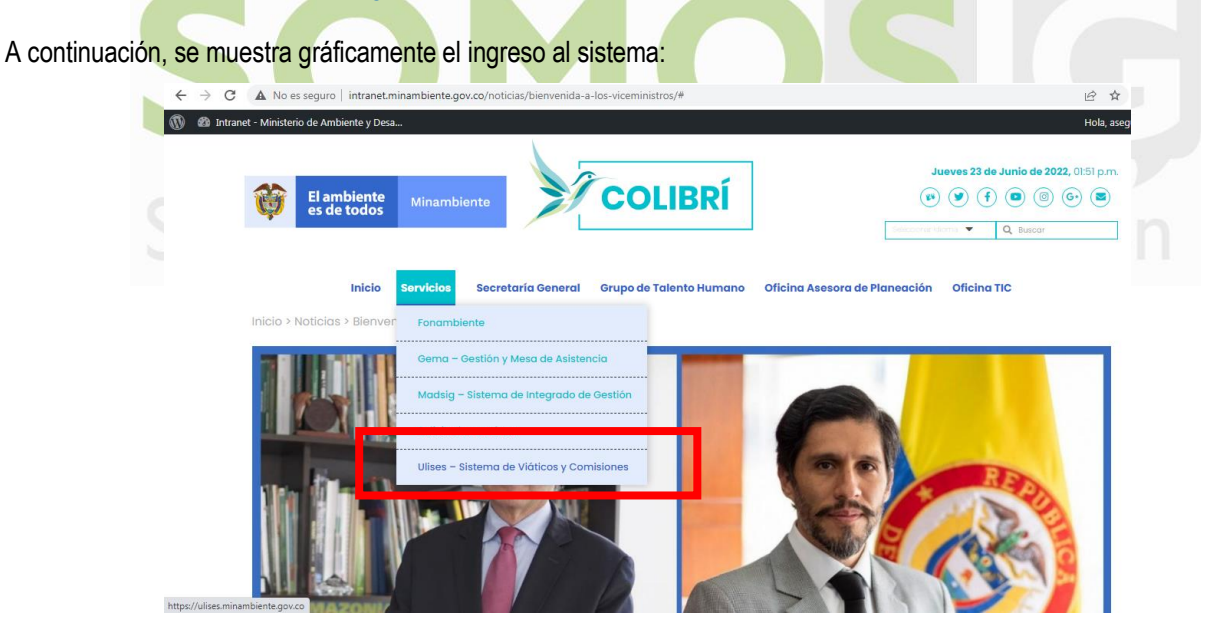

PAGINA WEB del Ministerio de Ambiente y Desarrollo Sostenible:

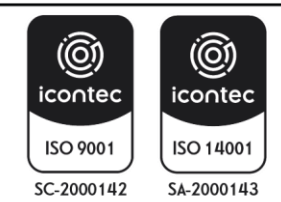

| MINISTERIO DE AMBIENTE Y<br>DESARROLLO SOSTENIBLE | INSTRUCTIVO PARA EL TRÁMITE DE COMISIONES Y<br>AUTORIZACIONES DE VIAJE CON EL APLICATIVO ULISES | SOMOSIC                      |
|---------------------------------------------------|-------------------------------------------------------------------------------------------------|------------------------------|
|                                                   | Proceso: Comisiones y Apoyo Logístico                                                           | Sistema Integrado de Gestión |
| Versión: 1                                        | Vigencia: 16/04/202                                                                             | Código: I-A-CAL-01           |

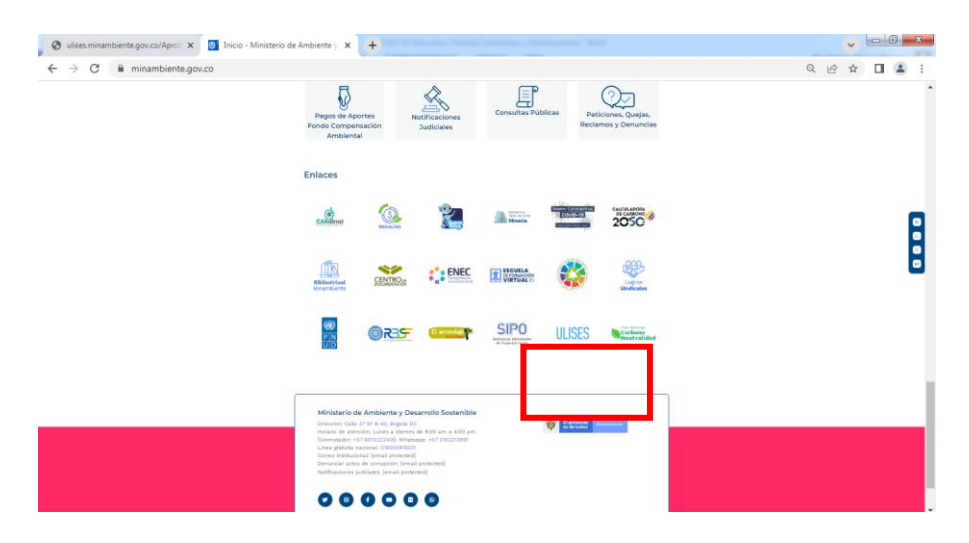

#### 5.1.2 SOLICITUD DE USUARIO Y CONTRASEÑA EN APLICATIVO ULISES

El aplicativo ULISES usa credenciales de RED del funcionario para autenticar el sistema. Estas credenciales son el usuario y contraseña que se usa para ingresar al PC cada vez que inicia sesión.

| Iniciar sesión<br>http://ulises.minambiente.gov.co             |  |
|----------------------------------------------------------------|--|
| Tu conexión con este sitio web no es privada Nombre de usuario |  |
| Contraseña<br>Iniciar sesión Cancelar                          |  |

Una vez digitadas y validadas las credenciales el sistema desplegará la siguiente pantalla:

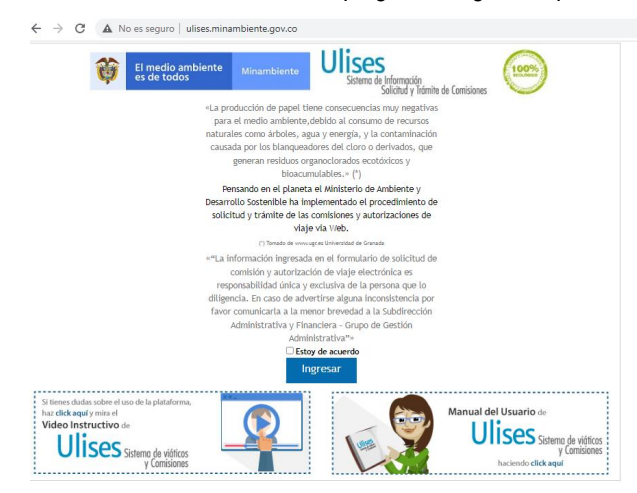

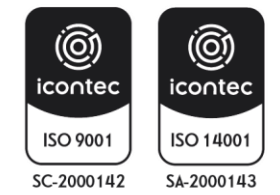

| MINISTERIO DE AMBIENTE Y | INSTRUCTIVO PARA EL TRÁMITE DE COMISIONES Y<br>AUTORIZACIONES DE VIAJE CON EL APLICATIVO ULISES | SOMOS                        |
|--------------------------|-------------------------------------------------------------------------------------------------|------------------------------|
| DESARROLLO 303TENIDLE    | Proceso: Comisiones y Apoyo Logístico                                                           | Sistema Integrado de Gestión |
| Versión: 1               | Vigencia: 16/04/202                                                                             | Código: I-A-CAL-01           |

**NOTA 1:** FUNCIONARIO Y/O CONTRATISTA. Recuerde que la información y el manejo que se ingresa al aplicativo son responsabilidad única y exclusiva de quien ingresa al sistema. Para ingresar el funcionario y/o contratista debe indicar que está de acuerdo con las políticas de uso del sistema.

NOTA 2: Recuerde el compromiso de la entidad con el medio ambiente y la estrategia de "CERO PAPEL".

**NOTA 3**: La información ingresada en el formulario de solicitud de comisión electrónica es responsabilidad única y exclusiva de la persona que lo diligencia. En caso de advertirse alguna inconsistencia por favor comunicarla a la menor brevedad a la oficina de Tics del Ministerio de Ambiente y Desarrollo Sostenible.

Haga clic en el Estoy De Acuerdo y clic en el botón Ingresar.

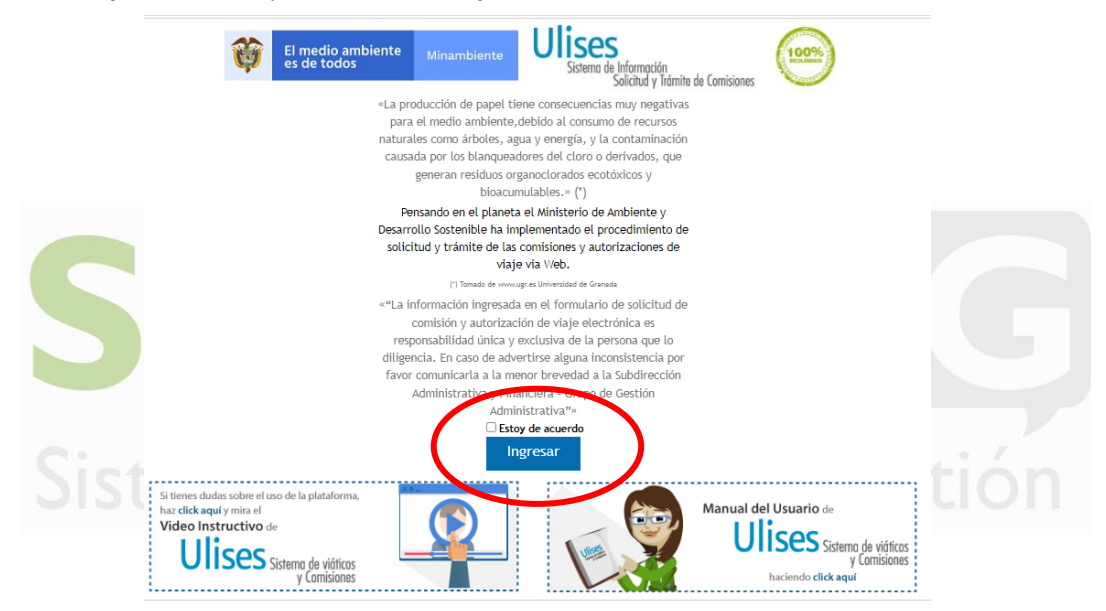

El aplicativo desplegará la siguiente pantalla solicitando los datos del funcionario de quien va ingresar la comisión. Datos funcionario, el campo **Tipo de Documento** se tiene la opción de seleccionar haciendo clic en la flecha (*opción tipo de documento Cedula de Ciudadanía o Tarjeta de Identidad*) digite en el campo **Documento** número de documento de la persona a quien va a solicitar la comisión, y se hace clic en CONTINUAR, el aplicativo mostrará:

| Ŷ | El medio ambiente<br>es de todos | Minambiente    | Sistema de Información<br>Solicitud y Trámite de Comisiones |
|---|----------------------------------|----------------|-------------------------------------------------------------|
|   | Da                               | tos Funcionari | io                                                          |
|   | Tip                              | o Documento    | Cedula de Ciudadania 🗸                                      |
|   | Dor                              | rumento        |                                                             |

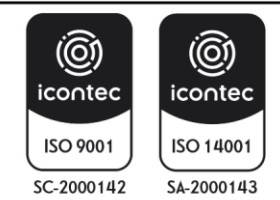

| MINISTERIO DE AMBIENTE Y | INSTRUCTIVO PARA EL TRÁMITE DE COMISIONES Y<br>AUTORIZACIONES DE VIAJE CON EL APLICATIVO ULISES | SOMOS                        |
|--------------------------|-------------------------------------------------------------------------------------------------|------------------------------|
| DESARROLLO 303TEMIDLE    | Proceso: Comisiones y Apoyo Logístico                                                           | Sistema Integrado de Gestión |
| Versión: 1               | Vigencia: 16/04/202                                                                             | Código: I-A-CAL-01           |

# 5.1.2.1 IDENTIFICACIÓN NO VÁLIDA

IDENTIFICACIÓN NO VÁLIDA es aquella que no se encuentra en la base de datos como funcionario de la Entidad, de ser así es necesario enviar el contrato completo al Grupo de Comisiones y Apoyo Logístico para el ingreso del mismo; o se está ingresando un número con caracteres diferentes a los numéricos (Ejemplo: 90.805.502), se digita solo el número de cedula o tarjeta de identidad sin puntos ni comas.

|                    | $\leftrightarrow$ $\rightarrow$ X A No es seguro | ulises.minambiente.gov.co                  |                                              |                                       |                   |                         |   |
|--------------------|--------------------------------------------------|--------------------------------------------|----------------------------------------------|---------------------------------------|-------------------|-------------------------|---|
|                    | El medio :<br>es de todo                         | mbiente Minambiente<br>DS                  | Ulises<br>Sistema de Informac<br>Solicitud y | ión<br>/ Trámite de Comisiones        | 100%              |                         |   |
|                    |                                                  | Datos Funcionario                          |                                              |                                       |                   |                         |   |
|                    |                                                  | Tipo Documento                             | Cedula de Ciudadania 🗸                       |                                       |                   |                         |   |
|                    |                                                  | Documento<br>Identificación No Valida. In  | 027568496<br>tente Nuevamente                |                                       |                   |                         |   |
|                    |                                                  |                                            | Continuar                                    |                                       |                   |                         |   |
|                    |                                                  |                                            |                                              |                                       |                   |                         |   |
| Al ingresar una Id | entificación válida se de                        | esplegará siguient                         | e cuadro:                                    |                                       |                   |                         |   |
|                    |                                                  |                                            |                                              |                                       |                   |                         |   |
| 1                  | El medio ambiento                                | e Minambiente                              | Ulise                                        | 25                                    |                   | 100%                    |   |
| •                  | es de todos                                      | Ministerice                                | Sistemo                                      | a de Información<br>Solicitud y Trámi | ite de Comisiones | SCILOSICO /             |   |
| Datos Personales   | Comisiones Aprobar                               | / Rechazar Comisión                        | Administrac                                  | lor   Repo                            | rtes   Ayuda      | Cerrar Sesión           |   |
| DIANA CORTES       |                                                  |                                            | 1                                            | l l                                   | 1                 | I<br>MINAMBIENTE\Dcorte | s |
| Mis Comisio        | nes                                              |                                            |                                              |                                       |                   |                         | 1 |
|                    |                                                  |                                            |                                              |                                       |                   |                         | Ш |
| Consecutiv         | o Estado                                         | Ruta                                       | Fecha Salida                                 | Fecha Regreso                         | Ver Noveda        | ades Observaciones      |   |
| Consecutiv         | BOGOTÁ D.CBO<br>LIQUIDADA VILLAVICENCIO-M        | Ruta<br>GOTA-META-<br>ETA-MAPIRIPAN-BOGOTÁ | Fecha Salida<br>5-09-2022                    | Fecha Regreso<br>5-10-2022            | Ver Noveda        | APROBACION              |   |

El funcionario y/ o Contratista que ingresó con el Número de Documento aparece en la parte superior izquierda <u>recuadro</u> <u>rojo.</u> Debe tenerse en cuenta que quien aparecerá como responsable de realizar la solicitud de la comisión es quien tiene iniciada la sesión de WINDOWS, en este caso quien aparece marcado en el <u>recuadro rojo derecho.</u>

# 5.2 INGRESO AL SISTEMA INFORMACIÓN DE COMISIÓN O AUTORIZACIÓN DE VIAJE

En este punto se dará explicación del contenido y proceso para generar y solicitar una comisión o autorización de viaje, en la parte superior se desplegar un menú de opciones a las que se puede tener acceso haciendo clic sobre ellas, estas son:

- DATOS PERSONALES
- COMISIONES
- AYUDA
- CERRAR SESIÓN

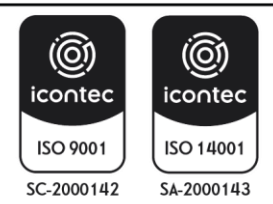

| MINISTERIO DE AMBIENTE Y<br>DESARROLLO SOSTENIBLE | INSTRUCTIVO PARA EL TRÁMITE DE COMISIONES Y<br>AUTORIZACIONES DE VIAJE CON EL APLICATIVO ULISES<br>Proceso: Comisiones y Apoyo Logístico | SOMOSIG<br>Sistema Integrado de Gestión |
|---------------------------------------------------|----------------------------------------------------------------------------------------------------|-----------------------------------------|
| Versión: 1                                        | Vigencia: 16/04/202                                                                                                    | Código: I-A-CAL-01                      |

#### **5.2.1 DATOS PERSONALES**

En esta pestaña se despliega todos los Datos Personales (Identificación - Nombre completo, Tipo de Contrato - Régimen - Dependencia - CDP - Cadena de aprobación que requiere la comisión que se va solicitar).

Los funcionarios que aparecen en los campos VOBO y SUPERVISOR, son quienes hacen parte de la cadena de aprobación que requiere la comisión o autorización de viaje junto al ORDENADOR DE GASTO, quién confiere o no la misma. En caso de no tener asignado a nadie en el Visto Bueno, la comisión pasará directamente a la firma del Supervisor, y de esta a la firma del Ordenador del gasto.

| El medio ambie<br>es de todos  | ente <sub>Minambiente</sub>                                                                                                    | Jises<br>Sistema de Información<br>Solicitud y Trámite de Comisiones                                                                                                    |      |
|--------------------------------|----------------------------------------------------------------------------------------------------|----------------------------------------------------------------------------------------------------|------|
| Datos Personales Comisiones Ap | robar / Rechazar Comisión                                                                                                    | Administrador Reportes Ayuda Cerrar Sesión                                                                                                    |      |
| NANA CORTES                    |                                                                                                    | MINAMBIENTE\Dco                                                                                                    | rtes |
| Datos Personales               |                                                                                                    |                                                                                                    |      |
| ?                              | VOBO :<br>Identificación :<br>Primer Nombre :<br>Segundo Nombre :<br>Primer Apellido :<br>Segundo Apellido :<br>Tipo Contrato :<br>Regimen :<br>Dependencia :<br>Grupo Interno de Trabajo :<br>CDP :<br>SUPERVISOR :<br>VOBO E.:<br>SUPERVISOR E.: | 52501446<br>DIANA<br>ROCIO<br>CORTES<br>SALGADO<br>PLANTA<br>SIMPLE<br>Subdirección Administrativa y Financiera<br>: Subdirección Administrativa y Financiera<br>TALMA ELVIRA FURNIELES GALVAN |      |

#### **5.2.2 COMISIONES**

En la pestaña Comisiones, aparecerán dos (2) opciones adicionales: Mis comisiones y Generar comisiones.

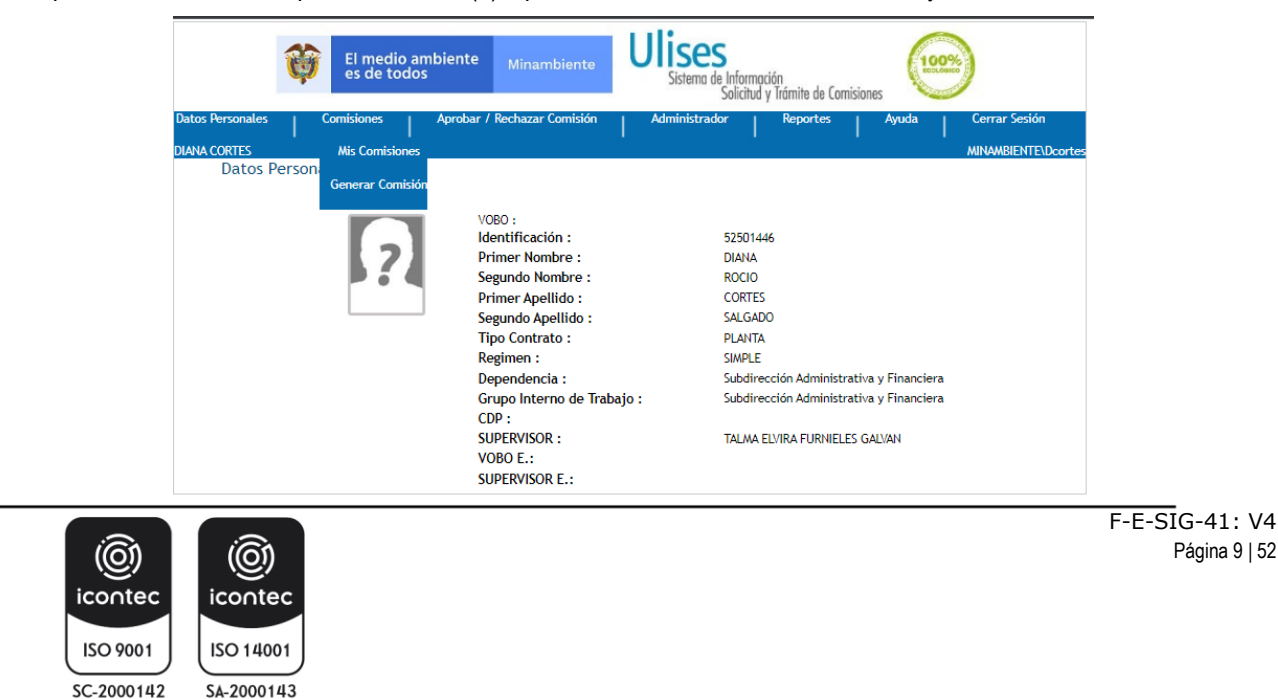

Página 9 | 52

| MINISTERIO DE AMBIENTE Y | INSTRUCTIVO PARA EL TRÁMITE DE COMISIONES Y<br>AUTORIZACIONES DE VIAJE CON EL APLICATIVO ULISES | SOMOS                        |
|--------------------------|-------------------------------------------------------------------------------------------------|------------------------------|
| DESARROLLO 303 I EMIDLE  | Proceso: Comisiones y Apoyo Logístico                                                           | Sistema Integrado de Gestión |
| Versión: 1               | Vigencia: 16/04/202                                                                             | Código: I-A-CAL-01           |

#### 5.2.1.1 MIS COMISIONES

Al Seleccionar **Mis Comisiones**, haciendo clic sobre este, el aplicativo mostrará en pantalla todas las comisiones o autorizaciones de viaje que el funcionario o contratista ha solicitado con los datos básicos y el estado actual de la misma.

|             | Q           | El m<br>es d | edio ambiente<br>e todos                                                     | Ulise        | <b>S</b><br>de Información<br>Solicitud y Trámit | e de Com | isiones      | )                          |        |
|-------------|-------------|--------------|------------------------------------------------------------------------------|--------------|--------------------------------------------------|----------|--------------|----------------------------|--------|
| Datos Perso | nales       | Comisiones   | Aprobar / Rechazar Comisión                                                  | Administrado | or Repor                                         | tes      | Ayuda        | Cerrar Sesión              |        |
| DIANA CORTI | ES          |              |                                                                              |              |                                                  |          |              | MINAMBIENTE\Do             | cortes |
| MI          | s Comisior  | nes          |                                                                              |              |                                                  |          |              |                            |        |
|             | Consecutivo | Estado       | Ruta                                                                         | Fecha Salida | Fecha Regreso                                    | Ver      | Novedades    | Observaciones              |        |
|             | 1464        | LIQUIDADA    | BOGOTÁ D.CBOGOTA-META-<br>VILLAVICENCIO-META-MAPIRIPAN-BOGOTÁ<br>D.CBOGOTA-  | 5-09-2022    | 5-10-2022                                        | Q        | Seleccione 🗸 | APROBACION<br>LEGALIZACION |        |
|             | 2539        | LIQUIDADA    | BOGOTÁ D.CBOGOTA-QUINDÍO-ARMENIA-<br>RISARALDA-PEREIRA-BOGOTÁ D.C<br>BOGOTA- | 11-11-2021   | 11-12-2021                                       | Q        | Seleccione 🗸 | APROBACION<br>LEGALIZACION |        |
|             | 2479        | LIQUIDADA    | BOGOTÁ D.CBOGOTA-QUINDÍO-ARMENIA-<br>BOGOTÁ D.CBOGOTA-                       | 11-11-2021   | 11-12-2021                                       | Q        | Seleccione 🗸 | APROBACION<br>LEGALIZACION |        |
|             | 930         | LIQUIDADA    | NORTE DE SANTANDER-LABATECA-NORTE DE<br>SANTANDER-CÚCUTA-                    | 6-11-2021    | 6-11-2021                                        | O,       | Seleccione 🗸 | APROBACION<br>LEGALIZACION |        |
|             |             |              |                                                                              |              |                                                  |          |              |                            |        |

# 5.2.1.2 GENERAR COMISIÓN

Desplegando la pestaña GENERAR COMISIÓN se habilita la siguiente pantalla, en este módulo se inicia el trámite de la comisión o autorización de viaje: para solicitar una comisión o autorización de viaje se ingresa al menú COMISIONES / Generar comisión en este momento se da inicio a trámite de la solicitud de comisión o autorización de viaje que consta de 5 pasos o módulos:

|                        | Ŷ                                                                                                    | El medio amb<br>es de todos                                                                                                    | piente <sub>Minamb</sub>                                                                                                    | viente                                                                                | Ulises<br>Sistema d                                                                             | 5<br>le Informac<br>Solicitud y                                  | ción<br>y Trámite de Cor                                                                | misiones                                                                        | 00%                                                                                                    |
|------------------------|----------------------------------------------------------------------------------------------------|----------------------------------------------------------------------------------------------------|----------------------------------------------------------------------------------------------------|---------------------------------------------------------------------------------------|-------------------------------------------------------------------------------------------------|------------------------------------------------------------------|-----------------------------------------------------------------------------------------|---------------------------------------------------------------------------------|----------------------------------------------------------------------------------------------------|
| Datos Pers<br>CARLOS I | <sup>sonales</sup>   (<br>FRASSER                                                                                                  | Comisiones                                                                                                    | Aprobar / Rechazar Co                                                                                                    | omisión                                                                               | Administrad                                                                                     | lor                                                              | Reportes                                                                                | Ayuda                                                                           | Cerrar Sesión<br>MINAMBIENTE\ASegura                                                                        |
| g<br>tr<br>c<br>q<br>d | Fodas las solicitud<br>juardar relación co<br>rasparencia en la<br>Consulte las comis<br>juienes tengan la<br>le viaje, salvo just | es de comisión o aut<br>on los fines de la enti<br>gestión pública.<br>siones y/o autorizacio<br>idoneidad para cump<br>ificación expresa exp | orización de viaje, deb<br>dad, con las funciones<br>ines de viaje con desti<br>lir las misma, que en t<br>ledida por el Ministro, e | en atender los<br>propias del e<br>no y fecha sin<br>odo caso no s<br>el Viceministro | s intereses de la<br>mpleo u obligac<br>nilares teniendo<br>supere el númer<br>o o Secretaria G | a administ<br>ción contra<br>en cuenta<br>o de dos<br>seneral se | tración o estar<br>actuales, segú<br>a : se deberá (<br>(2) personas p<br>gún correspor | relacionados co<br>n corresponda y<br>comisionar o aut<br>vara una misma<br>nda | on el sector ambiente,<br>y atender el criterio de la<br>torizar estrictamente a<br>comisión o autorización |
| 0                      | Solicitud                                                                                                    | 2 LUGAR                                                                                                    |                                                                                                    | E <b>4</b>                                                                            | VIATICO                                                                                         | 6                                                                | Confirma                                                                                | Consultar Comis                                                                 | siones por Fecha / Destino                                                                                  |

# 5.2.2.2.1 SOLICITUD

En este módulo se ingresan los siguientes datos para iniciar la solicitud de la comisión:

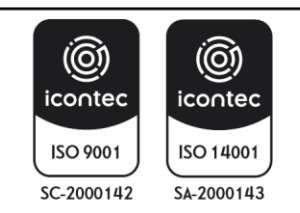

- **REQUIERE VIÁTICOS:** Se tienen 3 opciones:
  - SI

NO

ARP (Esta opción no generara viáticos, ni tampoco gastos de viaje)

- TIPO VIAJE: Según sea el caso, NACIONAL.
- PASAJES AÉREOS: Se selecciona la opción SI o NO según se requiera.
- **OBJETO:** Este campo e s obligatorio el diligenciamiento de lo contrario el aplicativo arrojará el mensaje "*Debe Ingresar el Objeto de la Comisión*" y no permitirá continuar con la Solicitud hasta tanto no se ingrese el Objeto. Deberá describirse el objeto de la comisión o autorización de viaje, se recomienda ser claro y conciso, ya que de lo escrito depende en parte la concesión o rechazo de la comisión.
- SOPORTE: En este campo se adjuntan los documentos(s) mediante el (los) cual (les) se justifica la comisión o autorización de viaje (invitación y plan de trabajo) y/o (citación judicial y extrajudicial; convenios, contratos o acuerdos con entidades públicas o privadas), según la dependencia, se adjuntará mediante un archivo PDF los documentos necesarios para la concesión o rechazo de la comisión.

NOTA 1: De requerir algún soporte para aclarar la solicitud, se realizar mediante correo electrónico.

| Ŷ                                                                                                    | El medio ambien<br>es de todos                                                                                                    | te Minambiente                                                                                                    | Ulises<br>Sistema de Inf                                                                                                    | ormación<br>citud y Trámite de Comisiona                                                                                                  | s (1995)                                                                                                    |
|----------------------------------------------------------------------------------------------------|----------------------------------------------------------------------------------------------------|----------------------------------------------------------------------------------------------------|----------------------------------------------------------------------------------------------------|----------------------------------------------------------------------------------------------------|----------------------------------------------------------------------------------------------------|
| Datos Personales C<br>CARLOS FRASSER                                                                                                    | comisiones Apro                                                                                                    | oar / Rechazar Comisión                                                                                                    | Administrador                                                                                                    | Reportes                                                                                                    | Ayuda Cerrar Sesión<br>MINAMBIENTE\ASegur                                                                                                    |
| Todas las solicitude<br>guardar relación co<br>trasparencia en la<br>Consulte las comis<br>quienes tengan la i<br>de viaje, salvo justi | es de comisión o autoriza<br>n los fines de la entidad,<br>gestión pública.<br>iones y/o autorizaciones (<br>doneidad para cumplir las<br>ficación expresa expedid | ción de viaje, deben atender<br>con las funciones propias de<br>de viaje con destino y fecha<br>misma, que en todo caso r<br>a por el Ministro, el Vicemini | los intereses de la adr<br>el empleo u obligación<br>similares teniendo en o<br>lo supere el número de<br>stro o Secretaria Gener | ministración o estar relaci<br>contractuales, según corr<br>cuenta : se deberá comisi<br>dos (2) personas para u<br>ral según corresponda | onados con el sector ambiente,<br>esponda y atender el criterio de la<br>onar o autorizar estrictamente a<br>la misma comisión o autorización |
|                                                                                                    | 2 LUGAR                                                                                                    |                                                                                                    | Viatico                                                                                                    |                                                                                                    | tar Comisiones por Fecha / Destind                                                                                                    |
|                                                                                                    |                                                                                                    |                                                                                                    |                                                                                                    |                                                                                                    |                                                                                                    |
| Solicitud de C                                                                                                    | Omision<br>Requiere Vistiges (                                                                                                    | C                                                                                                    |                                                                                                    |                                                                                                    |                                                                                                    |
|                                                                                                    | Tipo Viaie:                                                                                                    | Nacional Olaternacion                                                                                                    | al                                                                                                    |                                                                                                    |                                                                                                    |
|                                                                                                    | Motivo:                                                                                                    | -Seleccionar-                                                                                                    | ~                                                                                                    |                                                                                                    |                                                                                                    |
|                                                                                                    | Pasajes Aereos :                                                                                                    | ⊖ Si <sup>●</sup> No                                                                                                    |                                                                                                    |                                                                                                    |                                                                                                    |
|                                                                                                    | Ampliación:                                                                                                    | 0.01                                                                                                    |                                                                                                    |                                                                                                    |                                                                                                    |
|                                                                                                    |                                                                                                    |                                                                                                    |                                                                                                    |                                                                                                    |                                                                                                    |
|                                                                                                    | Proyecto                                                                                                    | 2022-C-3299-0900-14-0-3                                                                                                    | 299057-02-18522 SEC                                                                                                    | RETARIA GENERAL 🗸                                                                                                    | ]                                                                                                    |
|                                                                                                    | Proyecto                                                                                                    | 2022-C-3299-0900-14-0-3                                                                                                    | 299057-02-18522 SEC                                                                                                    | RETARIA GENERAL 🗸                                                                                                    | ]                                                                                                    |
|                                                                                                    | Proyecto                                                                                                    | 2022-C-3299-0900-14-0-3                                                                                                    | 299057-02-18522 SEC                                                                                                    | CRETARIA GENERAL 🗸                                                                                                    | ]                                                                                                    |
|                                                                                                    | Proyecto<br>Objeto :                                                                                                    | 2022-C-3299-0900-14-0-3                                                                                                    | 299057-02-18522 SEC                                                                                                    | RETARIA GENERAL V                                                                                                    | ]                                                                                                    |
|                                                                                                    | Proyecto<br>Objeto :                                                                                                    | 2022-C-3299-0900-14-0-3                                                                                                    | 299057-02-18522 SEC                                                                                                    | RETARIA GENERAL 🗸                                                                                                    | ]                                                                                                    |
|                                                                                                    | Proyecto<br>Objeto :<br>Soporte 1:                                                                                                    | 2022-C-3299-0900-14-0-3                                                                                                    | 299057-02-18522 SEC                                                                                                    | RETARIA GENERAL ✔                                                                                                    | ]                                                                                                    |

Una vez se han diligenciado estas opciones se hace clic en *SIGUIENTE* pasando al módulo Lugar Mostrando la siguiente pantalla.

# 5.2.2.2.2 LUGAR

En esta ventana se debe ingresar tanto la **Fecha Salida** como la **Fecha Regreso**, de igual manera lugar de desplazamiento; lugar de partida y el de destino o destinos la que se hará el desplazamiento. Esta información es objeto de validación parte del sistema, si la encuentra correcta pasara al siguiente paso o modulo al hacer clic en *SIGUIENTE*.

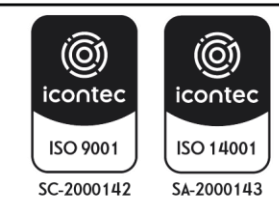

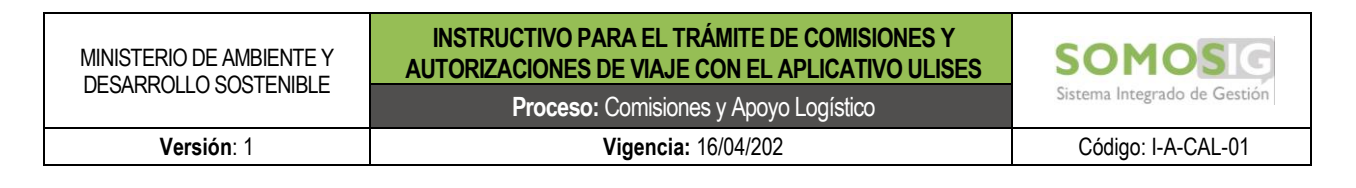

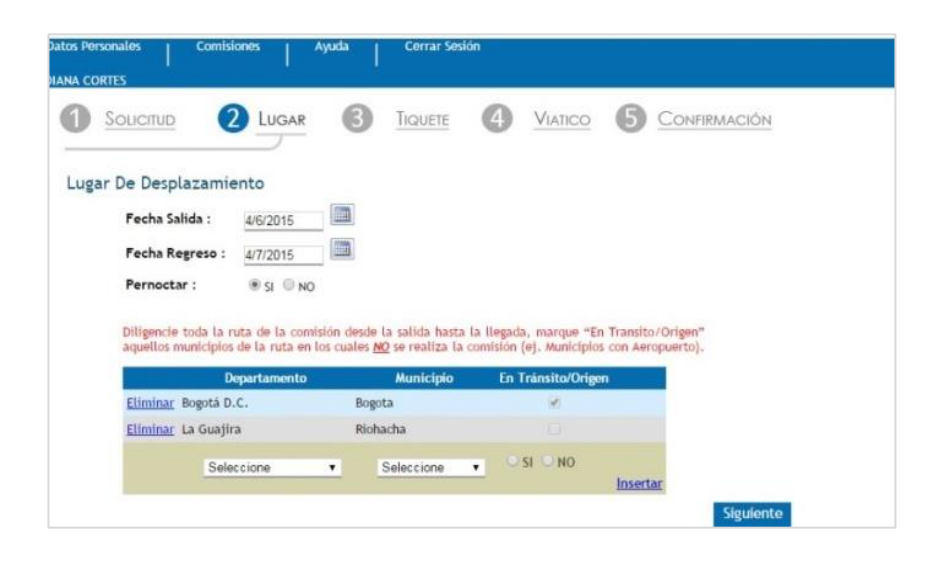

**FECHA SALIDA:** debe ingresarse la fecha de salida hacia el lugar donde se va a realizar la comisión o autorización de viaje, debe ser mayor o igual a la fecha que el sistema le indica al momento de mostrar la pantalla como se ve en el ovalo <u>rojo</u> de la imagen siguiente. Se hace clic sobre el calendario para desplegarlo, y se selecciona la fecha.

- Debe ser mayor o igual a 3 días hábiles posteriores a la fecha de solicitud, con excepción de las comisiones de ARP para las cuales se solicita un día hábil.
- Una comisión se puede solicitar como máximo con 30 días de anticipación.
- Es un campo requerido

| A CORTES                                                                                                    | iones Ay                                                                           | uda Cerr                                                                                                    | ar Sesión                                                |                                                                                                    |                       |                         |  |
|----------------------------------------------------------------------------------------------------|------------------------------------------------------------------------------------|----------------------------------------------------------------------------------------------------|----------------------------------------------------------|----------------------------------------------------------------------------------------------------|-----------------------|-------------------------|--|
|                                                                                                    |                                                                                    |                                                                                                    |                                                          | VIATICO                                                                                                    | 6                     | Confirmación            |  |
| Lugar De Desplazami                                                                                                    | ento                                                                               |                                                                                                    |                                                          |                                                                                                    |                       |                         |  |
| Fecha Salida :                                                                                                    | 4/6/2015                                                                           |                                                                                                    |                                                          |                                                                                                    |                       |                         |  |
| Fecha Regreso :                                                                                                    | 4/7/2015                                                                           |                                                                                                    |                                                          |                                                                                                    |                       |                         |  |
|                                                                                                    |                                                                                    |                                                                                                    |                                                          |                                                                                                    |                       |                         |  |
| Pernoctar :                                                                                                    | I SI ONO                                                                           |                                                                                                    |                                                          |                                                                                                    |                       |                         |  |
| Pernoctar :<br>Diligencie toda la<br>aquellos municipio:<br>D                                                                                                  | SI NO<br>NO<br>NO<br>NO<br>NO<br>NO<br>NO<br>NO<br>NO<br>NO<br>NO<br>NO<br>NO<br>N | ión desde la salida<br>s cuales <u>NO</u> se real<br>Munic                                                        | hasta la llegadi<br>iza la comisión<br>i <b>pio En</b> T | a, marque "En<br>(ej. Municipios<br>Fránsito/Origeo                                                                                                    | Transito<br>con Aer   | o/Origen"<br>opuerto).  |  |
| Pernoctar :<br>Diligencie toda la aquellos municipios<br>Eliminar Bogotà D                                                                                     | SI NO<br>NO<br>VITA de la comisi<br>de la ruta en lo<br>repartamento<br>.C.        | ión desde la salida<br>s cuales <u>NO</u> se real<br>Munic<br>Bogota                                              | hasta la llegadi<br>iza la comisión<br>i <b>pio En</b> T | a, marque "En<br>(ej. Municipios<br>Tránsito/Origos                                                                                                    | Transito<br>con Aer   | o/Origen"<br>ropuerto). |  |
| Pernoctar :<br>Diligencie toda la i<br>aquellos municipios<br>Eliminar Bogotá D<br>Eliminar Nariño                                                             | SI ◎ NO<br>nuta de la comisi<br>de la ruta en los<br>departamento<br>.C.           | ión desde la salida<br>s cuales <u>NO</u> se real<br>Munic<br>Bogota<br>Chachagui                                 | hasta la llegad<br>iza la comisión<br>ipio En 1          | a, marque "En<br>(ej. Municipios<br>Tránsito/Origos<br>V                                                                                                    | Transito<br>con Aer   | o/Orlgen"<br>ropuerto). |  |
| Pernoctar :<br>Diligencie toda la r<br>aquellos municipios<br>Eliminar: Bogotà D<br>Eliminar: Nariño<br>Eliminar: Nariño                                       | ● SI ● NO<br>ruta de la comisi<br>a de la ruta en los<br>repartamento<br>.C.       | ión desde la salída<br>s cuales <u>MO</u> se real<br>Munic<br>Bogota<br>Chachagui<br>Pasto                        | hasta la llegadi<br>iza la comisión<br>ipio En 1         | a, marque "En<br>(ej. Municipios<br>Fránsito/Orígeo<br>V                                                                                                    | Transito<br>con Aer   | o/Origen"<br>ropuertoj. |  |
| Pernoctar :<br>Dilligencie toda la r<br>aquellos municipios<br>Eliminar Bogotá D<br>Eliminar Nariño<br>Eliminar Nariño                                         | SI ◎ NO<br>uta de la contisi<br>de la ruta en lo:<br>departamento<br>.C.           | ión desde la salída<br>s cuales <u>NO</u> se real<br><u>Munic</u><br>Bogota<br>Chachaguí<br>Pasto<br>Chachaguí    | hasta la llegadi<br>iza la comisión<br>i <b>pio En</b> T | a, marque "En<br>(ej. Municipios<br>Fránsito/Origo<br>©<br>©<br>©<br>©                                                                                                    | Transito<br>con Aer   | o/Origen"<br>ropuertoj. |  |
| Pernoctar :<br>Dilligencie toda la r<br>aquellos municipios<br>Eliminar Bogotá D<br>Eliminar Nariño<br>Eliminar Nariño<br>Eliminar Nariño<br>Eliminar Bogotá D | SI NO<br>vita de la comisi<br>de la ruta en los<br>repartamento<br>.C.<br>.C.      | ión desde la salida<br>s cuales <u>NO</u> se real<br>Munic<br>Bogota<br>Chachagui<br>Pasto<br>Chachagui<br>Bogota | hasta la llegad<br>iza la comisión<br>ipio En T          | a, marque "En<br>(ej. Municipios<br>(Constito/Origon<br>(Constitution)<br>(Constitution)<br>(Con | n Transito<br>con Aer | o/Origen"<br>ropuertoj. |  |

**FECHA REGRESO:** Como lo indica el <u>recuadro rojo</u>, aquí se ingresa la fecha en que termina la Comisión o autorización de viaje y regresa el funcionario o Contratista al lugar de partida y debe ser mayor o igual a la Fecha Salida. Se procede de igual forma que para ingresar **Fecha Salida**.

• La fecha de regreso no puede ser anterior a la fecha de salida.

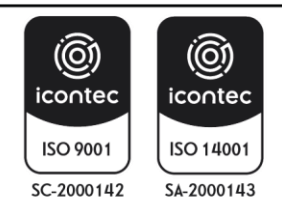

| MINISTERIO DE AMBIENTE Y<br>DESARROLLO SOSTENIBLE | INSTRUCTIVO PARA EL TRÁMITE DE COMISIONES Y<br>AUTORIZACIONES DE VIAJE CON EL APLICATIVO ULISES<br>Proceso: Comisiones y Apoyo Logístico | SOMOSIG<br>Sistema Integrado de Gestión |
|---------------------------------------------------|----------------------------------------------------------------------------------------------------|-----------------------------------------|
| Versión: 1                                        | Vigencia: 16/04/202                                                                                                    | Código: I-A-CAL-01                      |

• Es un campo requerido

|                                                          | 2 2 LUGAR                                                                            |                                                                  | 4 VIATICO                    | 5 CONFIRMACIÓN |
|----------------------------------------------------------|--------------------------------------------------------------------------------------|------------------------------------------------------------------|------------------------------|----------------|
| Lugar De Des                                             | plazamiento                                                                          |                                                                  |                              |                |
| Fecha S                                                  | Salida : MIG/2015                                                                    |                                                                  |                              |                |
| Eecha E                                                  | 4/6/2015                                                                             |                                                                  |                              |                |
| Pernoct                                                  | ar: 0.0 NO                                                                           |                                                                  |                              |                |
|                                                          |                                                                                      |                                                                  |                              |                |
| Diligenci                                                | e toda la ruta de la comisi                                                          | ión desde la salida hasta la                                     | llegada, marque "En Tra      | ansito/Origen" |
| aquettos                                                 | municípios de la rula en los c                                                       | dates MO se realiza la comis                                     | ion (e), municipios con Aero | puerco).       |
|                                                          |                                                                                      |                                                                  |                              |                |
|                                                          | Departamento                                                                         | Municipio                                                        | En Tránsito/Origen           |                |
| Eliminar                                                 | Departamento<br>¡ Bogotá D.C.                                                        | Municipio<br>Bogota                                              | En Tránsito/Origen           |                |
| <u>Eliminar</u><br>Eliminar                              | Departamento<br>: Bogotá D.C.<br>: Nariño                                            | Municipio<br>Bogota<br>Chachagui                                 | En Tránsito/Origen<br>?      |                |
| Eliminar<br>Eliminar<br>Eliminar                         | Departamento<br>: Bogotá D.C.<br>: Nariño<br>: Nariño                                | Municipio<br>Bogota<br>Chachaguí<br>Pasto                        | En Tránsito/Origen<br>&<br>  |                |
| Eliminar<br>Eliminar<br>Eliminar<br>Eliminar             | Departamento<br>: Bogotá D.C.<br>: Nariño<br>: Nariño<br>: Nariño                    | Municipio<br>Bogota<br>Chachaguí<br>Pasto<br>Chachaguí           | En Tránsito/Origen           |                |
| Etiminar<br>Etiminar<br>Etiminar<br>Etiminar<br>Etiminar | Departamento<br>Cogotă D.C.<br>Nariño<br>Nariño<br>Nariño<br>Bogotă D.C.             | Municipio<br>Bogota<br>Chachagui<br>Pasto<br>Chachagui<br>Bogota | En Tránsito/Origen           |                |
| Eliminar<br>Eliminar<br>Eliminar<br>Eliminar<br>Eliminar | Departamento<br>E Bogotá D.C.<br>Nariño<br>Nariño<br>Bogotá D.C.                     | Municipio<br>Bogota<br>Chachagui<br>Pasto<br>Chachagui<br>Bogota | En Tránsito/Origen           |                |
| Eliminar<br>Eliminar<br>Eliminar<br>Eliminar             | Departamento<br>E Bogotá D.C.<br>Nariño<br>Nariño<br>E Bogotá D.C.<br>Seleccione     | Municipio<br>Bogota<br>Chachagui<br>Pasto<br>Chachagui<br>Bogota | En Tránsito/Origen           | nsett är       |
| Eliminar<br>Eliminar<br>Eliminar<br>Eliminar             | Departamento<br>E Bogotá D.C.<br>I Nariño<br>I Nariño<br>E Bogotá D.C.<br>Seleccione | Municipio<br>Bogota<br>Chachagui<br>Pasto<br>Chachagui<br>Bogota | En Tránsito/Origen           | nsertar        |

PERNOCTAR: Se debe indicar si se va a pernoctar o no durante la ejecución de la comisión.

**DEPARTAMENTO, MUNICIPIO Y EN TRÁNSITO/ORIGEN**: Se debe diligenciar toda la ruta de la comisión o autorización de viaje desde el origen hasta el destino, que en la mayoría de casos es el mismo punto de salida.

En algunos casos se presenta que los desplazamientos incluyen municipios en los cuales no se desarrolla la comisión pero que hay que registrarlos en la ruta para solicitar los gastos de viaje, trasportes u otros. Estos municipios deben marcarse como "En Transito/Origen" con el fin que no afecten el cálculo del valor del viatico.

En la siguiente imagen se muestra un <u>ejemplo</u> de esta situación, la comisión tiene como origen la ciudad de Bogotá y como destino la ciudad de Pasto en el departamento de Nariño. El aeropuerto más cercano está ubicado en el municipio de Chachagüí, por lo tanto, debe incluirse en la ruta de la comisión, pero marcarse como "En tránsito/Origen", mientras que Pasto se marca como NO.

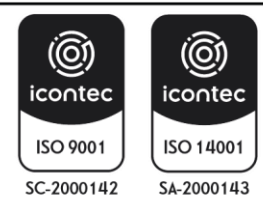

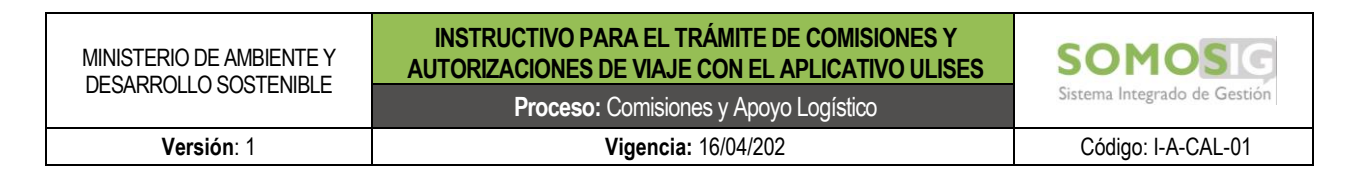

| De Desplazamiento<br>Fecha Salida : 4/6/2015                                                                                     |                               |  |
|----------------------------------------------------------------------------------------------------|-------------------------------|--|
| Fecha Salida : 4/6/2015                                                                                                    |                               |  |
|                                                                                                    |                               |  |
| Fecha Regreso : 4/7/2015                                                                                                    |                               |  |
| Domoctar:                                                                                                    |                               |  |
| aqueitos municípios de la ruca en los cuales mo se realiza la comisión (e,                                                       | . Manicipios con Aeropaerco). |  |
| Departamento Municipio E                                                                                                    | n Tránsito/Origen             |  |
| Departamento Municipio E<br>Eliminar Bogotá D.C. Bogota                                                                          | n Tránsito/Origen             |  |
| Departamento Municipio E<br>Eliminar Bogotá D.C. Bogota<br>Eliminar Nariño Chachagui                                             | in Tránsito/Origen            |  |
| Departamento Municipio E<br>Eliminar Bogota<br>Eliminar Nariño Chachagui<br>Eliminar Nariño Pasto                                | in Trànsito/Origen            |  |
| Departamento Municipio E<br>Eliminar Bogota E<br>Eliminar Nariño Chachagui<br>Eliminar Nariño Pasto<br>Eliminar Nariño Chachagui | in Tránsito/Origen            |  |

El sistema valida que por lo menos se ingresen dos municipios en la ruta de la comisión o autorización de viaje, los cuales sería el origen y el destino. En el caso en el que no se cumpla este requerimiento, el sistema muestra el siguiente mensaje *Debe Ingresar el Lugar de Desplazamiento.* 

Si por algún motivo se diligenció mal la ruta o se incluyó un municipio por error, el sistema permite eliminarlo. Y así realizar la corrección del caso. El sistema no puede validar que la ruta diligenciada sea la correcta o que el desplazamiento siga una ruta real y lógica. Así que es responsabilidad del usuario realizar el ingreso de los municipios en el orden en el que se llevará a cabo el desplazamiento.

| Datos Personales   Comisiones   A<br>DIANA CORTES                                                                                                    | yuda   Cerrar Sesió                                        | n                                                                              | stión  |
|----------------------------------------------------------------------------------------------------|------------------------------------------------------------|--------------------------------------------------------------------------------|--------|
| Solicitud 2 Lugar                                                                                                    | 3 TIQUETE                                                  | 4 VIATICO 5 CONFIRMA                                                           | CIÓN   |
| Lugar De Desplazamiento<br>Fecha Salida : <u>4/6/2015</u><br>Fecha Regreso : <u>4/7/2015</u><br>Pernoctar : © SI © NO<br>Diligencie toda la nuta de la comis<br>aquellos municipios de la nuta no tes | ión desde la salida hasta l<br>uales NO se realiza la comi | a llegada, marque "En Transito/Origen"<br>ión (ej. Municipios con Aeropuerto). |        |
| Departamento                                                                                                    | Municipio                                                  | En Tránsito/Origen                                                             |        |
| Eliminar Bogotá D.C.                                                                                                    | Bogota                                                     | 8                                                                              |        |
| Eliminar Nariño                                                                                                    | Chachagui                                                  | 2                                                                              |        |
| Eliminar Nariño                                                                                                    | Pasto                                                      |                                                                                |        |
| Eliminar Variño                                                                                                    | Chachagui                                                  | (e)                                                                            |        |
| Eliminar Bogotá D.C.                                                                                                    | Bogota                                                     |                                                                                |        |
| Seleccione                                                                                                    | ▼ Seleccione                                               | SI ONO                                                                         |        |
|                                                                                                    |                                                            | Sie                                                                            | uiente |

Si la comisión o autorización de viaje incluye algún día FIN *DE SEMANA O FESTIVO*, el sistema solicitará una **JUSTIFICACIÓN** para poder continuar con el proceso al igual que si la comisión o autorización de viaje sobrepasa los 4.5 días, el sistema solicitará una **JUSTIFICACIÓN** para poder continuar con el proceso.

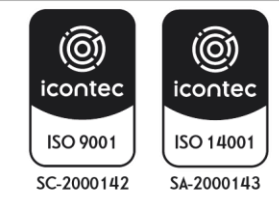

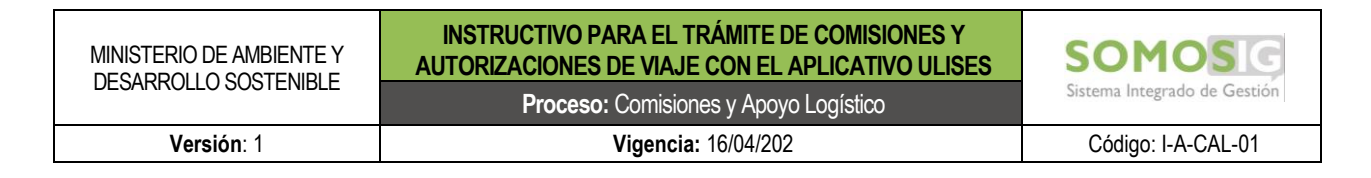

|                                                                                                    |                                                                                                    | 4 VIAIICO                                                                       | 5 CONFIRMAC                               | CIÓN |
|----------------------------------------------------------------------------------------------------|----------------------------------------------------------------------------------------------------|---------------------------------------------------------------------------------|-------------------------------------------|------|
| De Desplazamiento                                                                                                    |                                                                                                    |                                                                                 |                                           |      |
| Fecha Salida :                                                                                                    | 4/5/2015                                                                                                    |                                                                                 |                                           |      |
| Fecha Regreso :                                                                                                    | 4/7/2015                                                                                                    |                                                                                 |                                           |      |
| Pernoctar :                                                                                                    | © SI © NO                                                                                                    |                                                                                 |                                           |      |
| Justificación : *<br>Diligencie toda la ruta de la com                                                                                                    | ísión desde la salida hasta l                                                                                                    | a llegada, marque "E                                                            | n Transito/Origen"                        |      |
| Justificación : *<br>Diligencie toda la ruta de la com<br>aquellos municipios de la ruta en lo<br>Departamento                                                                                    | isión desde la salida hasta l<br>s cuales <u>NO</u> se realiza la comis<br>Municipio                                                              | a llegada, marque "E<br>sión (ej. Municipios con<br>En Tránsito/Orig            | n Transito/Origen"<br>Aeropuerto).<br>en  |      |
| Justificación : *<br>Diligencie toda la ruta de la com<br>aquellos municipios de la ruta en lo<br>Departamento<br>Eliminar Bogotá D.C.                                                            | isión desde la salida hasta l<br>s cuales <u>NO</u> se realiza la comis<br>Municipio<br>Bogota                                                    | a llegada, marque "E<br>ción (ej. Municipios con<br>En Tránsito/Orig            | n Transito/Origen"<br>Aeropuerto).<br>en  |      |
| Justificación : *<br>Diligencie toda la ruta de la com<br>aquellos municípios de la ruta en lo<br>Departamento<br>Eliminar Bogotà D.C.<br>Eliminar Nariño                                         | isión desde la salida hasta l<br>s cuales <u>NO</u> se realiza la comis<br>Municipio<br>Bogota<br>Chachagui                                       | a llegada, marque "E<br>itón (ej. Municipios con<br>En Tránsito/Orig<br>Ø       | n Transito/Origen"<br>Aeropuerto).<br>en  |      |
| Justificación : *<br>Diligencie toda la ruta de la com<br>aquellos municipios de la ruta en lo<br>Departamento<br>Eliminar Ropáp.C.<br>Eliminar Nariño<br>Eliminar Nariño                         | isión desde la salida hasta l<br>s cuales <u>NO</u> se realiza la comir<br>Municipio<br>Bogota<br>Chachagui<br>Pasto                              | a llegada, marque "E<br>itón (ej. Municipios con<br>En Tránsito/Orig<br>@<br>   | n Transito/Origen"<br>Aeropuerto).<br>Ken |      |
| Justificación : * Diligencie toda la ruta de la com<br>aquellos municipios de la ruta en lo<br>Departamento<br>Eliminar Narño<br>Eliminar Narño<br>Eliminar Narño                                 | isión desde la salida hasta l<br>s cuales <u>MO</u> se realiza la comis<br><u>Município</u><br>Bogota<br>Chachagui<br>Pasto<br>Chachagui          | a llegada, marque "En<br>itón (ej. Municipios con<br>En Tránsito/Orig<br>e<br>e | n Transito/Origen"<br>Aeropuerto).<br>en  |      |
| Justificación : * Diligencie toda la ruta de la com<br>aquellos municipios de la ruta ne lo<br>Departamento<br>Eliminar Bogotá D.C.<br>Eliminar Nariño<br>Eliminar Nariño<br>Eliminar Bogotá D.C. | isión desde la salida hasta l<br>scuales <u>NO</u> se realiza la comis<br><u>Municipio</u><br>Bogota<br>Chachagui<br>Pasto<br>Chachagui<br>Bogota | a llegada, marque "En<br>itón (e). Municipios con<br>En Tránsito/Orig<br>2<br>2 | n Transito/Origen"<br>Aeropueto).<br>ten  |      |

Finalizado el ingreso de los datos correctamente del módulo LUGAR, se hace clic en *SIGUIENTE* y el sistema despliega el módulo **TIQUETE** siempre y cuando en el paso **SOLICITUD**, se haya escogido la opción *Si opción Tiquete*, de lo contrario pasara al módulo **VIATICO**.

#### 5.2.2.2.3 TIQUETE

Para el ingreso de datos el sistema pide la información necesaria para la adquisición de los **Tiquetes** solicitados para el cumplimiento de la Comisión y autorización de viaje:

Trayecto: se debe indicar si el Trayecto es Ida y Vuelta o Solo Ida o Solo regreso.

Para la opción Ida y Vuelta, el sistema habilitará el ingreso tanto de la Fecha Salida como Fecha Regreso:

|                                                    | 2 LUGAR    |              | 4 | VIATICO      |             | CIÓN          |                              |
|----------------------------------------------------|------------|--------------|---|--------------|-------------|---------------|------------------------------|
| Tiquete                                            |            |              |   |              |             |               |                              |
| Trayecto                                           | Origen     | Destino      |   | Fecha Salida |             | Fecha Regreso |                              |
| Eliminar 0                                         |            |              |   |              |             |               |                              |
| <ul> <li>Ida Y Vuelta</li> <li>Solo Ida</li> </ul> | Seleccione | ✓ Seleccione | - |              | Seleccion - | Seleccion •   | <u>Insertar</u><br>Siguiente |

Si por el contrario se selecciona **Solo Ida**, el sistema solo permitirá ingresar **Fecha Salida**, como se muestra en la siguiente imagen

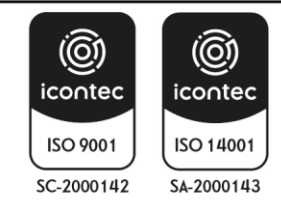

| MINISTERIO DE AMBIENTE Y | INSTRUCTIVO PARA EL TRÁMITE DE COMISIONES Y<br>AUTORIZACIONES DE VIAJE CON EL APLICATIVO ULISES | SOMOS                        |
|--------------------------|-------------------------------------------------------------------------------------------------|------------------------------|
| DESARROLLO SOSTENIDLE    | Proceso: Comisiones y Apoyo Logístico                                                           | Sistema Integrado de Gestión |
| Versión: 1               | Vigencia: 16/04/202                                                                             | Código: I-A-CAL-01           |

|                              | 2 LUGAR    |              |              | Confirmación  |               |
|------------------------------|------------|--------------|--------------|---------------|---------------|
| Tiquete<br>Trayecto          | Origen     | Destino      | Fecha Salida | Fecha Regreso |               |
| liminar 0                    |            |              |              |               |               |
| © Ida Y Vuelta<br>◉ Solo Ida | Seleccione | ✓ Seleccione |              | Seleccion -   | <u>sertar</u> |
|                              |            |              |              | Sigu          | iente         |

Se deben diligenciar todos los campos de acuerdo a la ruta área deseada, y hacer clic en el link **INSERTAR**, se pueden agregar tantos tiquetes aéreos como se requieran.

Si se selecciona una fecha que no se encuentre entre la **Fecha Salida** y la **Fecha Regreso**, el aplicativo muestra un mensaje indicando este error, como se ve en el <u>recuadro rojo</u> de la siguiente imagen

| 1 Solicitud                  | 2 LUGAR          |              | 4 VIATICO                                 | 5 CONFIRMACIÓN                                                              |                                      |
|------------------------------|------------------|--------------|-------------------------------------------|-----------------------------------------------------------------------------|--------------------------------------|
| Tiquete                      |                  |              |                                           |                                                                             |                                      |
| Trayecto                     | Origen           | Destino      | Fecha Salida                              | Fecha Regreso                                                               |                                      |
| iminar 0                     |                  |              |                                           |                                                                             |                                      |
| ◉ Ida Y Vuelta<br>○ Solo Ida | Bogotá D.CBogo 🔻 | Nariño-Pasto | <ul> <li>▼</li> <li>13/07/2013</li> </ul> | Fecha de Salida<br>debe estar en el<br>rango (11/07/2013]<br>A [12/07/2013] | ccion 👻 <u>Insertar</u><br>Siguiente |

El sistema solicita ingresar la hora tentativa tanto del vuelo de ida como de regreso, dicha hora está sujeta a disponibilidad, los funcionarios y contratistas tramitan la solicitud de tiquetes los cuales se ajustaran a lo solicitado por el funcionario, sin embargo, el horario está sujeto a cambios.

Si se decide cambiar los datos ya insertados, referentes al TIQUETE, se puede hacer dando clic en Eliminar.

| Datos Personales                       | Comisiones Ayuda     | Cerrar Sesión  |                                                                                                    |                               |
|----------------------------------------|----------------------|----------------|----------------------------------------------------------------------------------------------------|-------------------------------|
|                                        | 2 LUGAR              |                | 4 VIATICO 5 CONFIRMACIÓN                                                                                                    |                               |
| Tiquete<br>Tra <del>yecto</del>        | Origen               | Destino        | Fecha Salida                                                                                                    | Fecha Regreso                 |
| Eliminar 0<br>Ida Y Vuelta<br>Solo Ida | a<br>Bogotá D.CBog ▼ | Nariño-Pasto • | 4/6/2015<br>■ Seleccion      Seleccion     6am-8am     8am-10am     10am-12Pm     10m-2pm     2pm-4pm     4pm-6pm     6pm-8pm     8pm-10pm | Seleccion  Insertar Siguiente |

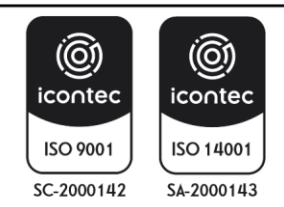

| MINISTERIO DE AMBIENTE Y | INSTRUCTIVO PARA EL TRÁMITE DE COMISIONES Y<br>AUTORIZACIONES DE VIAJE CON EL APLICATIVO ULISES | SOMOS                        |
|--------------------------|-------------------------------------------------------------------------------------------------|------------------------------|
| DESARROLLO 3031 ENIDLE   | Proceso: Comisiones y Apoyo Logístico                                                           | Sistema Integrado de Gestión |
| Versión: 1               | Vigencia: 16/04/202                                                                             | Código: I-A-CAL-01           |

Finalizado el ingreso de los datos del TIQUET, se hace clic en SIGUIENTE con lo que le sistema da el paso a el siguiente modulo **VIATICO**.

| 0             | Solici          | TUD              | 2 LUGAR                                                                                         |             | 4               |                | 5 CONF        | RMACIÓN                |           |                   |
|---------------|-----------------|------------------|-------------------------------------------------------------------------------------------------|-------------|-----------------|----------------|---------------|------------------------|-----------|-------------------|
|               | Viatico         |                  |                                                                                                 |             |                 |                |               |                        |           |                   |
|               | Fecha<br>Salida | Fecha<br>Regreso | Ruta de Des                                                                                     | plazamiento | Dias<br>Viatico | Viatico Diario | Total Viatico | s Gastos De<br>S Viaje | Valor IVA | Sub Tot           |
| <u>Editar</u> | 4/6/2015        | 4/7/2015         | BOGOTÁ D.CBOGOTA<br>NARIÑO-CHACHAGUI-<br>NARIÑO-PASTO-<br>NARIÑO-CHACHAGUI-<br>BOGOTÁ D.CBOGOTA |             | 1.5             | 237,200        | 355,800       | 0                      | 0         | 355,800           |
|               |                 |                  | TOTALES                                                                                         |             | 1.50            |                | 355,800       | 0                      |           | 355,800<br>Siguie |
| 2.2.4 V       | IATICO          |                  |                                                                                                 |             |                 |                |               |                        |           |                   |

El Modulo muestra un resumen del trámite de la **Comisión o Autorización de viaje** más la liquidación de los **Viáticos** como se puede observar en la imagen anterior, y adicionalmente el campo para **Gastos De Viaje** del <u>recuadro rojo</u>

| tos Pe | rsonales<br>RTES | 1 0              | misiones A                                                                              | nuda   Cer         | rrar Sesión    |             |                   |                    |           |         |
|--------|------------------|------------------|-----------------------------------------------------------------------------------------|--------------------|----------------|-------------|-------------------|--------------------|-----------|---------|
| 0      | Souci            | TUD              | 2 LUGAR                                                                                 |                    |                | VIATICO     |                   | RMACIÓN            |           |         |
| ,      | Viatico          |                  |                                                                                         |                    |                |             |                   |                    |           |         |
|        | Fecha<br>Salida  | Fecha<br>Regreso | Ruta de                                                                                 | Desplazamiento     | Dias<br>Viatio | Viatico Dia | rio Total Viatice | Gastos De<br>Viaje | Valor IVA | Sub Tot |
| ditar  | /6/2015          | 4/7/2015         | BOGOTÁ D.CBOGO<br>NARIÑO-CHACHAGU<br>NARIÑO-PASTO-<br>NARIÑO-CHACHAGU<br>BOGOTÁ D.CBOGO | DTA-<br>R-<br>DTA- | 1.5            | 237,200     | 355,800           | 0                  | 0         | 355,800 |
|        |                  |                  | TOTALES                                                                                 |                    | 1.50           |             | 355,800           | 0                  |           | 355,800 |
|        |                  |                  |                                                                                         |                    |                |             |                   |                    |           | Siguie  |

**GASTOS DE VIAJE**: en este campo se ingresará el valor que se estime necesario para el cumplimiento de la Comisión y autorización de viaje <u>y que no esté contemplado como viatico o gasto de desplazamiento.</u> Si no se requieren Gastos De Viaje, dará clic en *SIGUIENTE y* habilita el módulo **CONFIRMACIÓN**.

Para ingresar estos **Gastos De Viaje**, se dará clic en *EDITAR* en el <u>recuadro rojo</u> imagen anterior y el aplicativo abrirá un <u>espacio como se ve en el recuadro rojo grande</u>, para ingresar estos gastos. De igual forma mostrará Actualizar y Cancelar del <u>recuadro rojo pequeño:</u>

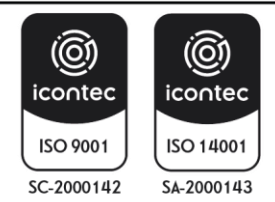

| MINISTERIO DE AMBIENTE Y | INSTRUCTIVO PARA EL TRÁMITE DE COMISIONES Y<br>AUTORIZACIONES DE VIAJE CON EL APLICATIVO ULISES | SOMOS                        |
|--------------------------|-------------------------------------------------------------------------------------------------|------------------------------|
| DESARROLLU 303 I ENIDLE  | Proceso: Comisiones y Apoyo Logístico                                                           | Sistema Integrado de Gestión |
| Versión: 1               | Vigencia: 16/04/202                                                                             | Código: I-A-CAL-01           |

| Datos Personales DIANA CORTES | Comisione        | es Ayuda Cerra                                                                                    | r Sesión        |                |                |                 |           |                      |
|-------------------------------|------------------|---------------------------------------------------------------------------------------------------|-----------------|----------------|----------------|-----------------|-----------|----------------------|
|                               | 2                | LUGAR 3 TIQUE                                                                                     |                 | TICO 5         | Confirma       | CIÓN            |           |                      |
| Viatico<br>Fecha<br>Salida    | Fecha<br>Regreso | Ruta de Desplazamiento                                                                            | Dias<br>Viatico | Viatico Diario | Total Viaticos | Gastos De Viaje | Valor IVA | Sub Total            |
| Actualizar<br>Cancelar        | 4/7/2015         | BOGOTÁ D.CBOGOTA-<br>NARIÑO-CHACHAGUI-<br>NARIÑO-PASTO-<br>NARIÑO-CHACHAGUI-<br>BOGOTÁ D.CBOGOTA- | 1.5             | 237,200        | 355,800        | 50000           | 0         | 355,800              |
|                               | тс               | DTALES                                                                                            | 1.50            |                | 355,800        | 0               |           | 355,800<br>Siguiente |

Una vez se digite el valor de **Gastos De Viaje** se debe hacer *clic en Actualizar*, el sistema mostrará la siguiente imagen:

| Datos Personales Co           | omisiones Ayuda                                                                                   | Cerrar Sesión         |                     |                               |           |           |
|-------------------------------|---------------------------------------------------------------------------------------------------|-----------------------|---------------------|-------------------------------|-----------|-----------|
| DIANA CORTES                  |                                                                                                   |                       |                     |                               |           |           |
|                               | 2 LUGAR 3                                                                                         |                       |                     | Confirmación                  |           |           |
| Viatico                       |                                                                                                   |                       |                     |                               |           |           |
| Fecha Fecha<br>Salida Regreso | Ruta de Desplazami                                                                                | iento Dias<br>Viatico | Viatico Diario Tota | al Viatico Gastos De<br>Viaje | Valor IVA | Sub Total |
| Editar 4/6/2015 4/7/2015      | BOGOTÁ D.CBOGOTA-<br>NARIÑO-CHACHAGUI-<br>NARIÑO-PASTO-<br>NARIÑO-CHACHAGUI-<br>BOGOTÁ D.CBOGOTA- | 1.5                   | 237,200 355,        | 800 50,000                    | 0         | 405,800   |
|                               | TOTALES                                                                                           | 1.50                  | 355,                | 800 50,000                    |           | 405,800   |

Posteriormente aparece la *opción Editar* <u>recuadro rojo</u>, el valor ingresado en **Gastos De Viaje** en el <u>recuadro azul</u> y en **Sub Total** en el <u>recuadro rojo</u>, se ve actualizado los valores (Viáticos + Gastos De Viaje) = Subtotal.

**NOTA 1:** Si no se da clic en **ACTUALIZAR** y clic en SIGUIENTE, el sistema mostrará el paso o módulo CONFIRMACIÓN <u>sin tener en cuenta el valor que se digitó como Gastos De Viaje</u>.

- Si se ingresó un valor en **Gastos De Viaje** debe ser modificado, se da clic en Editar se modifica ingresando el nuevo valor.
- Si se ingresa un valor en **Gastos De Viaje** superior a los gastos permitidos (\$280.000), el sistema mostrará el mensaje: **Debe Justificar los Gastos. Superan lo Permitido** y se abrirá un campo en el cual debe hacerse dicha justificación.

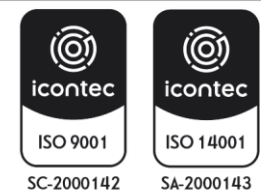

| MINISTERIO DE AMBIENTE Y | INSTRUCTIVO PARA EL TRÁMITE DE COMISIONES Y<br>AUTORIZACIONES DE VIAJE CON EL APLICATIVO ULISES | SOMOS                        |
|--------------------------|-------------------------------------------------------------------------------------------------|------------------------------|
| DESARROLLO 3031 ENIDLE   | Proceso: Comisiones y Apoyo Logístico                                                           | Sistema Integrado de Gestión |
| Versión: 1               | Vigencia: 16/04/202                                                                             | Código: I-A-CAL-01           |

Habiéndose ingresado los **Gastos De Viaje** correctamente, se hace clic en SIGUIENTE se habilita el módulo **CONFIRMACIÓN.** 

# 5.2.2.2.5. CONFIRMACIÓN

En este módulo se muestra un resumen de la Solicitud de la Comisión con la siguiente información:

"Datos Personales, Datos Básicos Comisión, Ruta Comisión, Tiquetes Aéreos, Liquidación Viatico". Una vez verificada toda la información, se hace clic en *FINALIZAR*.

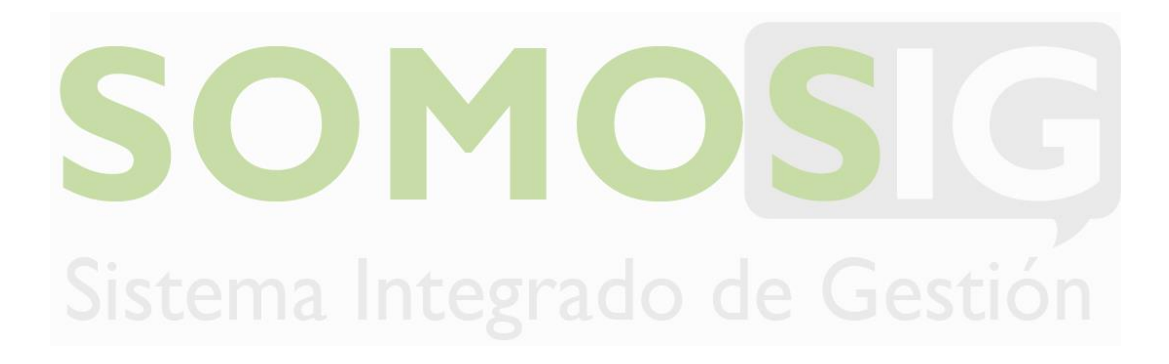

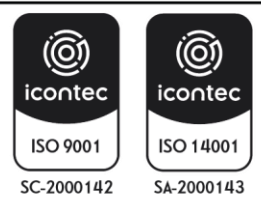

| MINISTERIO DE AMBIENTE Y | INSTRUCTIVO PARA EL TRÁMITE DE COMISIONES Y<br>AUTORIZACIONES DE VIAJE CON EL APLICATIVO ULISES | SOMOS                        |
|--------------------------|-------------------------------------------------------------------------------------------------|------------------------------|
| DESARROLLO SUSTENIDLE    | Proceso: Comisiones y Apoyo Logístico                                                           | Sistema Integrado de Gestión |
| Versión: 1               | Vigencia: 16/04/202                                                                             | Código: I-A-CAL-01           |

| Personales                                        | Comisiones Ayuda                                                                                                    | Cerrar Sesión                                                                                                    |                                                                |
|---------------------------------------------------|----------------------------------------------------------------------------------------------------|----------------------------------------------------------------------------------------------------|----------------------------------------------------------------|
| CORTES                                            |                                                                                                    |                                                                                                    | MINAMBIENTE                                                    |
| Source                                            |                                                                                                    |                                                                                                    | u ción                                                         |
| SOLICITUL                                         |                                                                                                    |                                                                                                    |                                                                |
|                                                   |                                                                                                    |                                                                                                    |                                                                |
| Confirma                                          | ción Comisión                                                                                                    |                                                                                                    |                                                                |
|                                                   |                                                                                                    |                                                                                                    |                                                                |
|                                                   |                                                                                                    | Datos Personales                                                                                                    |                                                                |
| Consecutivo:                                      | Fecha Contision                                                                                                    | :3/26/2015                                                                                                    |                                                                |
| Identificación                                    | :52501446 Nombre :DIANA                                                                                                    | ROCIO CORTES SALGADO                                                                                                    |                                                                |
|                                                   |                                                                                                    | Datos Basicos Comisión                                                                                                    |                                                                |
| Desident                                          | CDP: 1815-VIAT                                                                                                    | ICOS SUBDIRECCION                                                                                                    |                                                                |
| Viaticos :                                        | ⊕ SI ○ No ○ ARP                                                                                                    | Pernocta                                                                                                    |                                                                |
| Tipo Viaje:                                       | Nacional      O Internacional                                                                                                    | Pasajos Aereos 🛞 Si 📀 No                                                                                                    |                                                                |
| Tipo Comisia                                      |                                                                                                    | Rango Salario                                                                                                    | 1                                                              |
| right starting to                                 |                                                                                                    | Gastos de Viaje                                                                                                    |                                                                |
| -                                                 | PREUEBA                                                                                                    |                                                                                                    |                                                                |
| Objeta                                            |                                                                                                    | //                                                                                                    |                                                                |
|                                                   |                                                                                                    | Ruta Comision                                                                                                    |                                                                |
|                                                   | Description                                                                                                    | Musiciala Ta Terretta                                                                                                    | Luna                                                           |
|                                                   | Bogotá D.C.                                                                                                    | Bogota S                                                                                                    | ruga                                                           |
|                                                   | Natino                                                                                                    | Chachagui 🛞                                                                                                    |                                                                |
|                                                   | Nariño                                                                                                    | Pasto 0                                                                                                    |                                                                |
|                                                   | Natino                                                                                                    | Chachagui 🛞                                                                                                    |                                                                |
|                                                   | Bogotá D.C.                                                                                                    | Bogota 🛞                                                                                                    |                                                                |
|                                                   |                                                                                                    | Tiquetes Aereos                                                                                                    |                                                                |
| 0P                                                |                                                                                                    | , RP pusars.                                                                                                    |                                                                |
| QUETE:                                            |                                                                                                    | TIQUETE: KOBRO:                                                                                                    |                                                                |
|                                                   |                                                                                                    |                                                                                                    |                                                                |
|                                                   | Trayecto Ori                                                                                                    | en Destino Fecha Salida Fecha Regreso                                                                                                    |                                                                |
|                                                   | Trayecto Ori<br>Ida y Vuelta Bog                                                                                                    | jen Destino Fecha Salida Fecha Regreso<br>sta Pasto 4/6/2015-6am-8am 4/7/2015-6pm-8pm                                                                                                    |                                                                |
|                                                   | Trayecto Ori<br>Ida y Vuella Bog                                                                                                    | gen Destino Fecha Salida Fecha Regreso<br>sta Pasto 4/6/2015-6am-8am 4/7/2015-6pm-8pm                                                                                                    |                                                                |
|                                                   | Trayecto Ori<br>Ida y Vuetta Bog                                                                                                    | gen Destino Fecha Salida Fecha Regreso<br>sta Pasto 4/6/2015-6am-8am 4/7/2015-6pm-8pm<br>Liquídación Viatioo                                                                                                    |                                                                |
| Fecha Fecha<br>Salida Regreso                     | Trayecto Ori<br>Ida y Vuelta Bog<br>Ruta de Desplazamiento                                                                                                    | sen Destino Fecha Salida Fecha Regreso<br>sta Pasto 4/6/2015-6am-8am 4/7/2015-6pm-8pm<br>Liquidación Viatico<br>Días Viatico Total Gast<br>Viatico Díario Viaticos Vi                                                            | os De Valor IVA Sub Total                                      |
| Fecha Fecha<br>Salida Regreso                     | Trayecto Ori<br>Ida y Vuelta Bog<br>Ruta de Desplacamiento<br>BOGOTĂ D.CBOGOTA-<br>NARINO-CHACHAGUI-                                                                                          | en Destino Fecha Salida Fecha Regreso<br>sta Pasto 4/6/2015-6am-8am 4/7/2015-6pm-8pm<br>Liquidación Viatico<br>Dias Viatico Total Gast<br>Viatico Diario Viaticos Vi                                                             | os De Valor IVA Sub Total<br>aje                               |
| fecha Fecha<br>Salida Regreso<br>16/2015 4/7/2015 | Trayecto Ori<br>Ida y Vuelta Bog<br>Ruta de Desplacamiento<br>BOGOTĂ D.CBOGOTA-<br>NARINO-CHACHAGUI-<br>NARINO-CHACHAGUI-<br>NARINO-PASTO-<br>NARINO-PASTO-<br>NARINO-PASTO-<br>NARINO-PASTO- | sen Destino Fecha Salida Fecha Regreso<br>sta Pasto 4/6/2015-6am-8am 4/7/2015-6pm-8pm<br>Liquidación Viatico<br>Dias Viatico Total Gast<br>Viatico Diario Viaticos Vi<br>1.5 150,700 226,050.00 200,000                          | <b>os De Valor IVA Sub Total</b><br>00 0 516,050               |
| Yecha Pecha<br>Salida Regreso<br>6/2015 4/7/2015  | Trayecto Ori<br>Ida y Vusita Bog<br>Ruta de Desplazamiento<br>BOGOTĂ D.CBOGOTA-<br>NARINO-CHACHAGUI-<br>NARINO-CHACHAGUI-<br>NARINO-CHACHAGUI-<br>BOGOTĂ D.CBOGOTA-                           | sen Destino Fecha Salida Fecha Regreso<br>da Pasto 4/6/2015-6am-8am 4/7/2015-6pm-8pm<br>Liquidación Viatico<br>Dias Viatico Total Gast<br>Viatico Diario Viaticos Vi<br>1.5 150,700 226,050.00 290,000                           | os De Valor IVA Sub Total<br>ajo 0 0 516,050                   |
| Fecha Fecha<br>Salida Regreso<br>16/2015 4/7/2015 | Trayecto Ori<br>Ida y Vuelta Bog<br>Ruta de Desplozemiento<br>BOGOTÁ D.C8060TA-<br>NARINO-CHACHAGUI-<br>NARINO-CHACHAGUI-<br>NARINO-CHACHAGUI-<br>BOGOTÁ D.C8060TA-<br>TOTALES                | sen Destino Fecha Salida Fecha Regreso<br>sta Piato 4/6/2015-5am-8am 4/7/2015-5pm-8pm<br>Liquidación Viatico<br>Días Viatico Total Gias<br>Viatico Diario Viaticos Vi<br>1.5 150,700 226,050.00 290,000<br>1.50 226,050.00 290,0 | os De Valor IVA Sub Total<br>ajo 0 516,050<br>00.00 516,050.00 |

El sistema graba la solicitud y muestra la pantalla de **Mis Comisiones** como se ve en la siguiente Imagen:

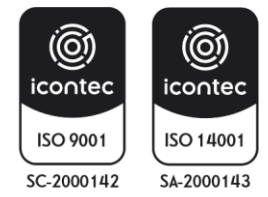

| MINISTERIO DE AMBIENTE Y | INSTRUCTIVO PARA EL TRÁMITE DE COMISIONES Y<br>AUTORIZACIONES DE VIAJE CON EL APLICATIVO ULISES | SOMOS                        |
|--------------------------|-------------------------------------------------------------------------------------------------|------------------------------|
| DESARROLLO SOSTENIDLE    | Proceso: Comisiones y Apoyo Logístico                                                           | Sistema Integrado de Gestión |
| Versión: 1               | Vigencia: 16/04/202                                                                             | Código: I-A-CAL-01           |

| s Personales                        | Comisiones           | Ayuda   Cerrar Sesiór | n            |                                                                                                    |     |           | ويحتصر المتحد             |
|-------------------------------------|----------------------|-----------------------|--------------|----------------------------------------------------------------------------------------------------|-----|-----------|---------------------------|
| A CORTES                            |                      |                       |              |                                                                                                    |     |           | MINAMBIENTE\Do            |
| Mis Comision                        | es                   |                       |              |                                                                                                    |     |           |                           |
|                                     |                      |                       |              |                                                                                                    |     |           |                           |
| states consistent and states to the | - Andrewski (Marcol) |                       |              | and the second second second second second second second second second second second second second second second | -   | -         | And a state of the second |
| Consecutivo                         | Estado               | Ruta                  | Fecha Salida | Fecha Regreso                                                                                                    | Ver | Novedades | Observaciones             |

En esta instancia se ha **TERMINADO** el trámite <u>la solicitud la cual procederá a ser recibida por el coordinador de grupo o</u> <u>supervisor del contrato</u> para realizar la respectiva aprobación de la misma se finaliza el proceso en el aplicativo se da clic en **CERRAR SESIÓN.** 

**NOTA 1:** La aplicativa cuenta en su menú principal con una pestaña **AYUDA** haciendo clic sobre esta opción en cualquier punto de la navegación se pude acceder a la ayuda que ofrece este instructivo.

# 5.3 LINEAMENTO DE APROBACIÓN DE COMISIÓN Y/O AUTORIZACIÓN DE VIAJE

El funcionario o contratista podrá ingresar al aplicativo y ver en que estancia se encuentra su solicitud de comisión, el trámite pasa por varias etapas que se explican a continuación.

El sistema de gestión ULISES atiende las solicitudes registradas por el interesado, el flujo de una solicitud de comisión debe ser aprobado o rechazado en general por los funcionarios según su nivel de competencia o perfil. Dos de ellos se pueden ver en la pantalla de Datos Personales del funcionario o Contratista que ingresa al sistema ULISES, el funcionario JEFE INMEDIATO, el funcionario SUPERVISOR, el tercero es el ORDENADOR DE GASTO.

| Desiganación de comisión                       | Jefe o supervisior de contratro.              |
|------------------------------------------------|-----------------------------------------------|
| Solicitante                                    | Funcionario y/o contratista                   |
| Jefe inmediato                                 | Autorizacion de comisón                       |
| Grupo de Comsiones y Apoyo Logistico - Revisor | Información diligenciada - Soportes           |
| Ordenador del Gasto                            | Ordenador del gasto confiere o niega comisión |
| Grupo de Comisiones - Tramitador               | Solicitud de RP / Expedicion de tiquetes      |
| Legalizacion- Aplicativo ULISES                | Autorizacion por Jefe o supervisor            |
|                                                | Finalizacion de la comisíon                   |

**NOTA 1:** Sera responsabilidad del interesado (funcionario o contratista) hacer seguimiento a sus solicitudes a través del aplicativo Ulises, con el fin de que esta surta el trámite oportuno.

**NOTA 2:** Ningún funcionario o contratista podrá atender una comisión de servicios o autorización de viaje sin que ésta haya sido conferida mediante el correspondiente acto administrativo (Planilla Solicitud de Registro Presupuestal), quien incumpla esta política, asumirá los riesgos, gastos y responsabilidades disciplinarias a las que haya lugar.

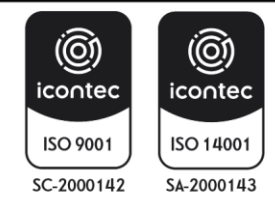

| MINISTERIO DE AMBIENTE Y | INSTRUCTIVO PARA EL TRÁMITE DE COMISIONES Y<br>AUTORIZACIONES DE VIAJE CON EL APLICATIVO ULISES | SOMOS                        |
|--------------------------|-------------------------------------------------------------------------------------------------|------------------------------|
| DESARROLLO 303TENIDLE    | Proceso: Comisiones y Apoyo Logístico                                                           | Sistema Integrado de Gestión |
| Versión: 1               | Vigencia: 16/04/202                                                                             | Código: I-A-CAL-01           |

Una vez APROBADA la solicitud por parte del Coordinador o Supervisor de contrato se hace la reserva de los tiquetes aéreos (en caso que se requiera), proceso que adelanta la Subdirección Administrativa y Financiera mediante los colaboradores del Grupo de Comisiones y Apoyo Logístico. Simultáneamente el Secretario General como ordenador del gasto, o quien haga sus veces recibe la solicitud de comisión o viaje para ser **CONFERIDAS O RECHAZADA LA SOLICITUD DE COMISIÓN**.

# 5.3.1 APROBACIÓN O RECHAZO DE SOLICITUD DE COMISIÓN O AUTORIZACIÓN DE VIAJE

Una Solicitud de Comisión debe ser aprobada o rechazada en general por tres funcionarios según su nivel de competencia o perfil. Dos de ellos se pueden ver en la pantalla de **Datos Personales** del funcionario que ingresa al sistema **ULISES** Como se observa en la imagen siguiente, el funcionario **Visto Bueno**, El funcionario **SUPERVISOR**, el otro es el **ORDENADOR DE GASTO**.

| HEISON BELTRAN |                                                                                                    |                            | Hell.Pena       |
|----------------|----------------------------------------------------------------------------------------------------|----------------------------|-----------------|
|                | Datos                                                                                                    | Personales                 | 32 - 20000 DR62 |
|                |                                                                                                    |                            |                 |
|                | NAMES OF A DESCRIPTION OF A DESCRIPTION OF<br>A DESCRIPTION OF A DESCRIPTION OF A DESCRIPTION OF A DESCRIPTION OF A DESCRIPTION OF A DESCRIPTION OF A DESCRIPTION OF A DESCRIPTION OF A DESCRIPTION OF A DESCRIPTION OF A DESCRIPTION OF A DESCRIPTION OF A DESCRIPTION OF A DESCRIPTIONO | or one and a second of the |                 |
|                | Identificación :                                                                                                    | 1130635244                 |                 |
|                | Primer Nombre :                                                                                                    | JHEISON                    |                 |
|                | Segundo Nombre :                                                                                                    | MICHEL                     |                 |
|                | Primer Apellido :                                                                                                    | BELTRAN                    |                 |
|                | Segundo Apellido :                                                                                                    | CORTES                     |                 |
|                | Tipo Contrato :                                                                                                    | PLANTA                     | 7               |
|                | Regimen :                                                                                                    | SIMPLE                     |                 |

- **VOBO**: Generalmente los funcionarios quienes aparecen en este campo son los jefes Inmediatos (Coordinadores de Grupos de Trabajo).
- SUPERVISOR: Aquí el sistema registra los funcionarios que tengan asignadas supervisiones a cargo.

Un funcionario que tenga el nivel de competencia o perfil para **Aprobar o Rechazar** una Solicitud de Comisión, también puede realizar una solicitud de Comisión y procederá igual y conforme se describió hasta aquí.

# 5.3.1.1 APROBACIÓN O RECHAZO DE COMISIÓN O AUTORIZACIÓN DE VIAJE POR PARTE DEL JEFE INMEDIATO Y/O SUPERVISOR

Para Aprobar o Rechazar una Solicitud, se realizará el siguiente procedimiento por cuenta de un funcionario:

VOBO (jefe inmediato o supervisor) coordinadores de grupo de trabajo

Para comenzar a utilizar ULISES puede hacerlo desde:

ingresando a la Intranet y buscando el icono ULISES.

Ingresando a la página Web del Ministerio buscando el enlace a ULISES.

Desde cualquier lugar ingresando a algún explorador de internet y digitando la dirección

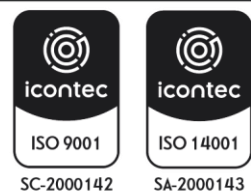

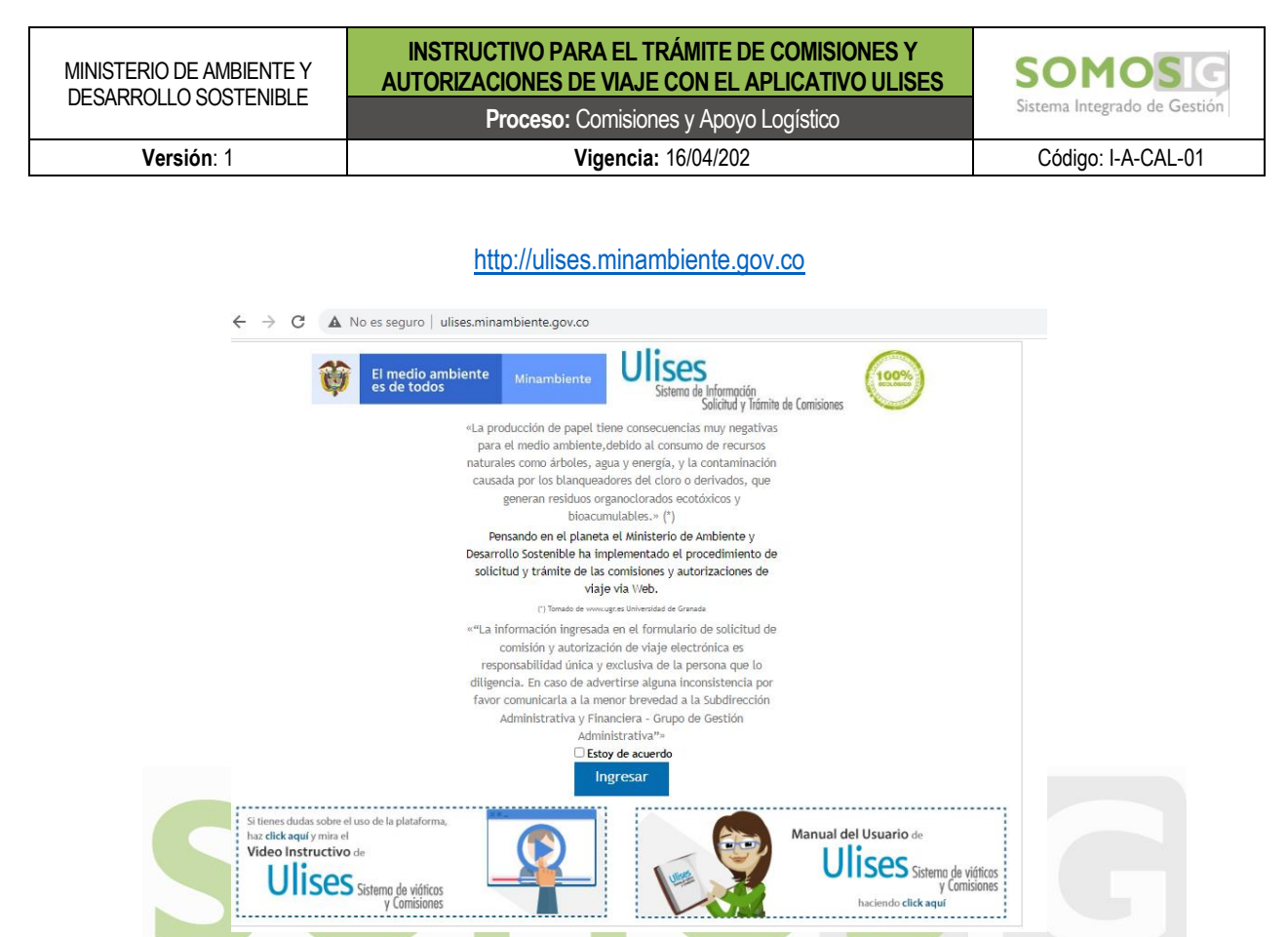

Se ingresa al aplicativo con el número de cedula del funcionario Visto Bueno (recuerde ingresar el número de documento sin puntos ni comas)

En el menú se encuentra la opción APROBAR / RECHAZAR COMISIÓN al hacer clic se mostrará todas las solicitudes que el funcionario está habilitado para aprobar o rechazar como se ve en el recuadro rojo

| UNECO I     |           |                                                                              | Mis Comis         | iones            |     |            |                                                                  |
|-------------|-----------|------------------------------------------------------------------------------|-------------------|------------------|-----|------------|------------------------------------------------------------------|
| Consecutivo | Estado    | Ruta                                                                         | Fecha Salida      | Fecha<br>Regreso | Ver | Novedades  | Observaciones                                                    |
| -1          | CANCELADA | BOGOTÁ D.CBOGOTA-CESAR-VALLEDUPAR-                                           | 9-28-2012         | 9-28-2012        | 0   | Seleccione | SE VA A REALIZAR LA LABOR<br>DE TECNOLOGIA CON UN<br>COLABORADOR |
| \$372       | UQUIDADA  | BOGOTÁ D.CBOGOTA-ATLÁNTICO-<br>BARRANQUELLA-SOLEDADMAGDALENA-SANTA<br>MARTA- | 8-17-2011         | 5-20-2011        | 9   | Seleccione | •                                                                |
| 3521        | UQUIDADA  | BOGOTÁ D.CBOGOTA-ANTIOQUIA-MEDELUN-<br>RONEORO                               | <b>+</b> -12-2011 | +1+2011          | 0   | Seleccione | •                                                                |
| 8997        | UQUIDADA  | BOGOTÁ D.CBOGOTA-TOLIMA-ISAGUÉ-                                              | 6-23-2010         | 6-25-2010        | 0   | Seleccione | •                                                                |
| 17091       | UQUIDADA  | BOGOTÁ D.CBOGOTA-MAGDALENA-SANTA<br>MARTA-                                   | 11-18-2009        | 11-20-2009       | 9   | Seleccione | •                                                                |
| 15956       | UQUIDADA  | BOGOTÁ D.CBOGOTA-ARAUCA-ARAUCA-                                              | 10-26-2009        | 10-28-2009       | Q   | Seleccione | •                                                                |
| 13444       | UQUIDADA  | BOGOTÁ D.CBOGOTA-META-VILLAVICENDO-                                          | 9-16-2009         | 9-19-2009        | Q   | Seleccione | -                                                                |
| 12164       | UQUIDADA  | SOGOTÁ D.CBOGOTA-AMAZONAS-LETIDA-                                            | 8-26-2009         | 8-27-2009        | 0   | Seleccione | •                                                                |
| 11618       | UQUIDADA  | BODOTÁ D.CBODOTA-TOLIMA-IBAGUÉ-                                              | 8-18-2009         | 8-20-2009        | 9   | Seleccione | •                                                                |
| 9546        | UQUIDADA  | BOGOTÁ D.CBOGOTA-SAN ANDRÉS-SAN                                              | 7-09-2009         | 7-10-2009        | 0   | Seleccione |                                                                  |

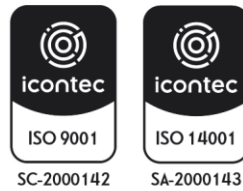

| MINISTERIO DE AMBIENTE Y | INSTRUCTIVO PARA EL TRÁMITE DE COMISIONES Y<br>AUTORIZACIONES DE VIAJE CON EL APLICATIVO ULISES | SOMOS                        |
|--------------------------|-------------------------------------------------------------------------------------------------|------------------------------|
| DESARROLLO 303 I ENIDLE  | Proceso: Comisiones y Apoyo Logístico                                                           | Sistema Integrado de Gestión |
| Versión: 1               | Vigencia: 16/04/202                                                                             | Código: I-A-CAL-01           |

Aprobar / Rechazar Comisión: Al colocar con el mouse el puntero sobre Aprobar / Rechazar

Comisión el aplicativo muestra la opción jefa Inmediato como se ve en la siguiente imagen:

| AMELO       |           | Jefe Inmediato                                                               | Aprobar /<br>Mis Comis | Rechazar Con<br>iones | nisión |            | Hell Pen                                                           |
|-------------|-----------|------------------------------------------------------------------------------|------------------------|-----------------------|--------|------------|--------------------------------------------------------------------|
| Consecutivo | Estado    | Ruta                                                                         | Fecha Salida           | Fecha<br>Regreso      | Ver    | Novedades  | Obser vaciones                                                     |
| 1           | CANCELADA | BOGOTÁ D.CBOGOTA-CESAR-VALLEDUPAR-                                           | 9-28-2012              | 9-28-2012             | 0      | Seleccione | SE VA A REAUZAR LA<br>LABOR DE<br>TECNOLODIA CON UN<br>COLABORADOR |
| 372         | UQUIDADA  | BODOTÁ D.CBODOTA-ATLÁNTICO-<br>BARRANQUILLA-SOLEDADMAGDALENA-SANTA<br>MARTA- | 5-17-2011              | 5-20-2011             | 0      | Seleccione |                                                                    |
| 521         | UQUIDADA  | BOGOTÁ D.CBOGOTA-ANTIOQUIA-MEDELUN-<br>RONEORO                               | 4-12-2011              | +1+2011               | 0      | Seleccione | •                                                                  |
| 997         | UQUIDADA  | SOGOTÁ D.CSOGOTA-TOLIMA-ISAQUÉ-                                              | 6-23-2010              | 6-25-2010             | 0      | Seleccione | •                                                                  |
| 7091        | UQUIDADA  | BOGOTÁ D.CBOGOTA-MAGOALENA-SANTA<br>MARTA-                                   | 11-18-2009             | 11-20-2009            | 0      | Seleccione | •                                                                  |
| 5956        | UQUIDADA  | BOGOTÁ D.CBOGOTA-ARAUCA-ARAUCA-                                              | 10-26-2009             | 10-28-2009            | 0      | Seleccione | •                                                                  |
| 3444        | UQUIDADA  | BODOTÁ D.CBODOTA-META-VILLAVICENDO-                                          | 9-16-2009              | 9-19-2009             | Q      | Seleccione | •                                                                  |
| 2164        | UQUIDADA  | BOGOTÁ D.CBOGOTA-AMAZONAS-LETICA-                                            | 8-26-2009              | 8-27-2009             | 0      | Seleccione | •                                                                  |
| 1018        | UQUIDADA  | SOGOTÁ D.CSOGOTA-TOLIMA-ISAGUÉ-                                              | 8-18-2009              | 8-20-2009             | 0      | Seleccione | -                                                                  |
| 646         | UQUIDADA  | BOGOTÁ D.CBOGOTA-SAN ANDRÉS-SAN                                              | 7-09-2009              | 7-10-2009             | Q      | Seleccione | •                                                                  |

Se da clic sobre *JEFE INMEDIATO* <u>recuadro rojo</u> y muestra la siguiente pantalla:

| LUS GANELU |                           | Aprobación De Comisiones |   |
|------------|---------------------------|--------------------------|---|
|            | Buscar Solicitud Comisión |                          | - |
|            | Solicitud                 | Consecutivo::            |   |
|            | Fecha Inicio              | Fecha Final:             |   |
|            | Funcionario               |                          |   |
|            | Identificacion:           |                          |   |
|            | Primer Nombre             | Segundo Nombre:          |   |
|            | Primer Apellido:          | Segundo Nomore:          |   |

Para aprobar o rechazar una determinada Solicitud se requiere filtrar la Solicitud, para lo cual se dispone los siguientes criterios de búsqueda:

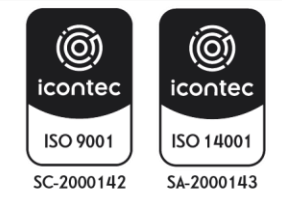

| MINISTERIO DE AMBIENTE Y | INSTRUCTIVO PARA EL TRÁMITE DE COMISIONES Y<br>AUTORIZACIONES DE VIAJE CON EL APLICATIVO ULISES | SOMOS                        |
|--------------------------|-------------------------------------------------------------------------------------------------|------------------------------|
| DESARROLLO SOSTENIBLE    | Proceso: Comisiones y Apoyo Logístico                                                           | Sistema Integrado de Gestión |
| Versión: 1               | Vigencia: 16/04/202                                                                             | Código: I-A-CAL-01           |

- 1. I nformación de la Solicitud se encuentra en <u>recuadro azul</u>, como Numero Solicitud, consecutivo, Fecha Inicio y Fecha Final
- 2. La información del funcionario <u>recuadro naranja</u>, como Identificación, Primer Nombre, Segundo Nombre, Primer Apellido y Segundo Apellido.
- 3. Ingresando cualquiera de estos datos y dando clic en BUSCAR se puede encontrar la Solicitudes.

Una vez ubicada la solicitud en el sistema se selecciona la solicitud:

|            |              | en l'est     |               |            |          |                |                                                                                                    |       |
|------------|--------------|--------------|---------------|------------|----------|----------------|----------------------------------------------------------------------------------------------------|-------|
| LOS CAMELO | 10           |              |               |            |          |                |                                                                                                    | Heli. |
|            |              |              |               | Aprobaci   | ión De C | omisión        |                                                                                                    |       |
|            |              |              |               |            |          |                |                                                                                                    |       |
|            | Listado de O | Comisiones   |               |            |          |                |                                                                                                    |       |
|            | Consecutivo  | Fecha Salida | Fecha Regreso | Estado     | Objeta   | Identificación | Nombre Funcionario                                                                                                    |       |
|            |              | 12/17/2012   | 12/19/2012    | SOLICITADA | A        | 1130635244     | JHEISON MICHEL BELTRAN CORTES                                                                                                    |       |
|            |              |              |               |            |          |                | and the second second se |       |

El sistema en cualquiera de los criterios mostrará *las solicitudes de Comisiones pendientes de aprobación* de determinado funcionario y haciendo clic en el Número de **Consecutivo** del <u>recuadro rojo</u>, se podrá evidenciar la siguiente información:

**COMISIÓN NO ENCONTRADA** Si al buscar una Solicitud para Aprobarla o No y esta no es encontrada, el sistema mostrará la siguiente pantalla

| Datos Personales Comisiones Ap | orobar / Rechazar Comisión   Ayuda   Cerrar Sesión                                   |           |
|--------------------------------|--------------------------------------------------------------------------------------|-----------|
| CARLOS PEÑA                    |                                                                                      | Heli.Pena |
|                                | Aprobación De Comisión                                                               |           |
|                                | Listado de Comisiones<br>No se encontraron solicitudes con los criterios ingresados. |           |

Indicando que con la información que se ingresó para realizar la búsqueda no se encontraron solicitudes. Esta misma imagen la mostrará también el sistema en caso que *un funcionario realice una búsqueda de una Solicitud que ya se aprobó o rechazó.* 

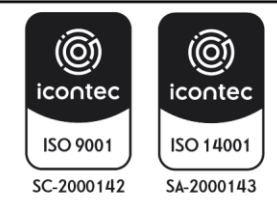

| MINISTERIO DE AMBIENTE Y | INSTRUCTIVO PARA EL TRÁMITE DE COMISIONES Y<br>AUTORIZACIONES DE VIAJE CON EL APLICATIVO ULISES | SOMOS                        |
|--------------------------|-------------------------------------------------------------------------------------------------|------------------------------|
| DESARROLLO 303TEMIDLE    | Proceso: Comisiones y Apoyo Logístico                                                           | Sistema Integrado de Gestión |
| Versión: 1               | Vigencia: 16/04/202                                                                             | Código: I-A-CAL-01           |

|                                         | Aprobación / Cancelació        | n Comisión                    |                 |            |
|-----------------------------------------|--------------------------------|-------------------------------|-----------------|------------|
|                                         | Datos Person                   | alles                         |                 |            |
| Conscutive                              |                                | Pecha Comision :12/14/2012    |                 |            |
| lidentificación :1130535244             | Nomb                           | E SHEISON MICHEL BELTRAN CO   | ORTES           |            |
|                                         | Flujo de aprot                 | aclón                         |                 |            |
| ACCION                                  | PECHA                          | USUAR                         | 9               |            |
| SelicitudW55UUS55                       | 12/14/2012 4:58:27 PH          | ACSOCIAUMdil.Pens             |                 |            |
|                                         | Datos Basicos Rei              | ueridos                       |                 |            |
| 200000000000000000000000000000000000000 | Pochs Proces: 12/17/           | 2012                          |                 |            |
| COP 23112-VIATIOUS CIRUPO               | DE SOPORTE DE LA INFORMACIÓN   | COP 6,71                      | 1,500.00        | _1         |
|                                         | Datos Bask                     | 26                            |                 |            |
| Regulere                                |                                |                               |                 |            |
| Viaticos :                              | 20 <b>2</b> 0                  | No Darp                       |                 |            |
| Tige Vieje:                             | St Nacional, 🕛 Internacional   | Panajas Acress 👘 Si           | ŵ Ne            |            |
| Tipo Comision:                          | 1072051                        |                               | +               |            |
|                                         | a lorinosi                     |                               |                 | 1          |
| Objete:                                 |                                |                               | 1               |            |
| 88                                      |                                |                               |                 |            |
|                                         |                                |                               |                 |            |
| Justificación:                          |                                |                               |                 |            |
|                                         |                                |                               |                 | l <u>.</u> |
|                                         | Ruta Comisi                    | on                            |                 |            |
| Depa                                    | ertemento:                     | Municipie I                   | Luger           |            |
| Segeta D.C.                             | Sogota<br>El Pollón            |                               |                 |            |
|                                         | Thrustes ler                   | 205                           |                 |            |
|                                         |                                |                               |                 |            |
|                                         | ne le lanciaren egacat acrea n | is the common.                |                 |            |
|                                         | Liguidación Vi                 | atico                         |                 |            |
| Fecha Fecha Ruta a                      | a Desplacamiento Dias          | Viableo Diario Total Viableos | Galasi De Viaje | Sub Total  |
| 12/17/2012 12/19/2012 SOGOTA D.CSO      | GOTA- 11                       | 100.000 250.000.00            | 0.00            | 290.000.00 |
| SANTANDER-EL P                          | ekok-                          |                               | 200             |            |

Aquí se presenta un resumen de la solicitud de la comisión: **Datos Personales, Flujo de Aprobación, Datos Básicos Requeridos, CDP, Ruta Comisión, Tiquetes Aéreos, Liquidación Viatico.** Esta información es importante y necesaria para el JEFE INMEDIATO *a* la hora de Aprobar o No la Solicitud de Comisión.

Puede verse el saldo del **CDP (Certificado de Disponibilidad Presupuestal)** que son los recursos de los cuales se dispone para el pago de pasajes, viáticos y gastos que genere la solicitud de comisión.

• Si se decide aprobar la solicitud de comisión, debe dar clic en **APROBAR**. Se mostrará una ventana de confirmación de su solicitud, se da clic en aceptar.

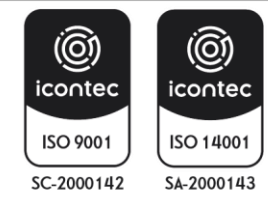

| MINISTERIO DE AMBIENTE Y | INSTRUCTIVO PARA EL TRÁMITE DE COMISIONES Y<br>AUTORIZACIONES DE VIAJE CON EL APLICATIVO ULISES | SOMOS                        |
|--------------------------|-------------------------------------------------------------------------------------------------|------------------------------|
| DESARROLLU 303 I ENIDLE  | Proceso: Comisiones y Apoyo Logístico                                                           | Sistema Integrado de Gestión |
| Versión: 1               | Vigencia: 16/04/202                                                                             | Código: I-A-CAL-01           |

| ficación :1130638244              |                                                                                                    | Nomb                                                                                                    | re sitteson work                                                                                                    | EL BELTRAN CO                                                                                                    | ORTES                                                                                                    |                                               |
|-----------------------------------|----------------------------------------------------------------------------------------------------|----------------------------------------------------------------------------------------------------|----------------------------------------------------------------------------------------------------|----------------------------------------------------------------------------------------------------|----------------------------------------------------------------------------------------------------|-----------------------------------------------|
|                                   | Ru                                                                                                    | ijo de aprob                                                                                                    | ación                                                                                                    |                                                                                                    |                                                                                                    |                                               |
| ACCIO                             | HI.                                                                                                    | FECHA                                                                                                    |                                                                                                    | USUAR                                                                                                    | 10                                                                                                    |                                               |
| SolicitudwEBUUSE                  | 5 12/14/2012 4                                                                                                    | K38:27 PM                                                                                                    |                                                                                                    | ineli.Pena                                                                                                    | 6 Q                                                                                                    |                                               |
|                                   | Dato                                                                                                    | s Basicos Rec                                                                                                    | queridos                                                                                                    |                                                                                                    |                                                                                                    |                                               |
|                                   | Fecha F                                                                                                    | rocesa: 12/18                                                                                                    | /2012                                                                                                    |                                                                                                    |                                                                                                    |                                               |
| 23112-VIATICOS GRU                | IPO DE SOPORTE DE LA IN                                                                                                    | FORMACION                                                                                                    |                                                                                                    | 54LD0 6,7<br>CDP                                                                                                    | 13,500.00                                                                                                    |                                               |
|                                   |                                                                                                    | Datos Basic                                                                                                    | 05                                                                                                    |                                                                                                    |                                                                                                    |                                               |
| Requiere<br>Viaticos :            |                                                                                                    | @ si                                                                                                    | O NO O ARP                                                                                                    |                                                                                                    |                                                                                                    |                                               |
| Tipo viaje:                       | 🕀 Nacional 🔿 inter                                                                                                    | nacional                                                                                                    | Pasajes Aere                                                                                                    | os 🔿 si                                                                                                    | @ No                                                                                                    |                                               |
| Tipo Comision:                    | [OTROS]                                                                                                    |                                                                                                    |                                                                                                    |                                                                                                    | •                                                                                                    |                                               |
| -                                 | λ                                                                                                    |                                                                                                    |                                                                                                    | and the second second se | 2                                                                                                    | •                                             |
| Objeto: N                         | lensaje de página web                                                                                                    |                                                                                                    |                                                                                                    | 28                                                                                                    |                                                                                                    |                                               |
|                                   |                                                                                                    |                                                                                                    |                                                                                                    |                                                                                                    |                                                                                                    |                                               |
| Justificación                     | Esta Seguro                                                                                                    | de Aprobar                                                                                                    | la Comisión                                                                                                    |                                                                                                    |                                                                                                    |                                               |
|                                   |                                                                                                    | Aceptar                                                                                                    | Cancela                                                                                                    | ar 📕                                                                                                    | Lugar                                                                                                    |                                               |
| Bogotá D.C.                       |                                                                                                    |                                                                                                    |                                                                                                    |                                                                                                    |                                                                                                    |                                               |
| Santander                         |                                                                                                    | EL Penon                                                                                                    |                                                                                                    |                                                                                                    |                                                                                                    |                                               |
|                                   | 2.4                                                                                                    | liquetes Aer                                                                                                    | eos                                                                                                    |                                                                                                    |                                                                                                    |                                               |
|                                   | No se solicitaron tiq                                                                                                    | vetes Aereos P                                                                                                    | ara Esta Comisi                                                                                                    | ôn.                                                                                                    |                                                                                                    |                                               |
|                                   | Li                                                                                                    | quidación Vi                                                                                                    | atico                                                                                                    |                                                                                                    |                                                                                                    |                                               |
| Fecha But                         | a de Desplazamiento                                                                                                    | Dias                                                                                                    | viatico                                                                                                    | Total                                                                                                    | Gastos De                                                                                                    | Sub Total                                     |
| egreso                            |                                                                                                    | viatico                                                                                                    | Diario                                                                                                    | Viaticos                                                                                                    | viaje                                                                                                    | COMPLEX STOR                                  |
|                                   | 10.0.0.0.0.0                                                                                                    |                                                                                                    |                                                                                                    |                                                                                                    | Name 1                                                                                                    | 10000000000                                   |
| 19/2012 BOGOTÁ D.C.<br>SANTANDER- | EL PEÑÓN-                                                                                                    | 2.5                                                                                                    | 100,000                                                                                                    | 250,000.00                                                                                                    | 0.00                                                                                                    | 250,000.00                                    |
|                                   | ficación :1130638244<br>ACCO<br>SolicitudWEBUUSE<br>23112-VIATICOS GRU<br>23112-VIATICOS GRU<br>23112-VIATICOS GRU<br>23112-VIATICOS GRU<br>23112-VIATICOS GRU<br>Viaticos :<br>Tipo Viaje:<br>Tipo Viaje:<br>Tipo Viaje:<br>Tipo Viaje:<br>Nastificación<br>Bogotá D.C.<br>Santander | ficación : 11 30938244<br>ACCION<br>SolicitudWEBUUSES 12/14/2012 4<br>Dato:<br>Pecha 5<br>23112-VIATICOS GRUPO DE SOPORTE DE LA IN<br>Requiere<br>Viaticos :<br>Tipo Viaje: @ Nacional © Inter<br>Tipo Comision: [OTROS]<br>Objeto: Mensaje de página web<br>Austificación Esta Seguro<br>Digo Esta Seguro<br>No se solicitaron tip<br>No se solicitaron tip | ficación : 11 20038244 Nomb<br>Flujo de aprob<br>ACCION FCCHA<br>SolicitudWEBUUSES 12/14/2012 4:38:27 PM<br>Datos Basicos Rei<br>Pecha Process: 12/18<br>23112-VIATICOS GRUPO DE SOPORTE DE LA INFORMACION<br>Datos Basico<br>Requiere Si<br>Tipo Viaje: Internacional<br>Tipo Comision: [OTROS]<br>Objeto: Mensaje de página web<br>Liguidación Vi<br>Sanzander El Fenon<br>Tiquetes Acreptar<br>No se solicitaron tiquetes Aereos P<br>Liguidación Vi | ficación : 11 20038244  Flujo de aprobación  ACCION ACCION FICHA SelicitudWEBUUSES 12/14/2012 4:38:27 PM  Datos Basicos Requeridos Fecha Proceso: 12/18/2012 23112-VIATICOS GRUPO DE SOPORTE DE LA INFORMACION  Requiere Viaticos : Tipo Viaje: Bisi O NO O APP  Tipo Viaje: Bisi O NO O APP  Tipo Comision: IOTROS  Objeto: Mensaje de página web Aceptar Cancela  Segorá D.C. Sanzander El Fenos  Tiquetes Aereos Para Esta Comisión Liquidación Viatico                                                                                                    | Require     Salico     Salico       Viatico     Internacional     Pazages Arreos       Objeto:     Mensaje de página web     Salico       Objeto:     Mensaje de página web     Salico       Objeto:     Mensaje de página web     Salico       Dificial de Arreos     Esta Seguro de Aprobar la Comisión     Salico       Tipo Comisión:     IOTROSJ     Cancelar       Distos Basicos     Esta Seguro de Aprobar la Comisión     Salico       Digotá D.C.     Esta Seguro de Aprobar la Comisión     Cancelar       Tiquetes Aereos     Fatander     El Paron | ficación :::::::::::::::::::::::::::::::::::: |

• Si se decide **RECHAZAR** la solicitud, el sistema mostrará la pantalla, de confirmación, se da clic en *aceptar*, como lo indica en el <u>recuadro rojo posteriormente</u> se solicitará la justificación <u>de RECHAZO</u>.

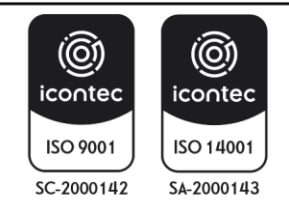

| MINISTERIO DE AMBIENTE Y | INSTRUCTIVO PARA EL TRÁMITE DE COMISIONES Y<br>AUTORIZACIONES DE VIAJE CON EL APLICATIVO ULISES | SOMOS                        |
|--------------------------|-------------------------------------------------------------------------------------------------|------------------------------|
| DESARROLLO 3031 ENIDLE   | Proceso: Comisiones y Apoyo Logístico                                                           | Sistema Integrado de Gestión |
| Versión: 1               | Vigencia: 16/04/202                                                                             | Código: I-A-CAL-01           |

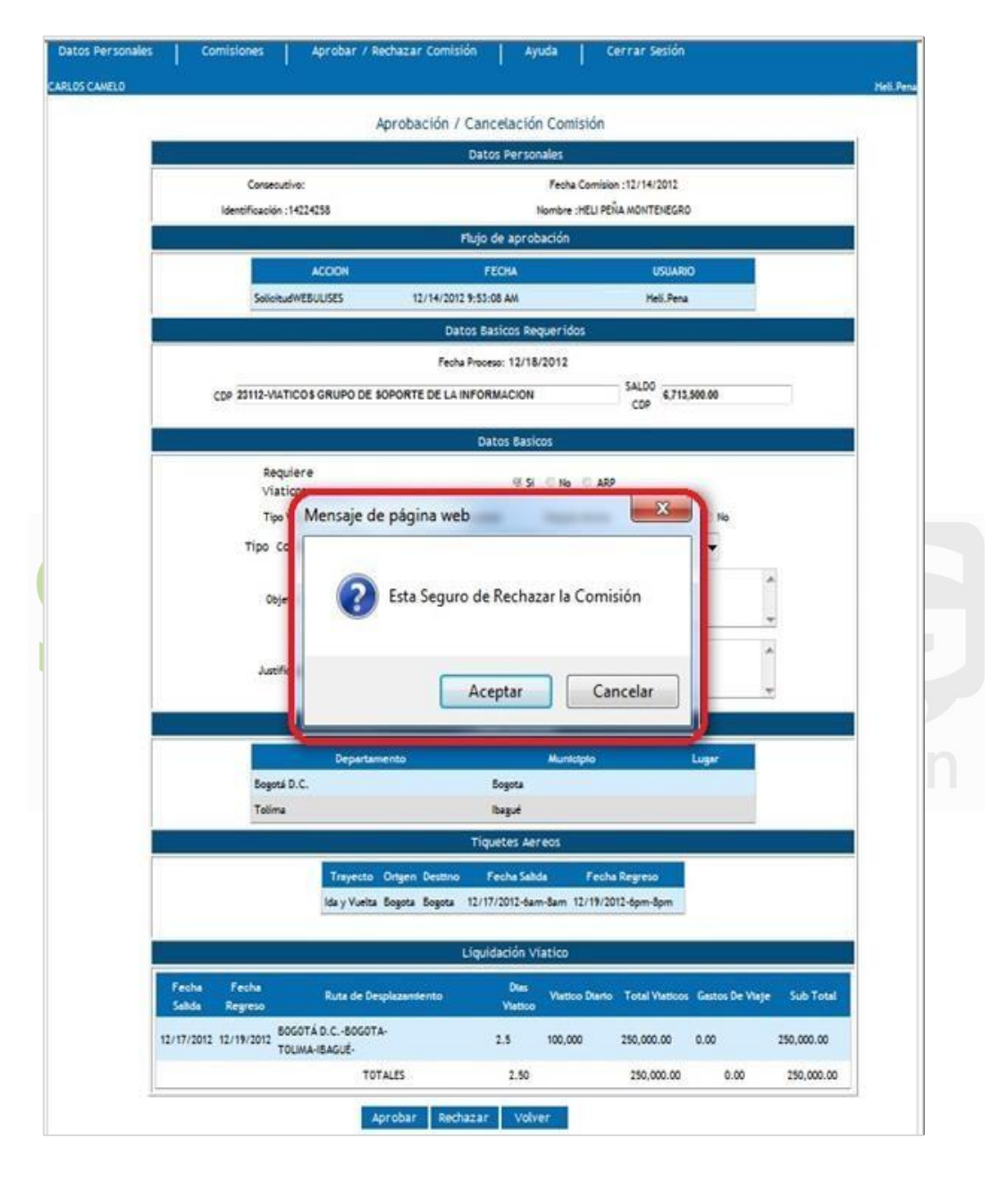

El siguiente aviso es para confirmar hacer clic en aceptar.

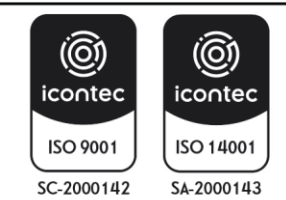

| MINISTERIO DE AMBIENTE Y<br>DESARROLLO SOSTENIBLE | INSTRUCTIVO PARA EL TRÁMITE DE COMISIONES Y<br>AUTORIZACIONES DE VIAJE CON EL APLICATIVO ULISES<br>Proceso: Comisiones y Apoyo Logístico | SOMOSIG<br>Sistema Integrado de Gestión |
|---------------------------------------------------|----------------------------------------------------------------------------------------------------|-----------------------------------------|
| Versión: 1                                        | Vigencia: 16/04/202                                                                                                    | Código: I-A-CAL-01                      |

|                                                 |                        | Datos Personales             |                           |             |           |
|-------------------------------------------------|------------------------|------------------------------|---------------------------|-------------|-----------|
| Consecutivo:                                    |                        | Fecha Cor                    | mision : 12/14/2012       |             |           |
| Identificación :14224258                        |                        | Nombre :HEI                  | U PEÑA MONTENEGRO         |             |           |
|                                                 |                        | ujo de aprobación            |                           |             |           |
| ACCH                                            | ж                      | FECHA                        | USUARIO                   | 1           |           |
| SolicitudWEBUUSE                                | 5 12/14/2012           | 9:53:08 AM                   | Heli, Pena                |             |           |
|                                                 | Date                   | s Basicos Requeridos         |                           |             |           |
|                                                 | Fecha                  | Process: 12/18/2012          |                           |             |           |
| CDP 23112-VIATICOS GRI                          | IPO DE S               |                              | SALDO 6,713,500.00        | F           |           |
|                                                 |                        |                              | CDP                       |             |           |
| Motivo Rechazo: *                               |                        |                              |                           | ^           |           |
| _                                               |                        |                              |                           | -           |           |
|                                                 |                        | Datos Basicos                |                           |             |           |
| Requiere                                        |                        | Para anti anti anti anti     |                           |             |           |
| Viaticos :                                      |                        | ⊕ Si ⊂ No ⊂                  | ARP                       |             |           |
| Tipo Viaje:                                     | 🛞 Nacional 🗇 Inte      | macional Pasajes             | Aereos 🛞 Si 🕐             | No          |           |
| Tipo Comision:                                  |                        | [OTROS]                      | <b>.</b>                  |             |           |
|                                                 | 2                      |                              |                           | ~           |           |
| Objeto:                                         |                        |                              |                           | -           |           |
|                                                 |                        |                              |                           |             |           |
| Justificación:                                  |                        |                              |                           |             |           |
|                                                 |                        |                              |                           |             |           |
|                                                 |                        | Ruta Comision                |                           |             |           |
|                                                 | Departamento           | Muntchptc                    | > Luga                    | ŧ.          |           |
| Bogotá D.C.                                     |                        | Bogota                       |                           |             |           |
| Totima                                          |                        | Ibagué                       |                           |             |           |
|                                                 |                        | Tiquetes Aereos              |                           |             |           |
| 1                                               | røyecto Ortgen Destino | Fecha Sabda F                | echa Regreso              |             |           |
| Ide                                             | y Vuelta Bogota Bogota | 12/17/2012-6am-8am 12/1      | 9/2012-6pm-8pm            |             |           |
| Sec.                                            |                        |                              |                           |             |           |
|                                                 | L                      | iquidación Viatico           |                           |             |           |
| Fecha Fecha Ru<br>Salida Regreso Ru             | ta de Desplazamiento   | Dies<br>Viatico D            | larto Total Vieticos Gast | os De Viaje | Sub Total |
| 12/17/2012 12/19/2012 BOGOTÁ D.C<br>TOLIMA-IBAC | -BOGOTA-               | 2.5 100,000                  | 250,000.00 0.00           | 250         | 0,000.00  |
|                                                 | TOTALES                | 2.50                         | 250,000.00                | 0.00 2      | 50,000.00 |
|                                                 | · Debe l               | ngresar el Motivo de Rechati |                           |             |           |

A continuación, el sistema reflejara en la pantalla (<u>recuadro rojo inferior</u>) un mensaje "Debe *Ingresar el Motivo de Rechazo*" y en el <u>recuadro rojo superior</u> en **Datos Básicos Requeridos**, se abre un espacio donde describir el **Motivo del Rechazo**. Una vez diligenciado el motivo de rechazo, y confirmación se da clic en **Aceptar**, la Solicitud queda como **Rechazada**.

• Si el funcionario o contratista que hizo la Solicitud verifica el sistema verá el estado de su solicitud, en Mis Comisiones, en la columna observaciones se evidencia el motivo de rechazo

|             |           |                                 | Mis Comision | nes           |     |            |   |                |
|-------------|-----------|---------------------------------|--------------|---------------|-----|------------|---|----------------|
| Consecutivo | Estado    | Ruta                            | Fecha Salida | Fecha Regreso | Ver | Novedades  |   | Observaciones  |
| -1          | RECHAZADA | BOGOTÁ D.CBOGOTA-TOLIMA-IBAGUÉ- | 12-17-2012   | 12-19-2012    | 0   | Seleccione | • | FALTA RECURSOS |

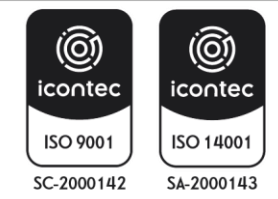

| MINISTERIO DE AMBIENTE Y<br>DESARROLLO SOSTENIBLE | INSTRUCTIVO PARA EL TRÁMITE DE COMISIONES Y<br>AUTORIZACIONES DE VIAJE CON EL APLICATIVO ULISES | SOMOSIC<br>Support           |
|---------------------------------------------------|-------------------------------------------------------------------------------------------------|------------------------------|
|                                                   | Proceso: Comisiones y Apoyo Logístico                                                           | sistema integrado de Gestion |
| Versión: 1                                        | Vigencia: 16/04/202                                                                             | Código: I-A-CAL-01           |

- Si el funcionario o contratista que realizó la solicitud, consulta el estado de la misma aparecerá en estado SOLICITADA y en trámite del jefe inmediato
- Una vez el jefe inmediato da el Visto Bueno, la información será la siguiente:

|                 |                                 |                                                                                                |                                                                 | Mis Comisi                                                                                                    | ones                                                                                         |                                     |                                                                                                    |                                                     |
|-----------------|---------------------------------|------------------------------------------------------------------------------------------------|-----------------------------------------------------------------|----------------------------------------------------------------------------------------------------|----------------------------------------------------------------------------------------------|-------------------------------------|----------------------------------------------------------------------------------------------------|-----------------------------------------------------|
| Consecutivo     | Estado                          |                                                                                                | Ruta                                                            | Fecha Salida                                                                                                    | Fecha Regres                                                                                 | o /Ver                              | Novedades                                                                                                | Observaciones                                       |
| 1               | SOLICITADA                      | BOGOTÁ D.CB<br>PEÑÓN-                                                                          | OGOTA-SANTANDER-E                                               | EL 12-17-2012                                                                                                    | 12-19-2012                                                                                   | Q                                   | Seleccione                                                                                               | <ul> <li>TRAMITE JEFE</li> <li>INMEDIATO</li> </ul> |
| -1              | CANCELADA                       | TOLIMA-IBAGUÉ                                                                                  | HUILA-NEIVA-                                                    | 12-18-2012                                                                                                    | 12-22-2012                                                                                   | 2                                   | Seleccione                                                                                               | NO SE PUEDE REALIZA     MANTENIMINETO               |
| -1              | CANCELADA                       | TOLIMA-IBAGUÉ                                                                                  | -HUILA-NEIVA-                                                   | 12-19-2012                                                                                                    | 12-23-2012                                                                                   | Q                                   | Seleccione                                                                                               | • A                                                 |
|                 |                                 |                                                                                                |                                                                 |                                                                                                    |                                                                                              | 0                                   |                                                                                                    |                                                     |
| -1<br>ersonales |                                 | Iltar el fluj                                                                                  | o de aprobac                                                    | ción el mism                                                                                                    |                                                                                              | a sigu                              | seleccione                                                                                               | mación:                                             |
| rsonales        | Al consu                        | Iltar el fluj                                                                                  | o de aprobac<br>probar / Rechator C                             | ción el mism                                                                                                    | o tendrá l<br>usa   ce                                                                       | a sigu                              | seleccione                                                                                               | mación:                                             |
| rsonales        | Al consu                        | Iltar el fluj                                                                                  | o de aprobac<br>probar / Rochatar C<br>Aprobac                  | 12-17-2012<br>ción el mism<br>comtatón Av<br>ción / Cancelaci<br>Datos Pers                                                                  | o tendrá l<br>o tendrá l<br>on comisión                                                      | a sigu<br>mar Sask                  | seleccione                                                                                               | mación:                                             |
| -1<br>processes | Al consu                        | Itar el fluj                                                                                   | o de aprobac<br>probar / Rechatar C<br>Aprobac                  | 12-17-2012<br>ción el mism<br>comtatón Av<br>tión / Cancelaci<br>Datos Pere                                                                  | o tendrá l<br>ota Ce<br>ón Comisiór<br>onales<br>roha Comas                                  | a sigu<br>mar sao<br>h              | seleccione                                                                                               | mación:                                             |
| ersonales<br>Na | CANCELADA                       | Itar el fluj                                                                                   | o de aprobar<br>probar / Rechatar C<br>Aprobac                  | 12-17-2012<br>ción el mism<br>contatón / Av<br>ción / Cancelaci<br>Datos Perso                                                               | o tendrá l<br>uda Ce<br>ón Comisión<br>recusion do<br>recos comas                            | a sigu<br>mar seo<br>h<br>h         | seleccione<br>liente infor                                                                               | mación:                                             |
| risonales<br>ta | CANCELADA<br>Al consu<br>Comtat | Itar el fluj<br>Itar el fluj<br>Innes A<br>Comecueive:<br>Infraecio (13083                     | o de aprobac<br>probac / Rechatar C<br>Aprobac                  | 12-17-2012<br>ción el mism<br>contatón Av<br>ción / Cancelaci<br>Datos Pers<br>Nor<br>Flutjo de apr                                          | o tendrá l<br>uda ce<br>ón Comisiór<br>nales<br>rete centre<br>obación                       | a sigu                              | seleccione<br>liente infor<br>so<br>or:<br>an contes                                                     | mación:                                             |
| ersonales<br>ta | CANCELADA<br>Al consu<br>Comtat | TOLIMA-IBAGUÉ                                                                                  | o de aprobac<br>probar / Rochatar C<br>Aprobac<br>3244          | 12-17-2012<br>ción el mism<br>contatón Av<br>ción / Cancelaci<br>Datos Pers<br>Picijo de apr<br>recea                                        | o tendrá l<br>ota ce<br>ón Comisiór<br>nates<br>nates censo<br>nates censo<br>nates censo    | a sigu<br>mar Seck<br>h<br>matamata | seleccione<br>liente infor<br>th<br>th<br>th<br>th<br>th<br>th<br>th<br>th<br>th<br>th<br>th<br>th<br>th | mación:                                             |
| ersonales<br>ta | CANCELADA<br>Al consu<br>Comtat | TOLIMA-IBAGUÉ<br>Iltar el fluj<br>ones A<br>Conscueive:<br>trafescia (11363)<br>Selicitadives. | o de aprobac<br>probac / Rochatar C<br>Aprobac<br>3244<br>cocox | 12-17-2012<br>ción el mism<br>contatón Av<br>ción / Cancelaci<br>Datos Pers<br>Plujo de apr<br>Plujo de apr<br>rechá.<br>(14/2012 4-35/27 PS | o tendrá l<br>otal ce<br>ón Comisiór<br>nales<br>Parte Cerrer<br>Parte Cerrer<br>acto Comato |                                     | steccione<br>liente infor<br>to<br>to<br>to<br>ta<br>to<br>ta<br>to<br>ta<br>to<br>ta<br>to<br>ta        | mación:                                             |

Aparece la Solicitud WEBULISES del12/14/2012 / Tramite WEBULISES el 12/18/2012

NOTA 1: El proceso de APROBACION por parte del Supervisor es igual al cómo se mención anteriormente. Se recuerda que algunos funcionarios o contratistas tienen dos cadenas de aprobación antes que la solicitud se vea reflejada al ordenador del gasto.

# 5.3.1.2 CONFERIR COMISION POR EL ORDENADOR DE GASTO

El ORDENADOR DE GASTO es el último funcionario en la cadena de aprobaciones y es quien confiere o no la Comisión, se ingresa al sistema de igual forma que otro funcionario, una vez digita su Identificación y da clic, el sistema le muestra la siguiente pantalla:

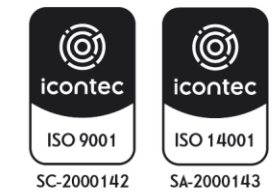

| MINISTERIO DE AMBIENTE Y | INSTRUCTIVO PARA EL TRÁMITE DE COMISIONES Y<br>AUTORIZACIONES DE VIAJE CON EL APLICATIVO ULISES | SOMOS                        |
|--------------------------|-------------------------------------------------------------------------------------------------|------------------------------|
| DESARROLLO 303TEMIDLE    | Proceso: Comisiones y Apoyo Logístico                                                           | Sistema Integrado de Gestión |
| Versión: 1               | Vigencia: 16/04/202                                                                             | Código: I-A-CAL-01           |
|                          |                                                                                                 |                              |

|             |           | M                                            | is Comisione | s             |     |            |              |
|-------------|-----------|----------------------------------------------|--------------|---------------|-----|------------|--------------|
| Consecutive | Estado    | Ruta                                         | Fecha Salida | Fecha Regreso | Ver | Novedades  | Observacione |
| 15563       | LIBERADO  | BOGOTÁ D.CBOGOTA-BOLÍVAR-<br>CARTAGENA-      | 10-21-2011   | 10-21-2011    | Q   | Seleccione | <u>.</u>     |
| 14684       | LIQUIDADA | BOGOTÁ D.CBOGOTA-CUNDINAMARCA-<br>GIRARDOT-  | 10-06-2011   | 10-07-2011    | 0   | Seleccione | •            |
| 13310       | LIQUIDADA | BOGOTÁ D.CBOGOTA-CUNDINAMARCA-<br>GIRARDOT-  | 9-15-2011    | 9-16-2011     | 0   | Seleccione | •            |
| 11428       | LIQUIDADA | BOGOTÁ D.CBOGOTA-ATLÁNTICO-<br>BARRANQUILLA- | 8-19-2011    | 8-19-2011     | 0   | Seleccione | •            |
| 11051       | LIBERADO  | BOGOTÁ D.CBOGOTA-CUNDINAMARCA-<br>GIRARDOT-  | 8-11-2011    | 8-12-2011     | 9   | Seleccione | •            |
| 10510       | LIQUIDADA | BOGOTÁ D.CBOGOTA-SANTANDER-<br>BUCARAMANGA-  | 8-04-2011    | 8-04-2011     | 9   | Seleccione |              |
| 9649        | LIQUIDADA | BOGOTÁ D.CBOGOTA-CUNDINAMARCA-<br>GIRARDOT-  | 7-21-2011    | 7-22-2011     | Q   | Seleccione | <b></b>      |
| 9281        | LIQUIDADA | BOGOTÁ D.CBOGOTA-CALDAS-<br>MANIZALES-       | 7-19-2011    | 7-19-2011     | 0   | Seleccione | •            |
| 6913        | LIQUIDADA | BOGOTÁ D.CBOGOTA-CUNDINAMARCA-<br>GIRARDOT-  | 6-08-2011    | 6-09-2011     | 9   | Seleccione | •            |
| 4692        | LIQUIDADA | BOGOTÁ D.CBOGOTA-CUNDINAMARCA-               | 5-05-2011    | 5-06-2011     | 0   | Seleccione |              |

Aquí el funcionario puede, dando clic en la lupa del círculo rojo del campo Ver, seleccionar para verificar una determinada solicitud como se puede observar en la siguiente imagen:

|                                |                                   | California             | and Completion   |                   |                   |                    |              |  |
|--------------------------------|-----------------------------------|------------------------|------------------|-------------------|-------------------|--------------------|--------------|--|
|                                |                                   | Solicit                | ua comision      |                   |                   |                    |              |  |
|                                |                                   |                        | Datos Persona    |                   |                   |                    |              |  |
|                                | Consecutivo:                      |                        | 10.00            | Fecha Comisio     | 6 :10/4/2011      |                    |              |  |
|                                |                                   | Date                   | is Basicos Reg   | ueridos           | 21 00M22 090      | NO                 |              |  |
|                                |                                   |                        |                  |                   | SALDO -           |                    |              |  |
| CC                             | P 111-VIATICOS Y GAS              | TOS DE VIAJE FUNCIONAI | IIENTO           |                   | CDP 4             | 7,423,527.00       |              |  |
|                                |                                   | R                      | ujo de aproba    | ción              |                   |                    |              |  |
|                                | ACCION                            | re                     | сна              |                   | USUAR             | 0                  |              |  |
|                                | Nuevo                             | 10/4/2011 6:36:15 PM   |                  |                   | RLOZANO           |                    |              |  |
|                                | Actualizado                       | 10/12/2011 10:50:27    | АМ               |                   | ILOZANO           |                    |              |  |
|                                | Actualizado                       | 10/13/2011 5:27:22 P   | M                |                   | ILOZANO           |                    |              |  |
|                                |                                   |                        | Datos Basico     | 5                 |                   |                    |              |  |
|                                | Requiere                          |                        | 0.9              | E NO 10 489       |                   |                    |              |  |
|                                | Viaticos :                        |                        |                  |                   |                   | 2.000              |              |  |
|                                | Tipo viaje.                       | Nacional Since         | (nacional)       | Pasajes Aer       | eva o o           | 10.00              |              |  |
|                                | Tipo Comision:                    | Цоткоз                 | 1                |                   |                   | 1                  |              |  |
|                                | Objeto:                           | ASISTIR AL ESCOESTRO   | SACTORAL EN LI   | CIUDAD DE 4       | FIRARIOT          |                    | <u></u>      |  |
|                                |                                   |                        |                  |                   |                   |                    | <del>.</del> |  |
|                                | _                                 |                        | Ruta Comisio     | n                 |                   |                    |              |  |
|                                |                                   | epartamento            |                  | unicipio          |                   | Lugar              |              |  |
|                                | Bogotá D.C.                       |                        | Bogota           |                   |                   |                    |              |  |
|                                | Cundinamarca                      |                        | Girardot         |                   |                   |                    |              |  |
|                                |                                   |                        | Tiquetes Aere    | os                |                   |                    |              |  |
|                                |                                   | No se solicitaron tio  | juetes Aereos Pa | ra Esta Comis     | ión.              |                    |              |  |
| -                              |                                   |                        |                  |                   |                   |                    |              |  |
|                                |                                   | Ľ                      | iquidación Via   | tico              |                   |                    |              |  |
|                                | Fecha Ruta                        | a de Desplazamiento    | Dias<br>Viatico  | viatico<br>Diario | Total<br>Viaticos | Gastos De<br>Viaje | Sub Total    |  |
| Fecha<br>Salida                | Regreso                           |                        |                  |                   |                   |                    |              |  |
| Fecha<br>Salida<br>10/6/2011 1 | 0/7/2011 8000TÁ D.C<br>CUNDINAMAR | 5000TA-<br>A-GRARDOT-  | 1.5              |                   | 0.00              | 60,000.00          | 60,000.00    |  |

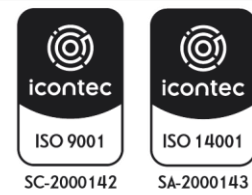

F-E-SIG-41: V4 Página 31 | 52

| MINISTERIO DE AMBIENTE Y | INSTRUCTIVO PARA EL TRÁMITE DE COMISIONES Y<br>AUTORIZACIONES DE VIAJE CON EL APLICATIVO ULISES | SOMOS                        |
|--------------------------|-------------------------------------------------------------------------------------------------|------------------------------|
| DESARROLLO 303TENIDLE    | Proceso: Comisiones y Apoyo Logístico                                                           | Sistema Integrado de Gestión |
| Versión: 1               | Vigencia: 16/04/202                                                                             | Código: I-A-CAL-01           |

Dando clic en la opción jefe Inmediato, el sistema le mostrará:

|                                              | Aprobación De Comisiones |  |
|----------------------------------------------|--------------------------|--|
| Numero<br>Solicitud Comisión<br>Fecha Inicio | Consecutivo::            |  |
| Funcionario<br>Jdentificacion:               | Segundo Nombre:          |  |

Aquí podrá buscarse determinada solicitud, ingresando información de la solicitud o del funcionario a quien Aprobar o Rechazar determinada Solicitud.

Si por el contrario da clic en la opción **ORDENADOR DE GASTO**, el sistema le mostrará TODAS las solicitudes ya aprobadas previamente en los anteriores eslabones de la cadena:

|                  | Ver Fech | a_Salida Identificacio | n Nombre                      | Dias Valor<br>Viatico | Gastos Ive | a Valor a Pagar Justi | ficación |
|------------------|----------|------------------------|-------------------------------|-----------------------|------------|-----------------------|----------|
| Aprobar Cancelar | 08/1     | 1/2012 26559146        | OLIVEROS CRESPO MILENA        | 0.50 111000           | 0          | \$111,000.00          |          |
| Aprobar Cancelar | 08/1     | 1/2012 40388413        | PEÑA CADENA LEYLA ROSA        | 0.50 111000           | 0          | \$111,000.00          |          |
| Aprobar Cancelar | 08/1     | 1/2012 40919517        | DIAZ MELO FARIDES             | 0.50 111000           | 00000 0    | \$211,000.00          |          |
| Aprobar Cancelar | 09/1     | 1/2012 79545565        | RODRIGUEZ DIAZ JOSE RICARDO   | 0.50 44570            | 0 0        | \$44,570.00           |          |
| Aprobar Cancelar | 30/1     | 1/2012 10259853        | RAMIREZ TORO CARLOS ABAD      | 0.50 111000           | 0          | \$111,000.00          |          |
| Aprobar Cancelar | 0 14/1   | 2/2012 52436728        | DIAZ GONZALEZ INGRID JOHANA   | 0.50 91500            | 0          | \$91,500.00           |          |
| Aprobar Cancelar | Q 17/1   | 2/2012 1130635244      | BELTRAN CORTES JHEISON MICHEL | 2.50 250000           | 0 0        | \$250,000.00          |          |
| Aprobar Cancelar | 1017/1   | 2/2012 1130635244      | BELTRAN CORTES JHEISON MICHEL | 2.50 250000           | 0 0        | \$250,000.00          |          |

Al dar clic en la <u>lupa</u> del <u>círculo verde</u>, el sistema mostrará el resumen de la solicitud de la comisión incluyendo **SALDO CDP**, flujo de aprobación, datos básicos, ruta de comisión, tiquetes aéreos, liquidación de Viáticos.

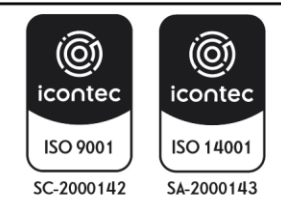

| MINISTERIO DE AMBIENTE Y | INSTRUCTIVO PARA EL TRÁMITE DE COMISIONES Y<br>AUTORIZACIONES DE VIAJE CON EL APLICATIVO ULISES | SOMOSIG                      |
|--------------------------|-------------------------------------------------------------------------------------------------|------------------------------|
| DEGRINOLEO SOGTEMIDEE    | Proceso: Comisiones y Apoyo Logístico                                                           | Sistema Integrado de Gestión |
| Versión: 1               | Vigencia: 16/04/202                                                                             | Código: I-A-CAL-01           |

| JORGE GOMEZ |                                     |                                             |                                           |            | (),Pena |
|-------------|-------------------------------------|---------------------------------------------|-------------------------------------------|------------|---------|
| -           |                                     | Solicitud Comisión                          |                                           | 27         |         |
|             |                                     | Datos Personales                            |                                           |            |         |
|             | Consecutivo:                        | Fecha C                                     | mision :12/14/2012                        |            |         |
|             | Identificación :1130635244          | Nombre UHEIS                                | ON MICHEL BELTRAN CORTES                  |            |         |
|             |                                     | Datos Basicos Requerido                     |                                           | 1          |         |
|             | CDP 23112-VIATICOS GRUPO DE         | 5                                           | SALDO 6,463,500.00                        |            |         |
|             |                                     |                                             | COP                                       |            |         |
|             |                                     | Flujo de aprobación                         | 1013 SP601                                |            |         |
|             | ACCION                              | FECHA                                       | USUARIO                                   |            |         |
|             | SolicitudWEBULISES                  | 12/14/2012 4:38:27 PM                       | Hell, Pena                                |            |         |
|             | TramiteWEBULISES                    | 12/18/2012 8:42:25 AM                       | Heli Pena                                 |            |         |
|             |                                     | Dates Parises                               |                                           |            |         |
|             | Destroy                             | Datos basicos                               |                                           |            |         |
|             | Viaticos :                          | 🐇 SI 👘 NO                                   | C ARP                                     |            |         |
|             | Tipo Viaje:                         | 4 Nacional Internacional Pasa               | es Aereos 🛛 🗧 Şi 🐇 No                     |            |         |
|             | Tipo Comision:                      | (OTROS)                                     | -                                         |            |         |
|             | λ                                   |                                             |                                           | *          |         |
|             | Objeto:                             |                                             |                                           |            |         |
|             |                                     |                                             |                                           |            |         |
| _           | and the second second               | Ruta Comision                               |                                           |            |         |
|             | Departa                             | mento Municip                               | io Lugar                                  |            |         |
|             | Santander                           | El Peñón                                    |                                           |            |         |
|             |                                     | Timetes Aereos                              |                                           | -          |         |
|             | 1                                   | inqueros vereos                             | en la la la la la la la la la la la la la |            |         |
|             |                                     | No se scocitarion tiquétés Aéréos Para Esta | comision,                                 |            |         |
|             |                                     | Liquidación Viatico                         |                                           |            |         |
|             | echa Fecha                          | Dias Via                                    | tico Total Gastos                         | De         |         |
| 4           | alida Regreso Ruta de D             | viatico Di                                  | rio viaticos viaja                        | sub Total  |         |
| 12/         | 17/2012 12/19/2012 SANTANDER-EL PEÑ | TA-<br>2.5 100,00                           | 0 250,000.00 0.00                         | 250,000.00 |         |
|             |                                     |                                             | 100.000.00                                | 180.000.00 |         |

Si, por el contrario, si se da clic en APROBAR, el sistema mostrará el siguiente mensaje:

• Al dar clic en Aceptar, la Solicitud será CONFERIDA.

El funcionario o contratista podrá verificar sus Comisiones y encontrará:

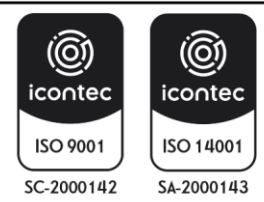

| MINISTERIO DE AMBIENTE Y<br>DESARROLLO SOSTENIBLE | INSTRUCTIVO PARA EL TRÁMITE DE COMISIONES Y<br>AUTORIZACIONES DE VIAJE CON EL APLICATIVO ULISES<br>Proceso: Comisiones y Apoyo Logístico | SOMOSIG<br>Sistema Integrado de Gestión |
|---------------------------------------------------|----------------------------------------------------------------------------------------------------|-----------------------------------------|
| Versión: 1                                        | Vigencia: 16/04/202                                                                                                    | Código: I-A-CAL-01                      |

|              |               | the strengt strengt at                                             |              | read à service ne re | HEAVING NO. |              |                                    |
|--------------|---------------|--------------------------------------------------------------------|--------------|----------------------|-------------|--------------|------------------------------------|
| ATES         | Conisiones    | Ayuda Corrar Sedon                                                 |              |                      |             |              | MINAMERICATE                       |
| Ais Comision | nes<br>Estado | Rota                                                               | Fecha Salida | Fecha Regreso        | Ver         | Novedades    | Observacions                       |
| -1.          | RECHAZADA     | BOGOTÁ D.CBOGOTA-ATLÁNTICD-<br>BARRANQUELLA                        | 4-20-2016    | 4-25-2016            | Q,          | Seleccione 🗸 | RECHAZADO<br>ORDENADOR<br>DE GASTO |
| 3            | RECHAZADA     | BOGOTÁ D.CBOGOTA MAGDALENA SANTA<br>MARTA-                         | 4-20-2016    | +25-2016             | 0           | Seleccione 💌 | NO SON<br>SOPORTES                 |
| -1           | REDHAZADA     | BOGOTÁ D.CBOGOTA HULA NENA                                         | 4-20-2016    | +-25-2016            | 9           | Seleccione 🔽 | NO SON LOS<br>SOPORTES             |
| a.           | CONFERIDA     | BOGOTÁ D.CBOGOTA-ATLÁNTICD-<br>SABANAGRANDE-                       | 4-20-2016    | +25-2016             | 9           | Seleccione 😧 | APROBADA<br>ORDENADOR<br>DE GASTO  |
| аř           | CONFERIDA     | SANTANDER-CUCUTA-NORTE DE<br>SANTANDER-OCANA-                      | 4-20-2016    | 4-25-2016            | 9           | Seleccione 🔽 | ORDENADOR<br>DE GASTO              |
| 30           | APROBADA      | BOGOTÁ D.C. BOGOTA BOLÍVAR-<br>CARTAGENA-                          | 4-20-2016    | +25-2016             | 0           | Seleccione 🔽 | APROBACION                         |
| 26           | APROBADA      | BOGOTÁ D.CBOGOTA-CUNDINAMARCA-<br>MOSQUERA-CUNDINAMARCA-FACATATIVA | 4-20-2016    | 4-25-2016            | 9           | Seleccione 💌 | APROBADA<br>ORDENADOR<br>DE GASTO  |
| 29           | APROBADA      | BOGOTÁ D.CBOGOTA-ANTIOQUA-                                         | 4-20-2016    | 4-25-2016            | Q.          | Seleccione V | APROBACION                         |

Se puede verificar la solicitud fue **CONFERIDA** por el **ORDENADOR DE GASTO** <u>recuadro rojo</u>. Se puede dar clic en la <u>lupa</u> y el sistema mostrará toda la información:

| 5.4 CANCELACIÓN DE UNA S<br>El sistema permite cancelar una | SOLICITUD DE COMISIÓN                                                               | N<br>lo esta esté e | en estado "I  | En Tra | amite"       |                     |
|-------------------------------------------------------------|-------------------------------------------------------------------------------------|---------------------|---------------|--------|--------------|---------------------|
| Datos Personales Comisiones DIANA CORTES                    | Ayuda Cerrar Sesión                                                                 |                     |               |        |              | MINAMBIENTE\Dcortes |
| Mis Comisiones                                              |                                                                                     |                     |               |        |              |                     |
| Consecutivo Estado                                          | Ruta                                                                                | Fecha Salida        | Fecha Regreso | Ver    | Novedades    | Observaciones       |
| -1 SOLICITADA CH                                            | SOTÁ D.CBOGOTA-NARIÑO-<br>4CHAGUI-NARIÑO-PASTO-NARIÑO-<br>ACHAGUI-BOGOTÁ D.CBOGOTA- | 4-06-2015           | 4-07-2015     | Q      | Seleccione 🔹 |                     |

En la imagen anterior, el <u>recuadro rojo izquierdo</u>, señala en **Estado en que esta la solicitud**, aparece como **SOLICITADA** para modificar, deberá modificarse, haciendo uso del recuadro <u>rojo derecho</u>, **NOVEDADES** en el que al hacer clic en la flecha de **Seleccione** se despliega las opciones **CANCELAR**, **LEGALIZAR**.

| tos Personales | Comisiones | Ayuda                                          | Cerrar Sesión                                         |              |               |     |                       |                 |
|----------------|------------|------------------------------------------------|-------------------------------------------------------|--------------|---------------|-----|-----------------------|-----------------|
| NA CORTES      |            |                                                |                                                       |              |               |     |                       | MINAMBIENTE\Dco |
| Mis Comision   | nes        |                                                |                                                       |              |               |     |                       |                 |
| Consecutivo    | Estado     |                                                | Ruta                                                  | Fecha Salida | Fecha Regreso | Ver | Novedades             | Observaciones   |
| -1             | SOLICITADA | BOGOTÁ D.CBO<br>CHACHAGUI-NAR<br>CHACHAGUI-BOO | DGOTA-NARIÑO-<br>NÑO-PASTO-NARIÑO-<br>GOTÁ D.CBOGOTA- | 4-06-2015    | 4-07-2015     | 0   | Seleccione Seleccione |                 |
|                |            |                                                |                                                       |              |               |     | CANCELAR<br>LEGALIZAR | )               |

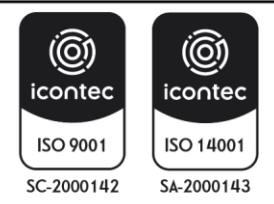

| MINISTERIO DE AMBIENTE Y | INSTRUCTIVO PARA EL TRÁMITE DE COMISIONES Y<br>AUTORIZACIONES DE VIAJE CON EL APLICATIVO ULISES | SOMOS                        |
|--------------------------|-------------------------------------------------------------------------------------------------|------------------------------|
| DESARROLLO SOSTENIDLE    | Proceso: Comisiones y Apoyo Logístico                                                           | Sistema Integrado de Gestión |
| Versión: 1               | Vigencia: 16/04/202                                                                             | Código: I-A-CAL-01           |

| ncelar Comi                  | sión                                |                     |                 |                   |                    |                    |                 |
|------------------------------|-------------------------------------|---------------------|-----------------|-------------------|--------------------|--------------------|-----------------|
|                              |                                     | Dut                 | os Basicos G    | ancelacion        |                    |                    |                 |
| icha Cancelacio              | 1/26/2015                           |                     |                 |                   |                    |                    |                 |
|                              | 303                                 |                     |                 |                   |                    |                    |                 |
| otivo Cancelacio             | in:                                 |                     |                 |                   |                    |                    |                 |
| -                            |                                     |                     |                 | 0200              |                    | 10                 |                 |
|                              |                                     |                     | Datos Pers      | onales            |                    |                    |                 |
| Consecutivo:                 |                                     | Fecha Comision      | 13/26/2015      |                   |                    |                    | -               |
| identificación               | 1:52501446                          | Nombre ;DIANA       | ROCIO CORTE     | ES SALGADO        |                    |                    |                 |
|                              |                                     |                     | Datos Bar       | picos             |                    |                    |                 |
| Tipo Comisio                 | n: + Nacional                       | ) Internacional     |                 | Pasajes Aere      | HOS (# 52 (        | NO:                |                 |
|                              | PREVEBA                             |                     |                 |                   |                    |                    |                 |
| Objeto:                      |                                     |                     |                 |                   |                    |                    |                 |
|                              |                                     |                     |                 |                   |                    | - 1                |                 |
|                              |                                     |                     | Ruta Com        | rision            |                    |                    |                 |
| 1                            | Diga                                | rtamento            |                 | Punicipio         |                    | Lugar              |                 |
| 1                            | Bogotá D.C.                         | 1.1                 | Bogota          |                   |                    |                    |                 |
|                              | Nariño                              |                     | Chachag         | ui)               |                    |                    |                 |
|                              | Narrio                              |                     | Patto           |                   |                    |                    |                 |
|                              | Bogotá D.C.                         |                     | Bogota          | No.               |                    |                    |                 |
|                              |                                     |                     | Tiquetes /      | Lerrects          |                    |                    | _               |
|                              |                                     | Travecto Origen D   | estino Fecha    | a Salida Fech     | a Begreso          |                    |                 |
|                              | ad ad                               | a y Vuelta Bogota P | ato 4/6/2       | 015 4/7/3         | 015                |                    |                 |
|                              |                                     |                     |                 |                   |                    |                    |                 |
|                              |                                     |                     | Liquidación     | Viatico           |                    |                    |                 |
| Fecha Fecha<br>Salida Regres | Ruta de D                           | esplazamiento       | Dias<br>Viatico | Viatico<br>Diario | Total<br>Viaticos  | Gastos De<br>Viaje | Sub Total       |
| and the second second        | 8000TA D.C8000                      | 3TA-                | a transford     |                   | Contraction of the |                    |                 |
|                              | NARINO-CHACHAOU                     | ×                   | 1.5             | 150,700           | 225,050.00         | 290,000.00         | \$16,050.00     |
| 16/2015 4/7/201              | 5 LINKUAR-ANDLO-                    |                     |                 | 20/2000           | No. Constant       | 100000000000       | 11100/00/12/176 |
| ve/2015 4/7/201              | NARINO-CHACHAOU<br>NODOTÁ D.C. 8000 | TA-                 |                 |                   |                    |                    |                 |

### Cuando la solicitud se encuentra en estado **SOLICITADA** dar clic en **CANCELAR**, el sistema muestra:

En el <u>recuadro rojo superior</u>, **Datos Básicos Cancelación**, se describe el **Motivo de la Cancelación** Y se da ACEPTAR, el sistema muestra la confirmación de la solicitud con el siguiente mensaje:

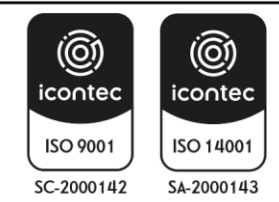

| c                               | Datos                  | Basicos Can            | elacion           |                   |                    |                         |
|---------------------------------|------------------------|------------------------|-------------------|-------------------|--------------------|-------------------------|
| Fecha Cancelacion:              | 12/13/2012             |                        |                   |                   |                    |                         |
| Motivo Cancelacion:             | IMPOSIBLE VIAJAR       |                        |                   |                   | 4                  | r.                      |
|                                 | D                      | atos Persona           | ales              |                   |                    |                         |
| Consecutivo:                    |                        | 1                      | Fecha Comisio     | n :12/13/2012     |                    |                         |
| Identificación :113063524       | 4                      | Nombr                  | e :JHEISON MIC    | HEL BELTRAN CO    | DRTES              |                         |
| -                               |                        | Datos Basico           | )S                | _                 |                    |                         |
| Tipo Comision                   | Mensaje de página web  |                        | -                 | i                 | () NO              |                         |
| Objeto:<br>Tolima               | Esta Seguro            | de Cancelar<br>Aceptar | la Comisió        | n<br>elar         | Lugar              | <u>.</u>                |
| Huila                           |                        | Neiva                  | _                 |                   |                    |                         |
|                                 | Ĵ                      | ïquetes Aere           | 05                |                   |                    |                         |
|                                 | No se solicitaron tiqu | etes Aereos Pa         | ira Esta Comis    | sión.             |                    |                         |
|                                 | Liq                    | uidación Via           | tico              |                   |                    |                         |
| Fecha Fecha R<br>Salida Regreso | uta de Desplazamiento  | Dias<br>Viatico        | Viatico<br>Diario | Total<br>Viaticos | Gastos De<br>Viaje | Sub To                  |
|                                 | vgué-                  | 4.5                    | 100,000           | 450,000.00        | 0.00               | 450, <mark>000.0</mark> |
| 12/17/2012 12/21/2012 HUILA-NEI | /A-                    |                        |                   |                   |                    |                         |

Al hacer clic en **Aceptar** si se está seguro de la cancelación, el sistema mostrara la siguiente imagen:

| os Personales | Comisiones | Ayuda                                          | Cerrar Sesio                                       | ón             |               |     |            | MINAMBIENTE                                                          |
|---------------|------------|------------------------------------------------|----------------------------------------------------|----------------|---------------|-----|------------|----------------------------------------------------------------------|
|               |            |                                                | 1                                                  | Ais Comisiones |               |     |            | MINANDIENTE                                                          |
| Consecutivo   | Estado     |                                                | Ruta                                               | Fecha Salida   | Fecha Regreso | Ver | Novedades  | Observacione                                                         |
| -1            | CANCELADA  | BOGOTÁ D.CBO<br>CHACHAGUI-NAR<br>CHACHAGUI-BOG | GOTA-NARIÑO-<br>ÑO-PASTO-NARIÑO-<br>OTÁ D.CBOGOTA- | 4-06-2015      | 4-07-2015     | Q   | Seleccione | IMPOSIBLE<br>VIAJAR POR<br>CANCELACIÓN<br>DE LA REUNIÓ<br>PROGRAMADA |

En el recuadro rojo se muestra la solicitud de Comisión en Estado CANCELADA

**NOTA 1.** Si la solicitud se encuentra en trámite el funcionario o contratista podrá cancelar su solicitud si encuentra algún error en la misma

. **NOTA2:** Luego de ser conferida la comisión es necesario que el funcionario o contratista que hizo la solicitud, deberá ingresar al aplicativo para cancelar la comisión, el sistema solicitará la justificación de la misma.

**NOTA 3:** Si el funcionario o contratista tuvo una eventualidad y no puedo asistir a la comisión conferida es necesario que ingrese al sistema y cancele la comisión, ya conferida por el ordenador del gasto justificando la

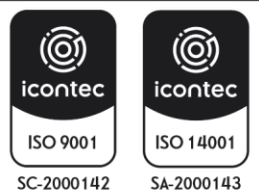

| MINISTERIO DE AMBIENTE Y | INSTRUCTIVO PARA EL TRÁMITE DE COMISIONES Y<br>AUTORIZACIONES DE VIAJE CON EL APLICATIVO ULISES | SOMOS                        |
|--------------------------|-------------------------------------------------------------------------------------------------|------------------------------|
| DESARROLLO 303TENIDLE    | Proceso: Comisiones y Apoyo Logístico                                                           | Sistema Integrado de Gestión |
| Versión: 1               | Vigencia: 16/04/202                                                                             | Código: I-A-CAL-01           |

insistencia de la misma.

**NOTA 4:** Si el funcionario o contratista no ingresa gastos de viajes necesario ingresar nuevamente la solicitud, es necesario cancelar la comisión para que le sistema permita ingresar en las fechas establecidas.

# 5.5 ESTADO DE COMISÍON

La solicitud podra tener los siguientes estados según el flujo de aporbacion:

| No.      | ESTADO                    | DESCRIPCIÓN                                                                                                    |
|----------|---------------------------|----------------------------------------------------------------------------------------------------|
| 1        | SOLICITADA                | Comisión o autorización de viaje que se ha incluido a través del sistema ULISES y que se encuentra en espera por aprobación de jefe inmediato o supervisor.                                                                                                    |
| 2        | EN TRÁMITE                | Comisión o autorización de viaje que se encuentra aprobada por parte<br>del jefe inmediato o supervisor, según corresponda, y pendiente de<br>ser conferida por el Ministro o su delegado para los efectos.                                                                                                    |
| 3        | RECHAZADA                 | Solicitud de comisión o autorización de viaje no aprobada por el jefe inmediato o supervisor, según corresponda, o por el Ministro o su delegado para los efectos.                                                                                                    |
| 4        | CONFERIDA                 | Comisión o autorización de viaje que ha sido concedida por el<br>Ministro o su delegado para los efectos.                                                                                                    |
| Sis<br>5 | EN<br>LEGALIZACIÓN        | Verificación de los documentos soporte de la comisión o<br>autorización de viaje aportados por el funcionario o contratista, en<br>relación con los valores sufragados por el Ministerio, y/o en<br>cumplimiento de la misma, <b>deberán ser aprobados por el jefe</b><br><b>inmediato.</b> El Grupo De Comisiones y Apoyo Logístico de la<br>Subdirección Administrativa y Financiera dentro de los 3 días<br>siguientes a su finalización supervisará la totalidad de<br>documentos de la comisión. |
| 6        | LEGALIZADA -<br>Liquidada | Comisión o autorización de viaje que ha culminado<br>satisfactoriamente el proceso anterior, viaje que ha sido<br>formalmente saldada por la Subdirección Administrativa y<br>Financiera.                                                                                                    |
| 7        | EN<br>CANCELACIÓN         | Comisión o autorización de viaje que ha sido aprobada, pero se<br>encuentra en proceso de anulación por parte del supervisor o jefe<br>inmediato, previo desistimiento del funcionario o contratista.                                                                                                    |
| 8        | CANCELADA                 | Comisión o autorización de viaje que se ha sido anulada por parte del jefe inmediato o supervisor del funcionario o contratista.                                                                                                    |

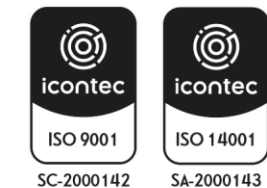

#### INSTRUCTIVO PARA EL TRÁMITE DE COMISIONES Y AUTORIZACIONES DE VIAJE CON EL APLICATIVO ULISES Proceso: Comisiones y Apoyo Logístico

Versión: 1

Vigencia: 16/04/202

Código: I-A-CAL-01

Sistema Integrado de Gestión

SOMOS

| No. | ESTADO   | DESCRIPCIÓN                                                                                                    |
|-----|----------|----------------------------------------------------------------------------------------------------|
| 9   | LIBERADA | Comisión o autorización de viaje cancelada, que ha surtido<br>satisfactoriamente el proceso de liberación de los recursos<br>apropiados mediante el Certificado de Registro Presupuestal. |

# 5.6 LEGALIZACIÓN DE COMISIÓN

Una vez cumplida la comisión o autorización de viaje, los servidores deberán legalizar la misma dentro de los tres (3) días hábiles posteriores a su término, mediante el aplicativo ULISES.

http://ulises.minambiente.gov.co.

El sistema de gestión ULISES atiende las solicitudes de legalización registradas por el interesado, el flujo de una legalización de Comisión debe ser aprobado o rechazado en general por los funcionarios según su nivel de competencia o perfil. dos de ellos se pueden ver en la pantalla de datos personales del funcionario que ingresa al sistema ULISES, el funcionario Visto Bueno, el funcionario SUPERVISOR, una vez esté aprobada el Grupo De Comisiones y Apoyo Logístico realiza la respectiva liquidación.

Para adelantar esta etapa del proceso, se requiere que se cumplan satisfactoriamente los siguientes pasos en el aplicativo ULISES se adjuntarán los documentos necesarios para legalizar la comisión:

- 1. El comisionado deberá legalizar dentro de los 3 días finaliza su comisión.
- 2. Subir los soportes en PDF (formato legalización comisión facturas o recibos de caja).
- 3. Pasabordos
- sistema integrado de Gesti

Legalización pasar por los siguientes estados en el aplicativo:

| Aplicativo ULISES                                       | Legalización comisión                                                                                                  |
|---------------------------------------------------------|----------------------------------------------------------------------------------------------------|
| Comisionado                                             | Funcionario y/o contratista adjunta la sistema ULISES Legalizaciones, soportes.                                        |
| Jefe inmediato                                          | Autorizacion de legalización                                                                                           |
| Grupo de Comisiones y Apoyo<br>Logistico - Revisor VoBo | Revisión de Soportes Legalización                                                                                      |
| Ordenador del gasto                                     | Autoriza previo Visto Bueno del Grupo de Comisiones y Apoyo<br>Logistico                                               |
| Grupo de Comisiones y Apoyo<br>Logistico                | Tramita y legaliza ante financiera ( contabilidad y Tesorería) para el pago de la comisión y autorización de de viaje. |
| Grupo de Tesoreria                                      | Liquidación y pago de comisión                                                                                         |

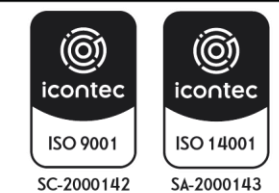

Vigencia: 16/04/202

Versión: 1

Có

Código: I-A-CAL-01

Sistema Integrado de Gestión

SOMOS

## 5.6.1 PROCEDIMIENTO DE LEGALIZACIÓN DE COMISIÓN FUNCIONARIOS Y/O CONTRATISTAS

Los documentos para legalizar deben ser ingresados dentro de los tres (3) días hábiles siguientes de la finalización de la comisión o la autorización de viaje el funcionario o contratista, deberá legalizar la misma.

Será responsabilidad del FUNCIONARIO Y/O CONTRATISTA ingresar al sistema Ulises para subir los documentos necesarios que permitan legalización de la comisión o autorización de viaje. Estos evidenciaran los valores sufragados en cumplimiento de la comisión o autorizaciones viaje

**NOTA 1**: En caso de existir dos (2) comisiones o autorización de viaje <u>SIN LEGALIZAR</u> la entidad se abstendrá de aprobar nuevas comisiones o autorizaciones de viaje hasta tanto se efectúe completamente las respectivas legalizaciones.

 Para legalizar una comisión o autorización de viaje siga las siguientes instrucciones: ingresa al sistema ULISES http://ulises.minambiente.gov.co

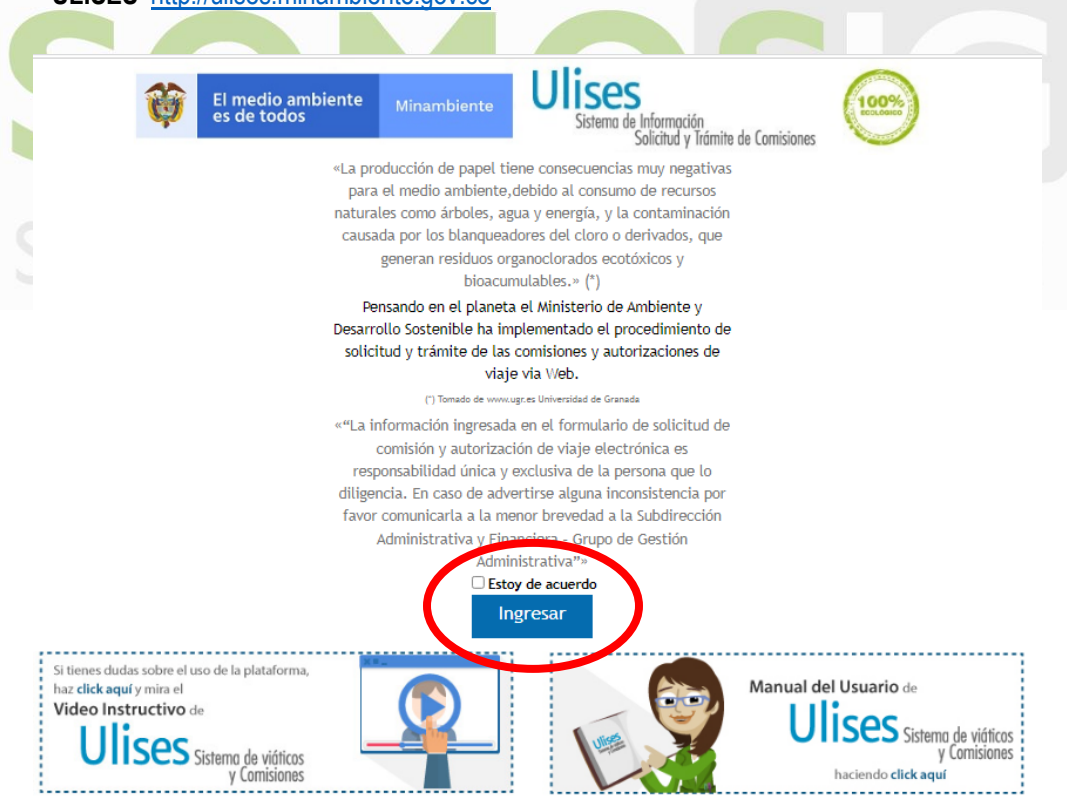

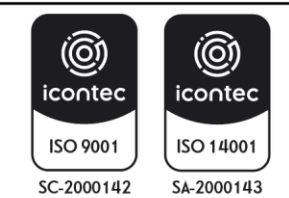

F-E-SIG-41: V4 Página 39 | 52

| MINISTERIO DE AMBIENTE Y | INSTRUCTIVO PARA EL TRÁMITE DE COMISIONES Y<br>AUTORIZACIONES DE VIAJE CON EL APLICATIVO ULISES | SOMOS                        |
|--------------------------|-------------------------------------------------------------------------------------------------|------------------------------|
| DESARROLLO 3031 ENIDLE   | Proceso: Comisiones y Apoyo Logístico                                                           | Sistema Integrado de Gestión |
| Versión: 1               | Vigencia: 16/04/202                                                                             | Código: I-A-CAL-01           |

El aplicativo desplegará la siguiente pantalla solicitando los datos del funcionario de quien va ingresar A LEGALIZAR la comisión, digite en el campo **Documento** número de documento del comisionado y se hace clic en CONTINUAR:

| TODOS POR UN<br>NUEVO PAÍS<br>PAZ EQUIDAD EDUCACION | Ulises<br>Sistemo de Información<br>Solicitud y Trámite de Comisiones |
|-----------------------------------------------------|-----------------------------------------------------------------------|
| Datos Funcionar                                     | io                                                                    |
| Tipo Documento                                      | Cedula de Ciudadania 🗸                                                |
| Documento                                           |                                                                       |
|                                                     | Continuar                                                             |

Se dirige a la pestaña **COMISIONES**; Mis comisiones y se dirige a la comisión que se va a Legalizar: en la columna de *NOVEDADES* sale las siguientes opciones **SELECCIONE**: seleccione la opción **LEGALIZAR**.

|            | <u> </u>    |            |                                                                            |              |               | (   |              |                                    |
|------------|-------------|------------|----------------------------------------------------------------------------|--------------|---------------|-----|--------------|------------------------------------|
| Datos Pers | onales      | Comisiones | Ayuda Cerrar Sesión                                                        |              |               |     |              |                                    |
| DIANA COR  | TES         |            | <del></del>                                                                |              |               |     |              | MINAMBIENTE\Dcor                   |
| M          | is Comision | nes        |                                                                            |              |               |     |              |                                    |
|            | Consecutivo | Estado     | Ruta                                                                       | Fecha Salida | Fecha Regreso | Ver | Novedades    | Observaciones                      |
|            | -1          | RECHAZADA  | BOGOTÁ D.CBOGOTA-ATLÁNTICO-<br>BARRANQUILLA-                               | 4-20-2016    | 4-25-2016     | Q   | Seleccione 🔽 | RECHAZADO<br>ORDENADOR<br>DE GASTO |
|            | -1          | RECHAZADA  | BOGOTÁ D.CBOGOTA-MAGDALENA-SANTA<br>MARTA-                                 | 4-20-2016    | 4-25-2016     | Q   | Seleccione 🔽 | NO SON<br>SOPORTES                 |
|            | -1          | RECHAZADA  | BOGOTÁ D.CBOGOTA-HUILA-NEIVA-                                              | 4-20-2016    | 4-25-2016     | Q   | Seleccione 🗸 | NO SON LOS<br>SOPORTES             |
|            | -1          | CONFERIDA  | BOGOTÁ D.CBOGOTA-ATLÁNTICO-<br>SABANAGANDE-                                | 4-20-2016    | 4-25-2016     | 0   | Seleccione 🗸 | APROBADA<br>ORDENADOR<br>DE GASTO  |
|            | -1          | CONFERIDA  | SOGOTA D.CBOGOTA-NORTE DE<br>SANTANDER-CÚCUTA-NORTE DE<br>SANTANDER-OCAÑA- | 4-20-2016    | 4-25-2016     | Q   | Seleccione 🗸 | APROBADA<br>ORDENADOR<br>DE GASTO  |
|            | 30          | APROBADA   | BOGOTÁ D.CBOGOTA-BOLÍVAR-<br>CARTAGENA-                                    | 4-20-2016    | 4-25-2016     | Q   | Seleccione 🗸 | APROBACION<br>LEGALIZACION         |
|            | 26          | APROBADA   | BOGOTÁ D.CBOGOTA-CUNDINAMARCA-<br>MOSQUERA-CUNDINAMARCA-FACATATIVA-        | 4-20-2016    | 4-25-2016     | Q   | Seleccione 🔽 | APROBADA<br>ORDENADOR<br>DE GASTO  |
|            | 29          | APROBADA   | BOGOTÁ D.CBOGOTA-ANTIOQUIA-<br>MEDELLIN-                                   | 4-20-2016    | 4-25-2016     | Q,  | Seleccione 🗸 | APROBACION<br>LEGALIZACION         |

Se despliega en el menú NOVEDADES se selecciona la opción LEGALIZAR como se muestra continuación:

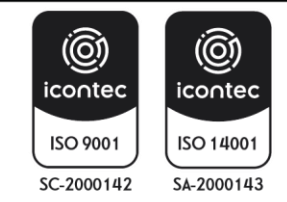

| s Comision  | nes       |                                                                            |              |               |     |                        |                                    |
|-------------|-----------|----------------------------------------------------------------------------|--------------|---------------|-----|------------------------|------------------------------------|
| Consecutivo | Estado    | Ruta                                                                       | Fecha Salida | Fecha Regreso | Ver | Novedades              | Observacione                       |
| -1          | RECHAZADA | BOGOTÁ D.CBOGOTA-ATLÁNTICO-<br>BARRANQUILLA-                               | 4-20-2016    | 4-25-2016     | Q   | Seleccione 🔽           | RECHAZADO<br>ORDENADOR<br>DE GASTO |
| -1          | RECHAZADA | BOGOTÁ D.CBOGOTA-MAGDALENA-SANTA<br>MARTA-                                 | 4-20-2016    | 4-25-2016     | 0   | Seleccione 🗸           | NO SON<br>SOPORTES                 |
| -1          | RECHAZADA | BOGOTÁ D.CBOGOTA-HUILA-NEIVA-                                              | 4-20-2016    | 4-25-2016     | Q   | Seleccione 🔽           | NO SON LOS<br>SOPORTES             |
| -1          | CONFERIDA | BOGOTÁ D.CBOGOTA-ATLÁNTICO-<br>SABANAGRANDE-                               | 4-20-2016    | 4-25-2016     | 0   | Seleccione             | APROBADA<br>ORDENADOR<br>DE GASTO  |
| -1          | CONFERIDA | BOGOTÁ D.CBOGOTA-NORTE DE<br>SANTANDER-CÚCUTA-NORTE DE<br>SANTANDER-OCAÑA- | 4-20-2016    | 4-25-2016     | Q,  | Seleccione<br>CANCELAR | APROBADA<br>ORDENADOR<br>DE GASTO  |
| 30          | APROBADA  | BOGOTÁ D.CBOGOTA-BOLÍVAR-<br>CARTAGENA-                                    | 4-20-2016    | 4-25-2016     | 9   | Seleccione             | APROBACION<br>LEGALIZACION         |
| 26          | APROBADA  | BOGOTÁ D.CBOGOTA-CUNDINAMARCA-<br>MOSQUERA-CUNDINAMARCA-FACATATIVA-        | 4-20-2016    | 4-25-2016     | Q   | Seleccione 🔽           | APROBADA<br>CRDENADOR              |

Se desplegará la siguiente ventana donde se muestra toda la información de la comisión,

En la parte inferior de la comisión se encuentra la selección LEGALIZAR; donde se adjuntarán los soportes.

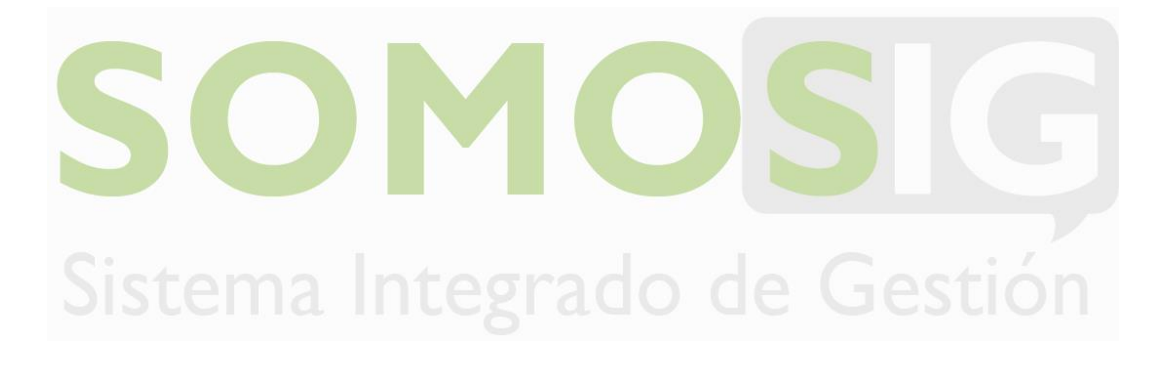

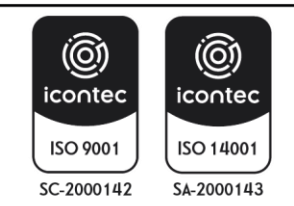

| 011 No. 5 00 70 | Commenter                                                        |                                                                                                    |                                                                                                    |                                                            |                    |
|-----------------|------------------------------------------------------------------|----------------------------------------------------------------------------------------------------|----------------------------------------------------------------------------------------------------|------------------------------------------------------------|--------------------|
| DIARA CORTE     |                                                                  |                                                                                                    |                                                                                                    | •                                                          | MINAMBIENTE ogorno |
| Leg             | alizar Comisión                                                  |                                                                                                    |                                                                                                    |                                                            |                    |
|                 |                                                                  | Datos Per                                                                                                    | sonales                                                                                                    |                                                            |                    |
|                 | Consecutivo: 29                                                  | Fecha Comision :20/04/20                                                                                                    | 16                                                                                                    |                                                            |                    |
|                 | Identificación :52501446                                         | Nombre : DIANA ROCIO CORT                                                                                                    | TES SALGADO                                                                                                    |                                                            |                    |
| L               | Tipo Contrato:                                                   |                                                                                                    |                                                                                                    |                                                            |                    |
|                 |                                                                  | Datos B                                                                                                    | asioos                                                                                                    |                                                            |                    |
|                 | Regulere 🔘 🔵<br>Viaticos : Si No                                 | ARP                                                                                                    | Pernocta                                                                                                    | ON @ 12                                                    |                    |
|                 | Tipo Viaje: 🛛 🔘 Nacio                                            | anal 🔍 Internacional                                                                                                    | Pasajes Aereos                                                                                                    | 🔘 si 🎯 no                                                  |                    |
|                 | Tipo Comision: [OTROS]                                           |                                                                                                    |                                                                                                    |                                                            |                    |
|                 | Objeto:                                                          |                                                                                                    |                                                                                                    |                                                            |                    |
|                 |                                                                  |                                                                                                    |                                                                                                    |                                                            |                    |
|                 |                                                                  |                                                                                                    |                                                                                                    |                                                            |                    |
|                 | Justificación:                                                   |                                                                                                    |                                                                                                    |                                                            |                    |
|                 |                                                                  | Des Co                                                                                                    |                                                                                                    |                                                            | ·                  |
|                 |                                                                  | Ruta Co                                                                                                    | mandin                                                                                                    |                                                            |                    |
|                 | Dep er te                                                        | mento Aunicipio                                                                                                    | En Trer                                                                                                    | alto Luger                                                 |                    |
|                 | Segeta U.L.                                                      | segera                                                                                                    |                                                                                                    |                                                            |                    |
|                 | Antiogula                                                        | Medellin                                                                                                    |                                                                                                    |                                                            |                    |
|                 |                                                                  | Tiquetes                                                                                                    | Aereos                                                                                                    |                                                            |                    |
|                 |                                                                  | No so solicitaren tiguetos à cre                                                                                                    | a Para Esta Comisión                                                                                                    |                                                            |                    |
|                 |                                                                  |                                                                                                    |                                                                                                    |                                                            |                    |
|                 |                                                                  | Liquidació                                                                                                    | n Viatioo                                                                                                    |                                                            |                    |
|                 | Fecha Fecha Ru<br>Salida Regreso                                 | ita de Desplazamiento Dia<br>Viaj                                                                                                    | Viatico Diario                                                                                                    | Total Viations Gastos De V                                 | leje Sub Totel     |
| 2               | 2/04/2016 29/04/2016 SOGOTÁ D.C.                                 | -SOGOTA- 0,5                                                                                                    | 129.554                                                                                                    | 64.767,00 150.000,00                                       | 214.767,00         |
|                 |                                                                  |                                                                                                    |                                                                                                    |                                                            |                    |
|                 |                                                                  | Legali                                                                                                    | zar                                                                                                    |                                                            |                    |
|                 |                                                                  | Observation Orden                                                                                                    |                                                                                                    |                                                            |                    |
|                 |                                                                  |                                                                                                    | ador Gasto:                                                                                                    |                                                            |                    |
|                 | 3.05                                                             | ROBADA ORDENADOR DE GASTO                                                                                                    | ador Gasto:                                                                                                    |                                                            |                    |
|                 | 2.21                                                             | ROBADA ORDENADOR DE GASIO                                                                                                    | ador Gasto:                                                                                                    |                                                            |                    |
|                 | 19                                                               | ROBADA ORDENADOR DE GASTO                                                                                                    | ador Gasto:                                                                                                    | .4                                                         |                    |
|                 | 19                                                               | ROBADA ORDENADOR DE GASTO                                                                                                    | ador Gasto:                                                                                                    | .4                                                         |                    |
|                 | 2.5                                                              | ROBADA ORDENADOR DE GASTO                                                                                                    | ador Gasto:                                                                                                    |                                                            |                    |
|                 | i ant                                                            | . Tiquetes Aereos                                                                                                    | ador Gasto:<br>Ca                                                                                                    | .11                                                        |                    |
|                 | 2.51<br>Cant                                                     | ROBADA ORDERADOR DE SASTO                                                                                                    | ador Gasto:<br>Car                                                                                                    |                                                            |                    |
|                 | Cant                                                             | L. Tiguetes Aereos                                                                                                    | edor Gasto:<br>Car                                                                                                    |                                                            |                    |
|                 | Lan<br>Cant                                                      | ROBADA ORDENADOR DE SASTO                                                                                                    | ador Gasto:                                                                                                    | .::<br>ht. Tiquetas Terrestres                             |                    |
|                 | Lan<br>Cant                                                      | ROBADA ORDENADOR DE GASTO                                                                                                    | ador Gasto:<br>Ca<br>n:                                                                                                    | .:!<br>ht. Thguetes Terrestres                             |                    |
|                 | Lidjante (es decume                                              | I. Tiguetes Aereos Diserveré tes serves. Ets informeré                                                                                                    | edor Gasto:<br>Car<br>n:<br>                                                                                                    |                                                            |                    |
|                 | Lighte in doute<br>Exeminer                                      | ROBADA ORDERADOR DE GASTO                                                                                                    | ador Gasto:<br>Car<br>n:<br>                                                                                                    |                                                            |                    |
|                 | Lan<br>Cant<br>Julyint in Storm                                  | ROBADA ORDERADOR DE GASTO                                                                                                    | ador Gasto:<br>Car<br>n:<br>Tere rovinde pere c<br>Decenption<br>and No.                                                                                                    | .::<br>Nt. Thquetes Terrestres<br>                         |                    |
|                 | Lights in score<br>Lights in score                               | I. Tiguetes Aereos<br>Desmard<br>I. Tiguetes Aereos<br>Desmard<br>Desmard<br>I. No se ha selectorado hingún s<br>ADD<br>SEE YE: 1949, 108199, ANIACA I. dese                                                                                                    | ador Gasto:                                                                                                    | .::<br>ht. Tiguetes Terrestres<br><br><br><br><br><br><br> | naacie<br>Br       |
|                 | Liguris in doord                                                 | I. Tiguetes Aereos Ubarner Ubarner Ub | Car<br>Car<br>n<br>netro revision por e<br>Decemperation<br>andhive.                                                                                                    |                                                            | nacie<br>Bri       |
|                 | AST<br>Cant<br>Adurte (es decurie<br>Deciminar<br>22<br>22<br>22 | CREATER AFRES  The Afress  The Afress  The Afress  Description  The Afress  Description  Description  Control  Control  Contro  Control  Control  Control   | Car<br>Car<br>n<br>car<br>Description<br>and the second second second<br>carbon<br>carbon<br>c |                                                            |                    |

Los documentos escaneados y en formato PDF necesarios para que su comisión quede refrendada en materia de Viáticos y cumplimiento del objeto.

- Informe de comisión: Formato de "Legalización de comisión" debidamente diligenciado con todos los datos y firmado con el Visto Bueno de superior inmediato.
- Facturas recibos de caja de transporte terrestre y fluvial, cuando sea del caso.
- Consignación con valor de reintegro, cuando haya lugar a ello.
- <u>TODOS LOS CAMPOS TIENEN QUE ESTAR LLENOS</u>
- Todo comisionado debe estar pendiente del sistema ULISES para revisar el estado de su aprobación o rechazo de legalización

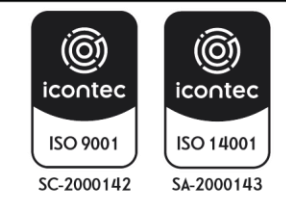

| Versión: 1        | Vigencia: 16/04/202                                                                                  | Código: I-A-CAL-0     |
|-------------------|----------------------------------------------------------------------------------------------------|-----------------------|
|                   | l onalizar                                                                                           |                       |
|                   | Observacion Ordenador Gasto:                                                                         |                       |
|                   | APROBADA ORDENADOR DE GASTO                                                                          |                       |
|                   |                                                                                                    |                       |
|                   | ~                                                                                                    |                       |
|                   |                                                                                                    |                       |
|                   | Cash Tisusha Assas                                                                                   |                       |
|                   | Cant. Inquetes Aereos Cant. Inquetes re                                                              | rrestres              |
|                   | Observación:                                                                                         |                       |
|                   | SE LEGALIZA GASTOS DE VIAJE RUTA                                                                     |                       |
|                   |                                                                                                    |                       |
|                   |                                                                                                    |                       |
|                   |                                                                                                    |                       |
| Adjunte los docur | nentos de soporte necesarios. Esta información sera revisada para continuar con el pr<br>Descripcion | oceso de legalización |
|                   | C:\Users\dcortes\Desktop Examinar gastos × Adjuntar                                                  |                       |
|                   | gastos de viaje                                                                                      | -                     |
|                   |                                                                                                    | ]                     |
| <u> </u>          |                                                                                                    | ]                     |
|                   | Guardar                                                                                              |                       |
|                   |                                                                                                    |                       |
|                   |                                                                                                    |                       |

• OBSERVACIONES: Se indica que formatos a anexar cuando haya lugar.

Para adjuntar los documentos se da clic en **EXAMINAR y** se adjunta los documentos necesarios para legalizar la comisión, <u>recuadro rojo que se muestra en la siguiente ventana:</u>

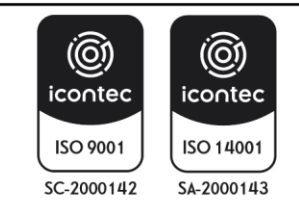

| IISTERIO DE AMBIENTE Y<br>SARROLLO SOSTENIBLE | AUTORIZACIONES DE VIAJE CON EL APLICATIVO UL                            | ISES SOMOSIC<br>Sistema Integrado de Gestión |
|-----------------------------------------------|-------------------------------------------------------------------------|----------------------------------------------|
| N 17 4                                        | Proceso: Comisiones y Apoyo Logistico                                   |                                              |
| Version: 1                                    | Vigencia: 16/04/202                                                     | Codigo: I-A-CAL-U1                           |
|                                               | Legalizar                                                               |                                              |
|                                               | Observacion Ordenador Gasto:                                            |                                              |
|                                               | APROBADA ORDENADOR DE GASTO                                             |                                              |
|                                               |                                                                         | ^                                            |
|                                               |                                                                         | $\sim$                                       |
|                                               |                                                                         |                                              |
|                                               |                                                                         |                                              |
|                                               | Cant. Tiquetes Aereos                                                   | Cant. Tiquetes Terrestres                    |
|                                               | 1                                                                       | 1                                            |
|                                               | Observación:                                                            |                                              |
|                                               | SE LEGALIZA GASTOS DE VIAJE RUTA                                        |                                              |
|                                               | TERRESIRE COCOTA-OCANA                                                  |                                              |
|                                               | ~                                                                       |                                              |
|                                               |                                                                         | _                                            |
| Adjunte la                                    | s documentos de soporte necesarios. Esta información sera revisada para | continuar con el proceso de legalización     |
|                                               | Descripcion                                                             |                                              |
|                                               | Examinar                                                                | Adjuntar                                     |
|                                               |                                                                         |                                              |
|                                               | ADJUNTO                                                                 | DESCRIPCION                                  |
|                                               | Delete Ver 2211_106162_001.pdf                                          | astos de viaje                               |
|                                               | Delete Ver 2252_106162_certificado de libertad.pdf i                    | ntorme                                       |
|                                               | Delete Ver 2316_106162_CONFIRMEZA.pdf                                   | ons. reintegro                               |
| ł                                             |                                                                         |                                              |
|                                               | Guardar                                                                 |                                              |
|                                               |                                                                         |                                              |

de soporte cargados dar clic <u>GUARDAR</u>, como se muestra en el <u>recuadro rojo</u> - para que toda la información quede subida al sistema ULISES.

**NOTA 1:** se recomienda nombrar cada uno de los soportes relacionados para ser más factible la verificación de los documentos.

| ADJUNTO                                     | DESCRIPCION     |
|---------------------------------------------|-----------------|
| Ver 2211_106162_001.pdf                     | gastos de viaje |
| Ver 2252_106162_certificado de libertad.pdf | informe         |
| Ver 2316_106162_CONFIRMEZA.pdf              | cons. reintegro |

Una vez surtido el anterior tramite, la legalización pasará a aprobación de su *jefe Inmediato o Supervisor* de contrato, Posteriormente será *revisado por el Grupo de Comisiones y Apoyo Logístico* para *Visto Bueno* y

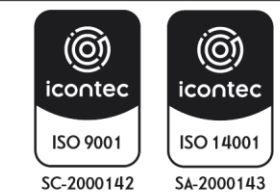

consecutivamente el ORDENADOR DEL GASTO aprueba y se tramita el Grupo de Presupuesto para el pago de la comisión.

**NOTA 1:** Los gastos de viaje que no se encuentren respectivamente documentados, deberán ser REINTEGRADOS a la cuenta asignada por la "Coordinación del Grupo de Tesorería" de la Subdirección Administrativa y Financiera del Ministerio de Ambiente y Desarrollo Sostenible.

**NOTA 2:** El pago del valor correspondiente a viáticos y gastos de viaje correspondientes a las comisiones y autorizaciones de viaje tramitadas de manera extemporánea, únicamente se realizarán cuando el funcionario o contratista haya surtido satisfactoriamente el proceso de legalización mediante el aplicativo ULISES.

Para el pago de *gastos de viaje* por concepto de porción terrestre o fluvial, <u>solo será reconocida la tarifa del</u> <u>transporte público intermunicipal que corresponda a cada desplazamiento</u>, para lo cual se deberá adjuntar el respectivo tiquete o recibo emitido por la empresa transportadora.

En caso de haber recibido el pago de gastos de viaje y no haber utilizado la totalidad de los recursos es necesario realizar reintegro de dicho valor mediante consignación al banco y cuenta determinados por el Grupo de Tesorería, el soporte deberá ser adjuntado en aplicativo ULISES en este caso. Cuando no se ejecutan la totalidad de los días de viaje, previamente requerido en la solicitud de la misma el funcionario, o contratista deberá reintegrar los recursos para realizarla correspondiente legalización.

**NOTA 3:** No se reconocerán Viáticos ni Gastos de Viaje a comisiones que se tengan que realizar en el perímetro urbano de la ciudad de Bogotá: Cota, Funza, Mosquera y Soacha.

**NOTA 4**: Será responsabilidad de cada Comisionado revisar el aplicativo ULISES para saber el estado de su legalización; si se encuentra en APROBACION – RECHAZO por parte del jefe inmediato o supervisor del contrato. O si la Legalización tramitada se encuentra ya en el Grupo de Comisiones y Apoyo Logístico, se indicará en ESTADO LEGALIZADA, posteriormente se enviará el área de presupuesto para su liquidación.

# 5.6.2 APROBACIÓN O RECHAZO DE LEGALIZACIÓN POR JEFE INMEDIATO Y/O SUPERVISOR

El comisionado luego de ingresar toda la información necesaria para Legalizar su comisión pasará a aprobación de su *jefe Inmediato o Supervisor* de contrato, posteriormente será *revisado por el Grupo de Comisiones y Apoyo Logístico para Visto Bueno* y consecutivamente se tramitará el Grupo de Tesorería para el pago de la comisión.

Para **Aprobar o Rechazar** LEGALIZACIÓN, deberá ingresar al sistema Ulises como se indica en el punto *5.1.1 Ingreso al sistema*, como se indica en este instructivo.

Los funcionarios con perfil para aprobar y rechazar legalización, podrán encontrar en el menú APROBAR / RECHAZAR en la opción de **LEGALIZACIÓN** <u>recuadro rojo.</u>

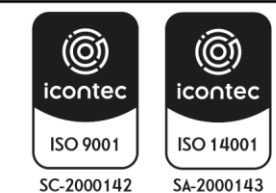

| MINISTERIO DE AMBIENTE Y | INSTRUCTIVO PARA EL TRÁMITE DE COMISIONES Y<br>AUTORIZACIONES DE VIAJE CON EL APLICATIVO ULISES | SOMOSIC                      |
|--------------------------|-------------------------------------------------------------------------------------------------|------------------------------|
| DESARROLLO SOSTENIBLE    | Proceso: Comisiones y Apoyo Logístico                                                           | Sistema Integrado de Gestión |
| Versión: 1               | Vigencia: 16/04/202                                                                             | Código: I-A-CAL-01           |

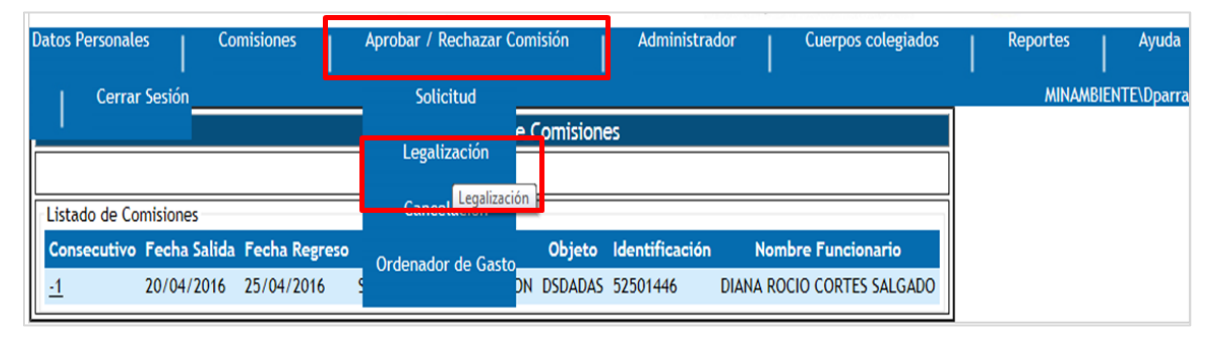

• Posteriormente se mostrará la siguiente ventana; LEGALIZACIÓN DE COMISONES que se encuentran pendientes de aprobación por parte del jefe inmediato y / o Visto Bueno

| D | atos Persor            | nales               | Cor                 | nisiones                    | Aprobar / Rechazar Com           | isión             | Administra                 | idor (                | Cuerpos colegiados              |   | Reporte | 5      | Ayuda     |
|---|------------------------|---------------------|---------------------|-----------------------------|----------------------------------|-------------------|----------------------------|-----------------------|---------------------------------|---|---------|--------|-----------|
|   | Cer                    | rrar Sesión         |                     |                             |                                  |                   |                            |                       |                                 | _ | MI      | AMBIEN | 'E\Dparra |
|   |                        |                     |                     |                             | Legalización De (                | Comisione         | es                         |                       |                                 |   |         |        |           |
|   |                        |                     |                     |                             |                                  |                   |                            |                       |                                 |   |         |        |           |
| ſ | Listado de             | Comisiona           |                     |                             |                                  |                   |                            |                       |                                 | 1 |         |        |           |
|   |                        | comsione:           | <b>,</b>            |                             |                                  |                   |                            |                       |                                 |   |         |        |           |
|   | Consecuti              | ivo Fecha           | ,<br>Salida         | Fecha Regreso               | Estado                           | Objeto            | Identificación             | Nombre                | Funcionario                     |   |         |        |           |
|   | Consecuti<br><u>-1</u> | ivo Fecha<br>20/04/ | ,<br>Salida<br>2016 | Fecha Regreso<br>25/04/2016 | Estado<br>SOLICITUD LEGALIZACION | Objeto<br>DSDADAS | Identificación<br>52501446 | Nombre<br>DIANA ROCIO | E Funcionario<br>CORTES SALGADO |   |         |        |           |

 Para revisar cada solicitud de legalización se da clic sobre el numero la parte izquierda del bajo el título CONSECUTIVO <u>recuadro rojo</u> a continuación;

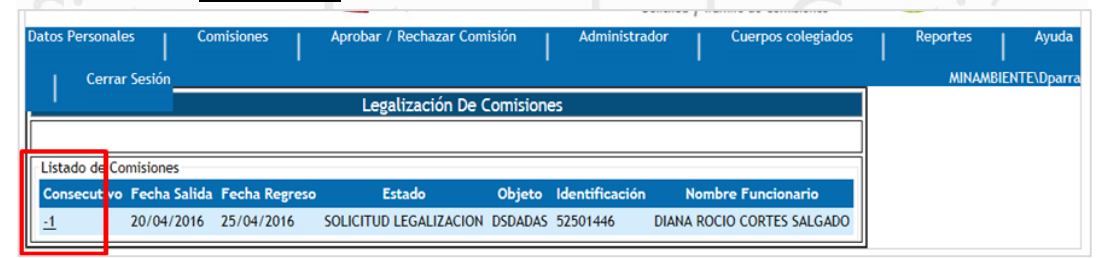

• En la siguiente imagen se muestra la ventana que contiene toda la información y los documentos previamente adjuntados por el comisionista para la revisión del jefe inmediato y/o supervisor del contrato:

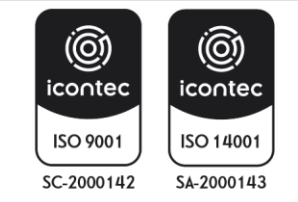

# INSTRUCTIVO PARA EL TRÁMITE DE COMISIONES Y AUTORIZACIONES DE VIAJE CON EL APLICATIVO ULISES

Proceso: Comisiones y Apoyo Logístico

Versión: 1

# Vigencia: 16/04/202

Sistema Integrado de Gestión Código: I-A-CAL-01

SOMOS

|                                                                  |                                                                                                    | Flujo de                                                                                               | aprobación                                                                                            |                                                                                                    |                                                |                                      |
|------------------------------------------------------------------|----------------------------------------------------------------------------------------------------|----------------------------------------------------------------------------------------------------|----------------------------------------------------------------------------------------------------|----------------------------------------------------------------------------------------------------|------------------------------------------------|--------------------------------------|
|                                                                  | ACCION                                                                                                    | FEC                                                                                                    | НА                                                                                                    | USUAR                                                                                                    | lio                                            |                                      |
|                                                                  | SolicitudWEBULISES                                                                                                    | 26/04/2016 3:48:3                                                                                      | 0 p. m.                                                                                               | MINAMBIENTE\Dcc                                                                                                 | irtes                                          |                                      |
|                                                                  | TramiteWEBULISES                                                                                                    | 26/04/2016 3:53:0                                                                                      | 4 p. m.                                                                                               | MINAMBIENTE\Dp                                                                                                  | irra                                           |                                      |
|                                                                  | TramiteWEBULISES                                                                                                    | 27/04/2016 9:36:0                                                                                      | 9 a. m.                                                                                               | MINAMBIENTE\ego                                                                                                 | mez                                            |                                      |
|                                                                  | AprobacionWEBULISES                                                                                                    | 27/04/2016 9:37:5                                                                                      | 8 a. m.                                                                                               | MINAMBIENTE\ego                                                                                                 | mez                                            |                                      |
|                                                                  | SolicitudLegalizacion                                                                                                    | 27/04/2016 3:24:1                                                                                      | 5 p. m.                                                                                               | MINAMBIENTE                                                                                                    | rtes                                           |                                      |
|                                                                  |                                                                                                    | Adjuntos                                                                                               | Legalización                                                                                          |                                                                                                    |                                                |                                      |
|                                                                  |                                                                                                    | ADJUNTO                                                                                                |                                                                                                    | DESCRIPCION                                                                                                    |                                                |                                      |
|                                                                  | Ver 22                                                                                                    | 11_106162_001.pdf                                                                                      | a liberta d a df                                                                                      | gastos de viaje                                                                                                 |                                                |                                      |
|                                                                  | Ver 22                                                                                                    | 16 106162_Certificado d                                                                                | e libertad.pdf                                                                                        | informe                                                                                                    |                                                |                                      |
|                                                                  | 101 23                                                                                                    | Datos Basi                                                                                             | os Requerid                                                                                           | constreamento                                                                                                   |                                                |                                      |
| Facha Pracaras 27/                                               | 24/2016                                                                                                    | Datos Dask                                                                                             | source que l'un                                                                                       |                                                                                                    |                                                |                                      |
| Fecha Proceso; 27/                                               | J4/2016                                                                                                    |                                                                                                    | SA                                                                                                    |                                                                                                    |                                                |                                      |
| CDP 99999916-SU                                                  | BDIRECCION ADMINISTR                                                                                                    | ATIVA Y FINANCIERA                                                                                     | CD                                                                                                    | 9.177.074,00                                                                                                    |                                                |                                      |
|                                                                  |                                                                                                    | Dato                                                                                                   | s Basicos                                                                                             |                                                                                                    |                                                |                                      |
| Requiere                                                         |                                                                                                    |                                                                                                    |                                                                                                    |                                                                                                    |                                                |                                      |
| Viaticos :                                                       | ● Sí ◎ No ◎ ARP                                                                                                    |                                                                                                    | Pernocta                                                                                              | I SI ONO                                                                                                    |                                                |                                      |
| Tion Viale:                                                      | R Nacional Olatora                                                                                                    | scional                                                                                                | Pasales Aer                                                                                           | 005 @ 51 (() No                                                                                                 |                                                |                                      |
| 7.0.79:8085/Soportes_Co                                          | misiones/2211_106162_001.pdf                                                                                                   | acionar                                                                                                | Rango Salar                                                                                           |                                                                                                    |                                                |                                      |
|                                                                  |                                                                                                    | Tiquet                                                                                                 | es Aereos                                                                                             |                                                                                                    |                                                |                                      |
|                                                                  |                                                                                                    |                                                                                                    |                                                                                                    |                                                                                                    |                                                |                                      |
| CDP                                                              |                                                                                                    |                                                                                                    | A RP                                                                                                  | leu                                                                                                    |                                                |                                      |
| CDP<br>TIQUETE:                                                  |                                                                                                    |                                                                                                    | C RP<br>TIQU                                                                                          | ETE: RU                                                                                                    | BRO:                                           |                                      |
| CDP<br>TIQUETE:                                                  | Travecto Or                                                                                                    | iron Destino Foo                                                                                       | C RP<br>TIQU                                                                                          | ETE: RU                                                                                                    | BRO:                                           |                                      |
| CDP<br>TIQUETE:                                                  | Trayecto Or<br>Ida y Vuelta Bo                                                                                                 | igen Destino Fecl<br>gota Ocaña 18/05/20                                                               | RP<br>TiQU                                                                                            | Fecha Regreso                                                                                                   | BRO:                                           |                                      |
| CDP<br>TIQUETE:                                                  | Trayecto Or<br>Ida y Vuelta Bo                                                                                                 | igen Destino Fecl<br>gota Ocaña 18/05/20                                                               | ha Salida<br>16-10am-11am                                                                             | ETE: RU<br>Fecha Regreso<br>19/05/2016-2pm-3pn                                                                  | 3RO:                                           |                                      |
| CDP<br>TIQUETE:                                                  | Trayecto Or<br>Ida y Vuelta Bo                                                                                                 | <mark>igen Destino Fec</mark><br>gota Ocaña 18/05/20<br>Liquidad                                       | RP<br>TiQU<br>ha Salida<br>16-10am-11am                                                               | ETE: RUI                                                                                                    | 3RO:                                           |                                      |
| CDP<br>TIQUETE:                                                  | Trayecto Or<br>Ida y Vuelta Bo<br>ha Ruta de Des                                                                               | igen Destino Fec<br>gota Ocaña 18/05/20<br>Liquidad                                                    | Aa Salida<br>16-10am-11am<br>ción Viatico<br>Dias Vi                                                  | ETE: RUI                                                                                                    | Gastos De                                      | Sub Tota                             |
| CDP<br>TIQUETE:                                                  | Trayecto Or<br>Ida y Vuelta Bo<br>ha<br>eso Ruta de Des                                                                        | igen Destino Fec<br>gota Ocaña 18/05/20<br>Liquidar<br>plazamiento                                     | RP<br>TIQU<br>ha Salida<br>16-10am-11am<br>ción Viatico<br>Dias Vi<br>Viatico D                       | Fecha Regreso<br>19/05/2016-2pm-3pn<br>atico Total<br>Iario Viaticos                                            | Gastos De<br>Viaje                             | Sub Tota                             |
| CDP<br>TIQUETE:                                                  | Trayecto Or<br>Ida y Vuelta Bo<br>ha<br>eso Ruta de Des<br>BOGOTÁ D.CBOGOT<br>/2016 NORTE DE SANTANDE                          | igen Destino Fec<br>gota Ocaña 18/05/20<br>Liquidac<br>plazamiento<br>A.<br>R-CÚCUTA- 1                | RP<br>TIQU<br>ha Salida<br>16-10am-11am<br>ción Viatico<br>Dias Vi<br>Viatico D<br>,5 129.5           | ETE: RU<br>Fecha Regreso<br>19/05/2016-2pm-3pn<br>atico Total<br>Iario Viaticos<br>34 194.301,00                | Gastos De<br>Viaje                             | Sub Tota<br>344.301,00               |
| CDP<br>TIQUETE:                                                  | Trayecto Or<br>Ida y Vuelta Bo<br>Nata de Des<br>BOGOTÁ D.CBOGOT<br>2016 NORTE DE SANTANDE<br>NORTE DE SANTANDE                | igen Destino Fecl<br>gota Ocaña 18/05/20<br>Liquidar<br>plazamiento<br>A-<br>R-OCANA- 1<br>R-OCANA-    | RP<br>TIQU<br>ha Salida<br>16-10am-11am<br>Ción Viatico<br>Dias Vi<br>Viatico D<br>,5 129.5           | ETE: RU<br>Fecha Regreso<br>19/05/2016-2pm-3pn<br>atico<br>Total<br>iario<br>Viaticos<br>34 194.301,00          | Gastos De<br>Viaje<br>150.000,00               | Sub Tota<br>344.301,00               |
| CDP<br>TIQUETE:                                                  | Trayecto Or<br>Ida y Vuelta Bo<br>eso Ruta de Des<br>BOGOTÁ D.CBOGOT<br>2016 NORTE DE SANTANDE<br>NORTE DE SANTANDE<br>TOTALES | igen Destino Fecl<br>gota Ocaña 18/05/20<br>Liquidad<br>plazamiento<br>A.<br>R-OCAÑA- 1<br>R-OCAÑA- 1  | Ción Viatico<br>Dias Vi<br>Viatico D<br>1,5 129.5<br>50                                               | ETE: RU<br>Fecha Regreso<br>19/05/2016-2pm-3pn<br>atico Total<br>ario Viaticos<br>34 194.301,00<br>194.301,00   | Gastes De<br>Viaje<br>150.000,00               | Sub Tota<br>344.301,00<br>344.301,00 |
| CDP<br>TIQUETE:<br>Focha Fec<br>Salida Regr<br>18/05/2016 19/05/ | Trayecto Or<br>Ida y Vuelta Bo<br>Ruta de Des<br>BOGOTÁ D.CBOGOT<br>VOTA DE SANTANDE<br>NORTE DE SANTANDE<br>TOTALES           | igen Destino Fecl<br>gota Ocaña 18/05/20<br>Liquidad<br>plazamiento<br>A.<br>R-OCUTA- 1<br>R-OCAÑA- 1  | C RP<br>Trout<br>ha Salida<br>16-10am-11am<br>ción Viatico<br>Dias Vi<br>Viatico D<br>,5 129.5<br>,50 | ETE: RU<br>Fecha Regrezo<br>19/05/2016-2pm-3pm<br>atico<br>Total<br>Viaticos<br>34. 194.301,00<br>194.301,00    | Gastos De<br>Viaje<br>150.000,00<br>150.000,00 | Sub Tota<br>344.301,00<br>344.301,00 |
| CDP<br>TIQUETE:                                                  | Trayecto Or<br>Ida y Vuelta Bo<br>Ruta de Des<br>BOGOTÁ D.CBOGOT<br>NORTE DE SANTANDE<br>NORTE DE SANTANDE<br>TOTALES          | igen Destino Fecl<br>gota Ocaña 18/05/20<br>Liquidar<br>plazamiento<br>A.<br>R.OCANA. 1<br>R.OCANA. 1  | Ción Viatico<br>Dias Vi<br>Viatico D<br>,5 129.5                                                      | ETE: RU<br>Fecha Regreso<br>19/05/2016-2pm-3pn<br>atico Total<br>iario Viaticos<br>34 194.301,00<br>194.301,00  | Gastos De<br>Viaje<br>150.000,00<br>150.000,00 | Sub Tota<br>344.301,00<br>344.301,00 |
| CDP<br>TIQUETE:                                                  | Trayecto Or<br>Ida y Vuelta Bo<br>BogOTÁ D.CBOGOT<br>NORTE DE SANTANDE<br>NORTE DE SANTANDE<br>TOTALES                         | igen Destino Fecl<br>gota Ocaña 18/05/20<br>Liquidar<br>plazamiento<br>A.<br>R.CÚCUTA- 1<br>R.OCAÑA- 1 | Ción Viatico<br>Dias Vi<br>Viatico D<br>1,5 129.5<br>1,50                                             | ETE: RU<br>Fecha Regreso<br>19/05/2016-2pm-3pn<br>atico Total<br>Isirio Viaticos<br>34 194.301,00<br>194.301,00 | Gastos De<br>Viaje<br>150.000,00<br>150.000,00 | Sub Tota<br>344.301,00<br>344.301,00 |
| CDP<br>TIQUETE:                                                  | Trayecto Or<br>Ida y Vuelta Bo<br>Ruta de Des<br>BOGOTÁ D.CBOGOT<br>NORTE DE SANTANDE<br>NORTE DE SANTANDE<br>TOTALES          | igen Destino Fecl<br>gota Ocaña 18/05/20<br>Liquidar<br>plazamiento<br>A-<br>R-ÚCUTA- 1<br>R-OCAÑA- 1  | Ción Viatico<br>Dias Vi<br>Viatico D<br>,5 129.5                                                      | Fecha Regreso<br>19/05/2016-2pm-3pn<br>atico Total<br>iario Viaticos<br>34 194.301,00<br>194.301,00             | Gastos De<br>Viaje<br>150.000,00<br>150.000,00 | Sub Tota<br>344.301,00<br>344.301,00 |
| CDP<br>TIQUETE:                                                  | Trayecto Or<br>Ida y Vuelta Bo<br>BOGOTÁ D.CBOGOT<br>2016 NORTE DE SANTANDE<br>NORTE DE SANTANDE<br>TOTALES                    | igen Destino Fec<br>gota Ocaña 18/05/20<br>Liquidad<br>plazamiento<br>A-<br>R-OCAÑA- 1<br>R-OCAÑA- 1   | Ción Viatico<br>Dias Vi<br>Viatico D<br>,5 129.5                                                      | ETE: RU<br>Fecha Regreso<br>19/05/2016-2pm-3pn<br>atico Total<br>iario Viaticos<br>34 194.301,00<br>194.301,00  | Gastos De<br>Viaje<br>150.000,00               | Sub Tota<br>344.301,00<br>344.301,00 |

En esta ventana se ve toda la información de la comisión, se ven adjuntos todos los documentos anexados previamente por el comisionado; en la opción **VER** puede conocer cada uno de los soportes ingresados, posteriormente si se está de acuerdo con la legalización se da **ACEPTAR** y pasará <u>a Visto bueno del Grupo de Comisiones y Apoyo Logístico.</u>

# 5.6.3 ESTADO DE LA LEGALIZACIÓN DE COMISIÓN

Cada comisionado debe revisar el aplicativo ULISES para ver el estado de su LEGALIZACION

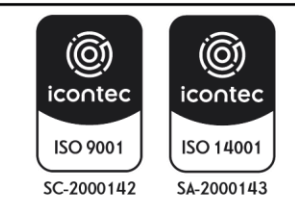

El jefe inmediato, supervisor, ordenador del gasto y el <u>Grupo de Comisiones y Apoyo Logístico</u> pueden APROBAR O RECHAZAR la legalización de comisión, estar en disconformidad con algún soporte ingresado por le comisionista, y se deberá indicar el motivo de rechazo de la Legalización.

 Cuando el comisionista ingresa al aplicativo ULISES en el menú COMISIONES; mis comisiones encontrarán la relación completa del desplazamiento del funcionario o Contratista en la columna Observaciones se verá reflejado: APROBACION o RECHAZO.

Si la solicitud está en **APROBACIÓN LEGALIZACIÓN** significa que la misma cumplió satisfactoriamente todos los filtros de APROBACIÓN.

Si la solicitud indica en estado **NO SON LOS SOPORTES**, se solicitará cargar nuevamente los documentos para realizar la legalización.

NOTA 1: El motivo de RECHAZO se debe a los documentos cargados no evidencian el cumplimento del objeto de la comisión o autorización de viaje, el sistema no se relaciona con los valores sufragados o faltan documentos con relación a la comisión.

| ersonales    | Comisiones | Ayuda Cerrar Sesión                                                        |              |               |     |              |                                    |
|--------------|------------|----------------------------------------------------------------------------|--------------|---------------|-----|--------------|------------------------------------|
| ORTES        |            |                                                                            |              |               |     |              | MINAMBIENTE\D                      |
| Mis Comision | nes        |                                                                            |              |               |     |              |                                    |
| Consecutivo  | Estado     | Ruta                                                                       | Fecha Salida | Fecha Regreso | Ver | Novedades    | Observaciones                      |
| -1           | RECHAZADA  | BOGOTÁ D.CBOGOTA-ATLÁNTICO-<br>BARRANQUILLA-                               | 4-20-2016    | 4-25-2016     | Q   | Seleccione 🗸 | RECHAZADO<br>ORDENADOR<br>DE GASTO |
| -1           | RECHAZADA  | BOGOTÁ D.CBOGOTA-MAGDALENA-SANTA<br>MARTA-                                 | 4-20-2016    | 4-25-2016     | Q   | Seleccione 🔽 | NO SON<br>SOPORTES                 |
| -1           | RECHAZADA  | BOGOTÁ D.CBOGOTA-HUILA-NEIVA-                                              | 4-20-2016    | 4-25-2016     | Q   | Seleccione 🔽 | NO SON LOS<br>SOPORTES             |
| -1           | CONFERIDA  | BOGOTÁ D.CBOGOTA-ATLÁNTICO-<br>SABANAGRANDE-                               | 4-20-2016    | 4-25-2016     | Q   | Seleccione 🔽 | APROBADA<br>ORDENADOR<br>DE GASTO  |
| -1           | CONFERIDA  | BOGOTÁ D.CBOGOTA-NORTE DE<br>SANTANDER-CÚCUTA-NORTE DE<br>SANTANDER-OCAÑA- | 4-20-2016    | 4-25-2016     | Q   | Seleccione 🔽 | APROBADA<br>ORDENADOR<br>DE GASTO  |
| 30           | APROBADA   | BOGOTÁ D.CBOGOTA-BOLÍVAR-<br>CARTAGENA-                                    | 4-20-2016    | 4-25-2016     | Q   | Seleccione 🗸 | APROBACION<br>LEGALIZACION         |
| 26           | APROBADA   | BOGOTÁ D.CBOGOTA-CUNDINAMARCA-<br>MOSQUERA-CUNDINAMARCA-FACATATIVA-        | 4-20-2016    | 4-25-2016     | Q   | Seleccione 🗸 | APROBADA<br>ORDENADOR<br>DE GASTO  |
| 29           | APROBADA   | BOGOTÁ D.CBOGOTA-ANTIOQUIA-<br>MEDELLIN-                                   | 4-20-2016    | 4-25-2016     | Q   | Seleccione 🗸 | APROBACION                         |

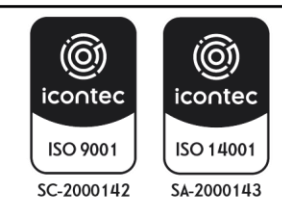

El funcionario o contratista deberá ingresar nuevamente todos los Soportes de legalización y pasará nuevamente para aprobación del jefe inmediato y/o supervisor, Visto Bueno, <u>Grupo de Comisiones y Apoyo</u> <u>logístico</u> quienes nuevamente revisarán los soportes para dar trámite a la legalización.

# 5.7. COMISIONES EXTEMPORANEA

# 5.7.1 LINEAMENTOS PARA SOLICITAR COMISIÓN EXTEMPORÁNEA

Cuando por situaciones extraordinarias, imprevisibles o de justa causa, una comisión o autorización de viaje deba ser tramitada de manera extemporánea, podrán ser solicitadas mediante <u>correo electrónico</u>, en el cual se justifique la extemporaneidad. Esta será analizada por parte del Despacho (Despacho Ministro o Viceministro) al cual dependa el funcionario o contratista se evaluará la pertinencia de la comisión revisando los documentos soporte (plan de trabajo y/o invitaciones).

Posteriormente, el Despacho o el delegado asignado darán Visto Bueno y la aprobación por medio de correo electrónico al <u>Grupo de Comisiones y Apoyo Logístico</u>, para ser conferida por el ORDENADOR DEL GASTO.

NOTA 1: Correo designado: comisionesmads@minambiente.gov.co

**NOTA 2:** La competencia para enviar el VoBo de aprobación de las comisiones o Autorizaciones de viaje extemporáneas son:

# DESPACHO MINISTRO DE AMBIENTE Y DESARROLLO

- Oficina Asesora de Planeación.
- Oficina de Control Interno.
- Oficina Asesora Jurídica. Oficina de Asuntos Internacionales.
- Oficina de Negocios Verdes y Sostenibles.
- Oficina de Tecnología y de la Información TICS.

# DESPACHO DEL VICEMINISTRO DE ORDENAMIENTO AMBIENTAL DEL TERRITORIO

- Dirección General de Ordenamiento Ambiental y Coordinación del Sistema Nacional Ambiental. SINA
- Subdirección de Educación y Participación.
- Dirección de Cambio Climático y Gestión del Riesgo.

# DESPACHO DEL VICEMINISTRO DE POLÍTICAS Y NORMALIZACIÓN AMBIENTAL

- Dirección de Asuntos Marinos Costeros y Recursos Acuáticos.
- Dirección de Gestión Integral del Recurso Hídrico.
- Dirección de Asuntos Ambientales Sectorial y Urbana.
- Dirección de bosques, Biodiversidad y Servicios Eco sistémicos.

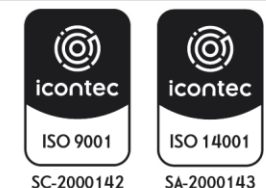

#### DESPACHO SECRETARIA GENERAL

- Grupos de Gobierno Abierto, Control Interno Disciplinario, Grupo de Talento Humano, Grupo de Contratos.
- Subdirección Administrativa y Financiera.

#### 5.7.2 FORMATO DE COMISIÓN EXTEMPORANEA

El formato que se deberá usar para solicitar la comisión extemporánea o autorización de viaje, no pueden ser ingresadas al aplicativo Ulises.

| COMISIONEN DE VIAJE EXTEMPORANEAS |          |       |                 |       |  |  |  |
|-----------------------------------|----------|-------|-----------------|-------|--|--|--|
| NOMBRE                            |          |       |                 |       |  |  |  |
| CEDULA                            |          |       |                 |       |  |  |  |
| FECHA DE NACIMIENTO               |          |       |                 |       |  |  |  |
| DEPENDENCIA                       |          |       |                 |       |  |  |  |
| DECHA DE VIAJE                    | DEL      |       | AL              |       |  |  |  |
| REQUIERE TIQUETE                  | SI       |       | NO              |       |  |  |  |
| DESTINO                           |          |       |                 |       |  |  |  |
| ITINERARIO                        | HORA IDA | ado d | HORA<br>REGRESO | stión |  |  |  |
| VIATICOS                          | SI       |       | NO              |       |  |  |  |
| GASTOS DE VIAJE                   | SI       |       | NO              |       |  |  |  |
| OBJETO                            |          |       |                 |       |  |  |  |
| JUSTIFICACION<br>EXTEMPORANIDAD   |          |       |                 |       |  |  |  |

# 6. CASOS EVENTUALES DE COMISIONES

# 6.1. MODIFICACIÓN DE COMISIÓN

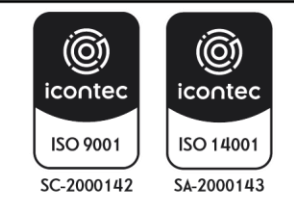

| MINISTERIO DE AMBIENTE Y | INSTRUCTIVO PARA EL TRÁMITE DE COMISIONES Y<br>AUTORIZACIONES DE VIAJE CON EL APLICATIVO ULISES | SOMOS                        |
|--------------------------|-------------------------------------------------------------------------------------------------|------------------------------|
| DESARROLLO 3031 ENIDLE   | Proceso: Comisiones y Apoyo Logístico                                                           | Sistema Integrado de Gestión |
| Versión: 1               | Vigencia: 16/04/202                                                                             | Código: I-A-CAL-01           |

Cuando una solicitud de comisión o autorización de viaje requiere ser modificada por cualquiera de las siguientes situaciones

- Cambio de comisionado
- Cambio de destino o itinerario
- Cambio de Viáticos
- Cambio de CDP

El trámite dependerá de los términos en tiempo previo fecha de inicio de la misma. Si la modificación se requiere dentro de los plazos establecidos para una solicitud en condiciones normales (7 días hábiles previo inicio de la misma) el funcionario o contratista que la había solicitado debe realizar el proceso de **Cancelación de la solicitud** 

En caso contrario la comisión tendrá que hacerse la solicitud de Comisión extemporánea con el respectivo proceso mencionado anteriormente.

### 6.1.1 MODIFICACIÓN DE COMISIÓN AMPLIACIÓN O PRORROGA

Si se requiere una ampliación del tiempo previamente registrado en el sistema ULISES deberá realizarse a través de un correo electrónico solicitado por el jefe inmediato o supervisor donde justifique la prórroga o ampliación de la comisión para el funcionario o contratista. Este trámite se realizará en el aplicativo Ulises llenado el formulario de comisión extemporánea y justificando la prórroga de la misma. Este trámite lo realizará el <u>Grupo de Comisiones y Apoyo Logístico</u> con previa autorización del jefe inmediato, superior jerárquico o supervisor de cada funcionario o contratista, posterior autorización del Ordenador del Gasto.

# 6.2 CANCELACIÓN DE COMISIÓN

En caso de no realizarse la comisión el funcionario y contratista debe ingresar al aplicativo ULISES y CANCELAR la comisión, el aplicativo solicitará la justificación de la cancelación:

| Consecutivo | Estado        | Ruta                                              | Fecha Salida | Fecha Regreso | Ver | Novedades    | Observaciones                                 |
|-------------|---------------|---------------------------------------------------|--------------|---------------|-----|--------------|-----------------------------------------------|
| -1          | SOLICITADA    | BOGOTÁ D.CBOGOTA-TOLIMA-IBAGUÉ-                   | 5-16-2016    | 5-16-2016     | Q   | Seleccione 💌 |                                               |
| -1          | EN<br>TRAMITE | BOGOTÁ D.CBOGOTA-BOYACÁ-TUNJA-<br>BOYACÁ-GARAGOA- | 5-17-2016    | 5-18-2016     | 0   | Seleccione 💌 | TRAMITE JEFE<br>INMEDIATO                     |
| 1160        | APROBADA      | BOGOTÁ D.CBOGOTA-BOYACÁ-TUNJA-                    | 5-10-2016    | 5-11-2016     | Q   | Seleccione 💌 | APROBADA<br>ORDENADOR DE<br>GASTO             |
| 1099        | APROBADA      | BOGOTÁ D.CBOGOTA-TOLIMA-IBAGUÉ-                   | 5-06-2016    | 5-06-2016     | Q,  | Seleccione 💌 | APROBADA<br>ORDENADOR DE<br>GASTO             |
| 1104        | APROBADA      | BOGOTÁ D.CBOGOTA-CUNDINAMARCA-<br>GACHETA-        | 5-03-2016    | 5-03-2016     | Q   | Seleccione 💌 | APROBADA<br>ORDENADOR DE<br>GASTO             |
| -1          | CANCELADA     | BOGOTÁ D.CBOGOTA-BOYACÁ-TUNJA-                    | 5-03-2016    | 5-03-2016     | 0   | Seleccione 💌 | ES EN<br>CORPOGUAVIO<br>EN EL<br>MUNICIPIO DE |

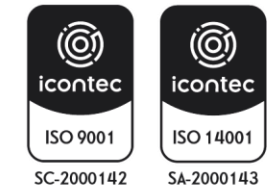

| MINISTERIO DE AMBIENTE Y<br>DESARROLLO SOSTENIBLE | INSTRUCTIVO PARA EL TRÁMITE DE COMISIONES Y<br>AUTORIZACIONES DE VIAJE CON EL APLICATIVO ULISES | SOMOSIC<br>Sistema Integrado de Gestión |
|---------------------------------------------------|-------------------------------------------------------------------------------------------------|-----------------------------------------|
|                                                   | Proceso: Comisiones y Apoyo Logistico                                                           |                                         |
| Versión: 1                                        | Vigencia: 16/04/202                                                                             | Código: I-A-CAL-01                      |

De igual manera se solicita enviar un correo a comisionesmads@minambiente.gov.co informando la cancelación comisión o autorización de viaje.

## 6.3 COMISIONES O AUTORIZACIONES DE VIAJE SIN LEGALIZAR

Los funcionarios y Contratistas deben legalizar dentro de los 3 días hábiles siguientes de la comisión o autorización de viaje mediante el aplicativo ULISES, en caso de existir 2 (dos) o más comisiones o autorizaciones de viaje sin legalizar, la entidad se abstendrá de aprobar nuevas comisiones o autorizaciones de viaje hasta que no se efectué las legalizaciones pertinentes.

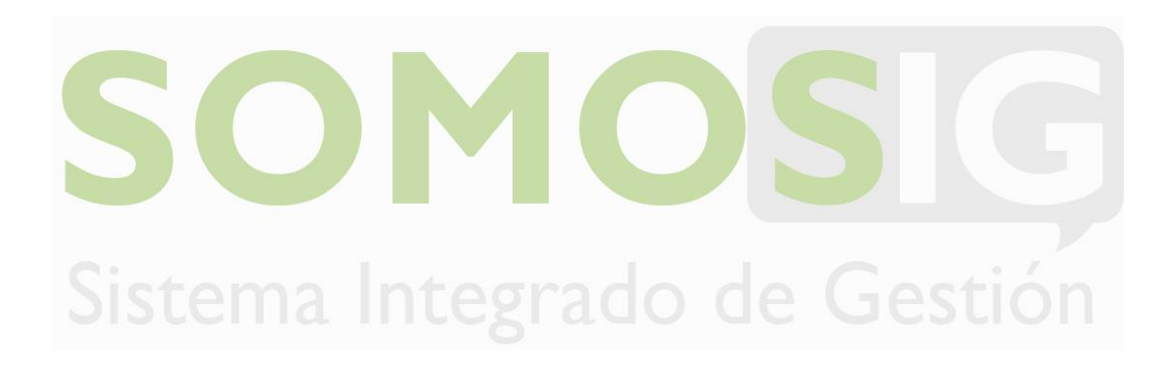

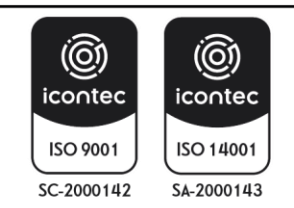